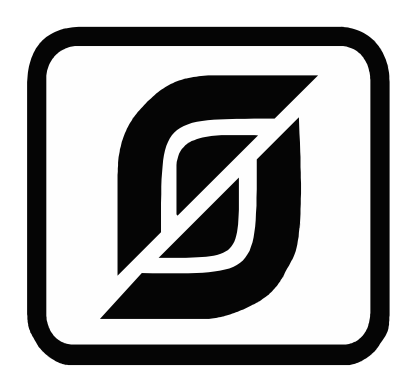

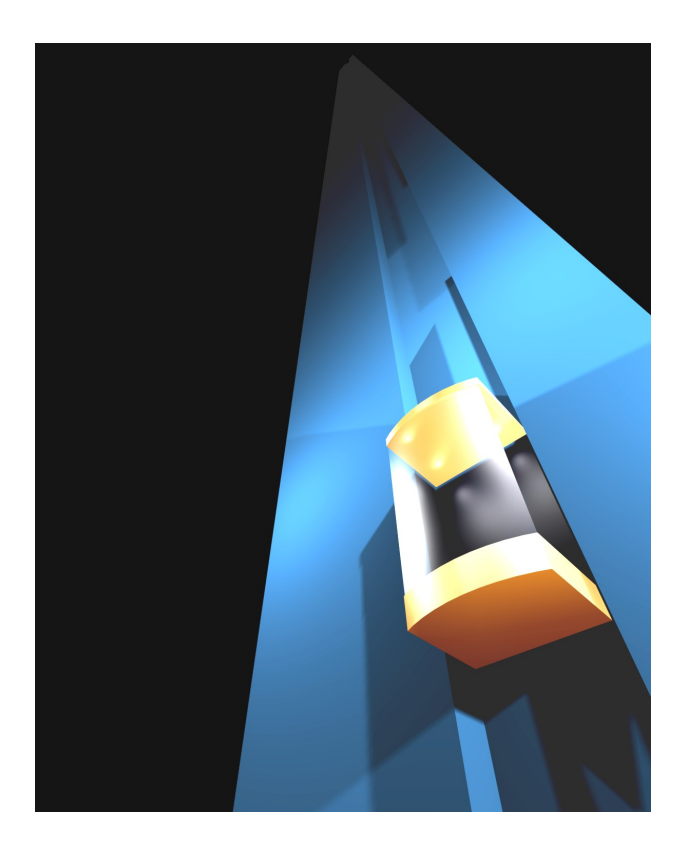

# СИСТЕМА ЛИФТОВОГО ДИСПЕТЧЕРСКОГО КОНТРОЛЯ И СВЯЗИ «СЛДКС-1»

ПРОГРАММА «LIFT4» РУКОВОДСТВО ПОЛЬЗОВАТЕЛЯ

TOM 3

ECAH.10001-01 34 01

©МНПП САТУРН, 2007

# Содержание

| Подбор порога опроса                                                                               | 5             |
|----------------------------------------------------------------------------------------------------|---------------|
| Окно подбора порога.                                                                               | 5             |
| Графическая область подбора порога                                                                 | 5             |
| Таблица качества                                                                                   |               |
| Кнопка «Старт»                                                                                     | 5             |
| Кнопка «Стоп»                                                                                      | 6             |
| Попыток                                                                                            | 6             |
| Кнопки памяти                                                                                      |               |
| Кнопка «Закрыть»                                                                                   | 7             |
| Кнопка «ОК»                                                                                        |               |
| Порог                                                                                              | 7             |
| Показатель качества                                                                                | 7             |
| Начать от                                                                                          | 7             |
| Описание меню окна, полбора порога                                                                 | 7             |
| Файл/Записать как                                                                                  | 7             |
| Файл/Открыть                                                                                       | <u></u> 7     |
| <u>Файл/Онкрыта</u><br>Файл/Выход                                                                  | /<br>7        |
| <u>Фанли Быход</u><br>Настройка/Обыцыний таст                                                      | <u>,</u><br>8 |
| <u>Пастройка/Осворници</u> тест                                                                    | <u>ی</u>      |
| <u>пастройка/эскоренный тест</u><br>Задание области сканирования                                   | <u>ی</u>      |
| <u>Задание области сканирования</u><br>Лействия инженера по полбору порога при пуско напалие блока | <u>ں</u>      |
| Деиствия инженера по подоору порога при пуско-наладке олока                                        | O             |
| Просмотр состояния лифта.                                                                          | o             |
| Окно состояния лифта                                                                               |               |
|                                                                                                    | 10            |
| Аварии Лифта                                                                                       | <u>IU</u>     |
| Параметры                                                                                          | 10            |
|                                                                                                    |               |
| Раоотоспосооность охр.шлеифов.                                                                     |               |
| Обмен с лифтовым контроллером                                                                      |               |
| ВЫЗОВЫ                                                                                             |               |
| <u>Охраны:</u>                                                                                     | <u>11</u>     |
| <u>Реле:</u>                                                                                       | <u>11</u>     |
| КНОПКА «Вызов»                                                                                     |               |
| Кнопка «Закрыть»                                                                                   | . <u></u> 12  |
| Работа с аудиозаписями                                                                             |               |
| <u>Окно «Аудиозаписи»</u>                                                                          | 12            |
| Таблица разговоров                                                                                 |               |
| Кнопка «Воспроизвести»                                                                             | 12            |
| Кнопка «Остановить»                                                                                |               |
| Кнопка «Удалить»                                                                                   | 13            |
| Кнопка «Удалить все»                                                                               | 13            |
| <u>Кнопка «Закрыть»</u>                                                                            | 13            |
| Статусная строка                                                                                   | 13            |
| Контекстное меню окна «Аудиозаписи»                                                                | <u>13</u>     |
| Работа с журналом                                                                                  | 14            |
| <u>Окно «Журнал»</u>                                                                               | 14            |
| Записи журнала                                                                                     | 14            |
| Кнопка «Весь журнал»                                                                               | 14            |
| Кнопка «По объекту»                                                                                | 15            |
| Кнопка «По событию»                                                                                |               |
| Кнопка «По времени»                                                                                | 15            |
| Кнопка «Архив»                                                                                     |               |
| Кнопка «Закрыть»                                                                                   |               |
| странение неисправностей                                                                           |               |
| Определение неисправности различных блоков                                                         |               |
| Быстрое определение неисправности блоков БКЛ                                                       | 17            |
| Просмотр журнал полключения БКД                                                                    |               |
| Определение работоспособности блоков БКЛ                                                           | 19            |
| Поиск новых блоков                                                                                 | 20            |
| Проверка наличия в луче блока с определенным алресом                                               | 22            |
|                                                                                                    |               |

| Дополнительные возможности БКД-М                                                                                                    |                                                                                                    |
|----------------------------------------------------------------------------------------------------|----------------------------------------------------------------------------------------------------|
| Встроенный интерпретатор BASIC                                                                                                    | 25                                                                                                    |
| Допустимые операторы                                                                                                    | 25                                                                                                    |
| Составные операторы                                                                                                    | 25                                                                                                    |
| Метки                                                                                                    |                                                                                                    |
| Переменные                                                                                                    |                                                                                                    |
| До версии 5.49                                                                                                    |                                                                                                    |
| Начиная с версии 5.49.                                                                                                    |                                                                                                    |
| Преобразование типов                                                                                                    | 27                                                                                                    |
| Системные переменные                                                                                                    |                                                                                                    |
| Предопределенные константы                                                                                                    |                                                                                                    |
| Числа                                                                                                    |                                                                                                    |
| Функции                                                                                                    | 29                                                                                                    |
| Лопустимые арифметические операции                                                                                                    | 35                                                                                                    |
| Выражения                                                                                                    | 35                                                                                                    |
| Onenator IF THEN ELSE ENDIF                                                                                                    | 35                                                                                                    |
| Оператор присвоения значения переменной                                                                                                    | 36                                                                                                    |
| Оператор GOTO метка                                                                                                    | 36                                                                                                    |
| Оператор GOSUB метка                                                                                                    | 36                                                                                                    |
| Openation RETURN                                                                                                    | 36                                                                                                    |
| Openation FOR TO STEP                                                                                                    | 36                                                                                                    |
| Onepatop NEXT                                                                                                    | 37                                                                                                    |
| Openator WHILE WEND                                                                                                    | 37                                                                                                    |
|                                                                                                    | 37                                                                                                    |
|                                                                                                    | 38                                                                                                    |
|                                                                                                    | 38                                                                                                    |
|                                                                                                    | 39                                                                                                    |
|                                                                                                    | 30                                                                                                    |
|                                                                                                    | 30                                                                                                    |
|                                                                                                    | <u></u>                                                                                                    |
|                                                                                                    | 40                                                                                                    |
|                                                                                                    | <u></u>                                                                                                    |
|                                                                                                    |                                                                                                    |
| Переменные объектов карты                                                                                                    |                                                                                                    |
| <u>Переменные объектов карты</u><br>Дополнительные поля БИУ (СОС-95 БИУ-Ф)                                                                                                    |                                                                                                    |
| Дополнительные поля БИУ (СОС-95 БИУ-Ф)<br>Дополнительные поля БАД                                                                                                    |                                                                                                    |
| Дополнительные поля БИУ (СОС-95 БИУ-Ф)<br>Дополнительные поля БАД<br>Дополнительные поля ККД                                                                                                    |                                                                                                    |
| Дополнительные поля БИУ (СОС-95 БИУ-Ф)<br>Дополнительные поля БАД<br>Дополнительные поля ККД.<br>Дополнительные поля Индикатора                                                                                                    | 41<br>43<br>44<br>44<br>44<br>44                                                                                                    |
| Переменные объектов карты.<br>Дополнительные поля БИУ (СОС-95 БИУ-Ф)<br>Дополнительные поля БАД<br>Дополнительные поля ККД<br>Дополнительные поля Индикатора<br>Дополнительные поля Аналогового Параметра                                                                                                    | 41<br>43<br>44<br>44<br>44<br>44<br>44<br>45<br>45                                                                                                    |
| Переменные объектов карты.<br>Дополнительные поля БИУ (СОС-95 БИУ-Ф)<br>Дополнительные поля БАД<br>Дополнительные поля ККД<br>Дополнительные поля Индикатора.<br>Дополнительные поля Аналогового Параметра.<br>Дополнительные поля Управляемого переключателя (Тумблер)<br>Породиятеля и не поля БЦЛЛ                                                                                                    | $ \begin{array}{r}     41 \\     43 \\     44 \\     44 \\     44 \\     44 \\     45 \\     45 \\     45 \\     45 \\     45 \\     45 \\     45 \\     45 \\     45 \\     45 \\     45 \\     45 \\     45 \\     45 \\     45 \\     45 \\     45 \\     45 \\     45 \\     45 \\     45 \\     45 \\     45 \\     45 \\     45 \\     45 \\     45 \\     45 \\     45 \\     45 \\     45 \\     45 \\     45 \\     45 \\     45 \\     45 \\     45 \\     45 \\     45 \\     45 \\     45 \\     45 \\     45 \\     45 \\     45 \\     45 \\     45 \\     45 \\     45 \\     45 \\     45 \\     45 \\     45 \\     45 \\     45 \\     45 \\     45 \\     45 \\     45 \\     45 \\     45 \\     45 \\     45 \\     45 \\     45 \\     45 \\     45 \\     45 \\     45 \\     45 \\     45 \\     45 \\     45 \\     45 \\     45 \\     45 \\     45 \\     45 \\     45 \\     45 \\     45 \\     45 \\     45 \\     45 \\     45 \\     45 \\     45 \\     45 \\     45 \\     45 \\     45 \\     45 \\     45 \\     45 \\     45 \\     45 \\     45 \\     45 \\     45 \\     45 \\     45 \\     45 \\     45 \\     45 \\     45 \\     45 \\     45 \\     45 \\     45 \\     45 \\     45 \\     45 \\     45 \\     45 \\     45 \\     45 \\     45 \\     45 \\     45 \\     45 \\     45 \\     45 \\     45 \\     45 \\     45 \\     45 \\     45 \\     45 \\     45 \\     45 \\     45 \\     45 \\     45 \\     45 \\     45 \\     45 \\     45 \\     45 \\     45 \\     45 \\     45 \\     45 \\     45 \\     45 \\     45 \\     45 \\     45 \\     45 \\     45 \\     45 \\     45 \\     45 \\     45 \\     45 \\     45 \\     45 \\     45 \\     45 \\     45 \\     45 \\     45 \\     45 \\     45 \\     45 \\     45 \\     45 \\     45 \\     45 \\     45 \\     45 \\     45 \\     45 \\     45 \\     45 \\     45 \\     45 \\     45 \\     45 \\     45 \\     45 \\     45 \\     45 \\     45 \\     45 \\     45 \\     45 \\     45 \\     45 \\     45 \\     45 \\     45 \\     45 \\     45 \\     45 \\     45 \\     45 \\     45 \\     45 \\     45 \\     45 \\     45 \\     45 \\     45 \\     45 \\     45 \\     45 \\     45 \\     45 \\     45 \\     45 \\     45 \\     45 \\     45 \\     45 \\     45 \\     45 \\     45 \\     45 \\     45 \\     45 \\     $ |
| Переменные объектов карты.<br>Дополнительные поля БИУ (СОС-95 БИУ-Ф)<br>Дополнительные поля БАД<br>Дополнительные поля ККД<br>Дополнительные поля Индикатора<br>Дополнительные поля Аналогового Параметра.<br>Дополнительные поля Управляемого переключателя (Тумблер)<br>Дополнительные поля БПДД.<br>Пополнительные поля БПДД.                                                                                                    | $ \begin{array}{r}     41 \\     43 \\     44 \\     44 \\     44 \\     44 \\     45 \\     45 \\     45 \\     45 \\     45 \\     45 \\     45 \\     45 \\     45 \\     45 \\     45 \\     45 \\     45 \\     45 \\     45 \\     45 \\     45 \\     45 \\     45 \\     45 \\     45 \\     45 \\     45 \\     45 \\     45 \\     45 \\     45 \\     45 \\     45 \\     45 \\     45 \\     45 \\     45 \\     45 \\     45 \\     45 \\     45 \\     45 \\     45 \\     45 \\     45 \\     45 \\     45 \\     45 \\     45 \\     45 \\     45 \\     45 \\     45 \\     45 \\     45 \\     45 \\     45 \\     45 \\     45 \\     45 \\     45 \\     45 \\     45 \\     45 \\     45 \\     45 \\     45 \\     45 \\     45 \\     45 \\     45 \\     45 \\     45 \\     45 \\     45 \\     45 \\     45 \\     45 \\     45 \\     45 \\     45 \\     45 \\     45 \\     45 \\     45 \\     45 \\     45 \\     45 \\     45 \\     45 \\     45 \\     45 \\     45 \\     45 \\     45 \\     45 \\     45 \\     45 \\     45 \\     45 \\     45 \\     45 \\     45 \\     45 \\     45 \\     45 \\     45 \\     45 \\     45 \\     45 \\     45 \\     45 \\     45 \\     45 \\     45 \\     45 \\     45 \\     45 \\     45 \\     45 \\     45 \\     45 \\     45 \\     45 \\     45 \\     45 \\     45 \\     45 \\     45 \\     45 \\     45 \\     45 \\     45 \\     45 \\     45 \\     45 \\     45 \\     45 \\     45 \\     45 \\     45 \\     45 \\     45 \\     45 \\     45 \\     45 \\     45 \\     45 \\     45 \\     45 \\     45 \\     45 \\     45 \\     45 \\     45 \\     45 \\     45 \\     45 \\     45 \\     45 \\     45 \\     45 \\     45 \\     45 \\     45 \\     45 \\     45 \\     45 \\     45 \\     45 \\     45 \\     45 \\     45 \\     45 \\     45 \\     45 \\     45 \\     45 \\     45 \\     45 \\     45 \\     45 \\     45 \\     45 \\     45 \\     45 \\     45 \\     45 \\     45 \\     45 \\     45 \\     45 \\     45 \\     45 \\     45 \\     45 \\     45 \\     45 \\     45 \\     45 \\     45 \\     45 \\     45 \\     45 \\     45 \\     45 \\     45 \\     45 \\     45 \\     45 \\     45 \\     45 \\     45 \\     45 \\     45 \\     45 \\     45 \\     45 \\     45 \\     45 \\     45 \\     45 \\     45 \\     45 \\     $ |
| Переменные объектов карты.<br>Дополнительные поля БИУ (СОС-95 БИУ-Ф)<br>Дополнительные поля БАД.<br>Дополнительные поля ККД.<br>Дополнительные поля Индикатора<br>Дополнительные поля Аналогового Параметра.<br>Дополнительные поля Управляемого переключателя (Тумблер)<br>Дополнительные поля БПДД.<br>Дополнительные поля БПДД.<br>Дополнительные поля блока ИУ-1.<br>Пополнительные поля блока ИУ-1.                                                                                                    | $ \begin{array}{r}     41 \\     43 \\     44 \\     44 \\     44 \\     44 \\     45 \\     45 \\     45 \\     45 \\     45 \\     45 \\     45 \\     45 \\     45 \\     45 \\     45 \\     45 \\     45 \\     45 \\     45 \\     45 \\     45 \\     45 \\     45 \\     45 \\     45 \\     45 \\     45 \\     45 \\     45 \\     45 \\     45 \\     45 \\     45 \\     45 \\     45 \\     45 \\     45 \\     45 \\     45 \\     45 \\     45 \\     45 \\     45 \\     45 \\     45 \\     45 \\     45 \\     45 \\     45 \\     45 \\     45 \\     45 \\     45 \\     45 \\     45 \\     45 \\     45 \\     45 \\     45 \\     45 \\     45 \\     45 \\     45 \\     45 \\     45 \\     45 \\     45 \\     45 \\     45 \\     45 \\     45 \\     45 \\     45 \\     45 \\     45 \\     45 \\     45 \\     45 \\     45 \\     45 \\     45 \\     45 \\     45 \\     45 \\     45 \\     45 \\     45 \\     45 \\     45 \\     45 \\     45 \\     45 \\     45 \\     45 \\     45 \\     45 \\     45 \\     45 \\     45 \\     45 \\     45 \\     45 \\     45 \\     45 \\     45 \\     45 \\     45 \\     45 \\     45 \\     45 \\     45 \\     45 \\     45 \\     45 \\     45 \\     45 \\     45 \\     45 \\     45 \\     45 \\     45 \\     45 \\     45 \\     45 \\     45 \\     45 \\     45 \\     45 \\     45 \\     45 \\     45 \\     45 \\     45 \\     45 \\     45 \\     45 \\     45 \\     45 \\     45 \\     45 \\     45 \\     45 \\     45 \\     45 \\     45 \\     45 \\     45 \\     45 \\     45 \\     45 \\     45 \\     45 \\     45 \\     45 \\     45 \\     45 \\     45 \\     45 \\     45 \\     45 \\     45 \\     45 \\     45 \\     45 \\     45 \\     45 \\     45 \\     45 \\     45 \\     45 \\     45 \\     45 \\     45 \\     45 \\     45 \\     45 \\     45 \\     45 \\     45 \\     45 \\     45 \\     45 \\     45 \\     45 \\     45 \\     45 \\     45 \\     45 \\     45 \\     45 \\     45 \\     45 \\     45 \\     45 \\     45 \\     45 \\     45 \\     45 \\     45 \\     45 \\     45 \\     45 \\     45 \\     45 \\     45 \\     45 \\     45 \\     45 \\     45 \\     45 \\     45 \\     45 \\     45 \\     45 \\     45 \\     45 \\     45 \\     45 \\     45 \\     45 \\     45 \\     45 \\     45 \\     45 \\     $ |
| Переменные объектов карты.         Дополнительные поля БИУ (СОС-95 БИУ-Ф)                                                                                                    | $ \begin{array}{r}     41 \\     43 \\     44 \\     44 \\     44 \\     44 \\     44 \\     45 \\     45 \\     45 \\     45 \\     45 \\     45 \\     45 \\     45 \\     45 \\     46 \\     46 \\     46 \\     46 \\     46 \\     46 \\     46 \\     46 \\     46 \\     46 \\     46 \\     46 \\     46 \\     46 \\     46 \\     46 \\     46 \\     46 \\     46 \\     46 \\     46 \\     46 \\     46 \\     46 \\     46 \\     46 \\     46 \\     46 \\     46 \\     46 \\     46 \\     46 \\     46 \\     46 \\     46 \\     46 \\     46 \\     46 \\     46 \\     46 \\     46 \\     46 \\     46 \\     46 \\     46 \\     46 \\     46 \\     46 \\     46 \\     46 \\     46 \\     46 \\     46 \\     46 \\     46 \\     46 \\     46 \\     46 \\     46 \\     46 \\     46 \\     46 \\     46 \\     46 \\     46 \\     46 \\     46 \\     46 \\     46 \\     46 \\     46 \\     46 \\     46 \\     46 \\     46 \\     46 \\     46 \\     46 \\     46 \\     46 \\     46 \\     46 \\     46 \\     46 \\     46 \\     46 \\     46 \\     46 \\     46 \\     46 \\     46 \\     46 \\     46 \\     46 \\     46 \\     46 \\     46 \\     46 \\     46 \\     46 \\     46 \\     46 \\     46 \\     46 \\     46 \\     46 \\     46 \\     46 \\     46 \\     46 \\     46 \\     46 \\     46 \\     46 \\     46 \\     46 \\     46 \\     46 \\     46 \\     46 \\     46 \\     46 \\     46 \\     46 \\     46 \\     46 \\     46 \\     46 \\     46 \\     46 \\     46 \\     46 \\     46 \\     46 \\     46 \\     46 \\     46 \\     46 \\     46 \\     46 \\     46 \\     46 \\     46 \\     46 \\     46 \\     46 \\     46 \\     46 \\     46 \\     46 \\     46 \\     46 \\     46 \\     46 \\     46 \\     46 \\     46 \\     46 \\      46 \\      46 \\      46 \\      46 \\      46 \\      46 \\      46 \\      46 \\       46 \\       46 \\       46 \\       46 \\       46 \\       46 \\       46 \\       46 \\       46 \\       46 \\       46 \\       46 \\       46 \\       46 \\       46 \\       46 \\       46 \\       46 \\       46 \\       46 \\       46 \\       46 \\       46 \\       46 \\       46 \\       46 \\       46 \\       46 \\       46 \\       46 \\       46 \\       46 \\       46 \\       46 \\       46 \\       4$          |
| Переменные объектов карты.         Дополнительные поля БИУ (СОС-95 БИУ-Ф)                                                                                                    | $ \begin{array}{r}     41 \\     43 \\     44 \\     44 \\     44 \\     44 \\     44 \\     44 \\     45 \\     45 \\     45 \\     45 \\     45 \\     45 \\     45 \\     45 \\     46 \\     46 \\     46 \\     46 \\     46 \\     46 \\     46 \\     46 \\     46 \\     46 \\     46 \\     46 \\     46 \\     46 \\     46 \\     46 \\     46 \\     46 \\     46 \\     46 \\     46 \\     46 \\     46 \\     46 \\     46 \\     46 \\     46 \\     46 \\     46 \\     46 \\     46 \\     46 \\     46 \\     46 \\     46 \\     46 \\     46 \\     46 \\     46 \\     46 \\     46 \\     46 \\     46 \\     46 \\     46 \\     46 \\     46 \\     46 \\     46 \\     46 \\     46 \\     46 \\     46 \\     46 \\     46 \\     46 \\     46 \\     46 \\     46 \\     46 \\     46 \\     46 \\     46 \\     46 \\     46 \\     46 \\     46 \\     46 \\     46 \\     46 \\     46 \\     46 \\     46 \\     46 \\     46 \\     46 \\     46 \\     46 \\     46 \\     46 \\     46 \\     46 \\     46 \\     46 \\     46 \\     46 \\     46 \\     46 \\     46 \\     46 \\     46 \\     46 \\     46 \\     46 \\     46 \\     46 \\     46 \\     46 \\     46 \\     46 \\     46 \\     46 \\     46 \\     46 \\     46 \\     46 \\     46 \\     46 \\     46 \\     46 \\     46 \\     46 \\     46 \\     46 \\     46 \\     46 \\     46 \\     46 \\     46 \\     46 \\     46 \\     46 \\     46 \\     46 \\     46 \\     46 \\     46 \\     46 \\     46 \\     46 \\     46 \\     46 \\     46 \\     46 \\     46 \\     46 \\     46 \\     46 \\     46 \\     46 \\     46 \\     46 \\     46 \\     46 \\     46 \\     46 \\     46 \\     46 \\     46 \\     46 \\     46 \\     46 \\     46 \\     46 \\     46 \\     46 \\     46 \\     46 \\     46 \\     46 \\     46 \\     46 \\     46 \\     46 \\     46 \\     46 \\     46 \\     46 \\     46 \\     46 \\     46 \\     46 \\     46 \\     46 \\     46 \\     46 \\     46 \\     46 \\     46 \\     46 \\     46 \\     46 \\     46 \\     46 \\     46 \\     46 \\     46 \\     46 \\     46 \\     46 \\     46 \\     46 \\     46 \\     46 \\     46 \\     46 \\     46 \\     46 \\     46 \\     46 \\     46 \\     46 \\     46 \\     46 \\     46 \\     46 \\     46 \\     46 \\     46 \\     46 \\     $ |
| Переменные объектов карты.         Дополнительные поля БИУ (СОС-95 БИУ-Ф)                                                                                                    | $ \begin{array}{r}     41 \\     43 \\     44 \\     44 \\     44 \\     44 \\     44 \\     44 \\     45 \\     45 \\     45 \\     45 \\     45 \\     45 \\     45 \\     46 \\     46 \\     46 \\     46 \\     47 \\     47 \\     47 \\     47 \\     47 \\     47 \\     47 \\     47 \\     47 \\     47 \\     47 \\     47 \\     47 \\     47 \\     47 \\     47 \\     47 \\     47 \\     47 \\     47 \\     47 \\     47 \\     47 \\     47 \\     47 \\     47 \\     47 \\     47 \\     47 \\     47 \\     47 \\     47 \\     47 \\     47 \\     47 \\     47 \\     47 \\     47 \\     47 \\     47 \\     47 \\     47 \\     47 \\     47 \\     47 \\     47 \\     47 \\     47 \\     47 \\     47 \\     47 \\     47 \\     47 \\     47 \\     47 \\     47 \\     47 \\     47 \\     47 \\     47 \\     47 \\     47 \\     47 \\     47 \\     47 \\     47 \\     47 \\     47 \\     47 \\     47 \\     47 \\     47 \\     47 \\     47 \\     47 \\     47 \\     47 \\     47 \\     47 \\     47 \\     47 \\     47 \\     47 \\     47 \\     47 \\     47 \\     47 \\     47 \\     47 \\     47 \\     47 \\     47 \\     47 \\     47 \\     47 \\     47 \\     47 \\     47 \\     47 \\     47 \\     47 \\     47 \\     47 \\     47 \\     47 \\     47 \\     47 \\     47 \\     47 \\     47 \\     47 \\     47 \\     47 \\     47 \\     47 \\     47 \\     47 \\     47 \\     47 \\     47 \\     47 \\     47 \\     47 \\     47 \\     47 \\     47 \\     47 \\     47 \\     47 \\     47 \\     47 \\     47 \\     47 \\     47 \\     47 \\     47 \\     47 \\     47 \\     47 \\     47 \\     47 \\     47 \\     47 \\     47 \\     47 \\     47 \\     47 \\     47 \\     47 \\     47 \\     47 \\     47 \\     47 \\     47 \\     47 \\     47 \\     47 \\     47 \\     47 \\     47 \\     47 \\     47 \\     47 \\     47 \\     47 \\     47 \\     47 \\     47 \\     47 \\     47 \\     47 \\     47 \\     47 \\     47 \\     47 \\     47 \\     47 \\     47 \\     47 \\     47 \\     47 \\     47 \\     47 \\     47 \\     47 \\     47 \\     47 \\     47 \\     47 \\     47 \\     47 \\     47 \\     47 \\     47 \\     47 \\     47 \\     47 \\     47 \\     47 \\     47 \\     47 \\     47 \\     47 \\     47 \\     47 \\     47 \\     47 \\     $ |
| Переменные объектов карты.         Дополнительные поля БИУ (СОС-95 БИУ-Ф)                                                                                                    | $ \begin{array}{r}     41 \\     43 \\     44 \\     44 \\     44 \\     44 \\     44 \\     44 \\     44 \\     45 \\     45 \\     45 \\     45 \\     45 \\     45 \\     45 \\     46 \\     46 \\     46 \\     46 \\     46 \\     47 \\     47 \\     48 \\     48 \\     49 \\     49 \\     49 \\     49 \\     49 \\     49 \\     49 \\     49 \\     49 \\     49 \\     49 \\     49 \\     49 \\     49 \\     49 \\     49 \\     49 \\     49 \\     49 \\     49 \\     49 \\     49 \\     49 \\     49 \\     49 \\     49 \\     49 \\     49 \\     49 \\     49 \\     49 \\     49 \\     49 \\     49 \\     49 \\     49 \\     49 \\     49 \\     49 \\     49 \\     49 \\     49 \\     49 \\     49 \\     49 \\     49 \\     49 \\     49 \\     49 \\     49 \\     49 \\     49 \\     49 \\     49 \\     49 \\     49 \\     49 \\     49 \\     49 \\     49 \\     49 \\     49 \\     49 \\     49 \\     49 \\     49 \\     49 \\     49 \\     49 \\     49 \\     49 \\     49 \\     49 \\     49 \\     49 \\     49 \\     49 \\     49 \\     49 \\     49 \\     49 \\     49 \\     49 \\     49 \\     49 \\     49 \\     49 \\     49 \\     49 \\     49 \\     49 \\     49 \\     49 \\     49 \\     49 \\     49 \\     49 \\     49 \\     49 \\     49 \\     49 \\     49 \\     49 \\     49 \\     49 \\     49 \\     49 \\     49 \\     49 \\     49 \\     49 \\     49 \\     49 \\     49 \\     49 \\     49 \\     49 \\     49 \\     49 \\     49 \\     49 \\     49 \\     49 \\     49 \\     49 \\     49 \\     49 \\     49 \\     49 \\     49 \\     49 \\     49 \\     49 \\     49 \\     49 \\     49 \\     49 \\     49 \\     49 \\     49 \\     49 \\     49 \\     49 \\     49 \\     49 \\     49 \\     49 \\     49 \\     49 \\     49 \\     49 \\     49 \\     49 \\     49 \\     49 \\     49 \\     49 \\     49 \\     49 \\     49 \\     49 \\     49 \\     49 \\     49 \\     49 \\     49 \\     49 \\     49 \\     49 \\     49 \\     49 \\     49 \\     49 \\     49 \\     49 \\     49 \\     49 \\     49 \\     49 \\     49 \\     49 \\     49 \\     49 \\     49 \\     49 \\     49 \\     49 \\     49 \\     49 \\     49 \\     49 \\     49 \\     49 \\     49 \\     49 \\     49 \\     49 \\     49 \\     49 \\     49 \\     49 \\     $ |
| Переменные объектов карты.         Дополнительные поля БИУ (СОС-95 БИУ-Ф)                                                                                                    | $ \begin{array}{r}     41 \\     43 \\     44 \\     44 \\     44 \\     44 \\     44 \\     44 \\     44 \\     45 \\     45 \\     45 \\     45 \\     45 \\     45 \\     45 \\     46 \\     46 \\     46 \\     46 \\     46 \\     47 \\     48 \\     40 \\     40 \\     40 \\     40 \\     40 \\     40 \\     40 \\     40 \\     40 \\     40 \\     40 \\     40 \\     40 \\     40 \\     40 \\     40 \\     40 \\     40 \\     40 \\     40 \\     40 \\     40 \\     40 \\     40 \\     40 \\     40 \\     40 \\     40 \\     40 \\     40 \\     40 \\     40 \\     40 \\     40 \\     40 \\     40 \\     40 \\     40 \\     40 \\     40 \\     40 \\     40 \\     40 \\     40 \\     40 \\     40 \\     40 \\     40 \\     40 \\     40 \\     40 \\     40 \\     40 \\     40 \\     40 \\     40 \\     40 \\     40 \\     40 \\     40 \\     40 \\     40 \\     40 \\     40 \\     40 \\     40 \\     40 \\     40 \\     40 \\     40 \\     40 \\     40 \\     40 \\     40 \\     40 \\     40 \\     40 \\     40 \\     40 \\     40 \\     40 \\     40 \\     40 \\     40 \\     40 \\     40 \\     40 \\     40 \\     40 \\     40 \\     40 \\     40 \\     40 \\     40 \\     40 \\     40 \\     40 \\     40 \\     40 \\     40 \\     40 \\     40 \\     40 \\     40 \\     40 \\     40 \\     40 \\     40 \\     40 \\     40 \\     40 \\     40 \\     40 \\     40 \\     40 \\     40 \\     40 \\     40 \\     40 \\     40 \\     40 \\     40 \\     40 \\     40 \\     40 \\     40 \\     40 \\     40 \\     40 \\     40 \\     40 \\     40 \\     40 \\     40 \\     40 \\     40 \\     40 \\     40 \\     40 \\     40 \\     40 \\     40 \\     40 \\     40 \\     40 \\     40 \\     40 \\     40 \\     40 \\     40 \\     40 \\     40 \\     40 \\     40 \\     40 \\     40 \\     40 \\     40 \\     40 \\     40 \\     40 \\     40 \\     40 \\     40 \\     40 \\     40 \\     40 \\     40 \\     40 \\     40 \\     40 \\     40 \\     40 \\     40 \\     40 \\     40 \\     40 \\     40 \\     40 \\     40 \\     40 \\     40 \\     40 \\     40 \\     40 \\     40 \\     40 \\     40 \\     40 \\     40 \\     40 \\     40 \\     40 \\     40 \\     40 \\     40 \\     40 \\     40 \\     40 \\     40 \\     40 \\     40 \\     40 \\     $ |
| Переменные объектов карты.         Дополнительные поля БИУ (СОС-95 БИУ-Ф)                                                                                                    | $ \begin{array}{r}     41 \\     43 \\     44 \\     44 \\     44 \\     44 \\     44 \\     44 \\     44 \\     44 \\     44 \\     45 \\     45 \\     45 \\     45 \\     45 \\     45 \\     45 \\     45 \\     46 \\     46 \\     46 \\     46 \\     46 \\     46 \\     46 \\     46 \\     46 \\     46 \\     46 \\     46 \\     46 \\     46 \\     46 \\     46 \\     46 \\     46 \\     46 \\     46 \\     46 \\     46 \\     46 \\     46 \\     46 \\     46 \\     46 \\     46 \\     46 \\     46 \\     46 \\     46 \\     46 \\     46 \\     46 \\     46 \\     46 \\     48 \\     49 \\     49 \\     49 \\     49 \\     49 \\     49 \\     49 \\     49 \\     49 \\     49 \\     49 \\     49 \\     49 \\     49 \\     49 \\     49 \\     49 \\     49 \\     49 \\     49 \\     49 \\     49 \\     49 \\     49 \\     49 \\     49 \\     49 \\     49 \\     49 \\     49 \\     49 \\     49 \\     49 \\     49 \\     49 \\     49 \\     49 \\     49 \\     49 \\     49 \\     49 \\     49 \\     49 \\     49 \\     49 \\     49 \\     49 \\     49 \\     49 \\     49 \\     49 \\     49 \\     49 \\     49 \\     49 \\     49 \\     49 \\     49 \\     49 \\     49 \\     49 \\     49 \\     49 \\     49 \\     49 \\     49 \\     49 \\     49 \\     49 \\     49 \\     49 \\     49 \\     49 \\     49 \\     49 \\     49 \\     49 \\     49 \\     49 \\     49 \\     49 \\     49 \\     49 \\     49 \\     49 \\     49 \\     49 \\     49 \\     49 \\     49 \\     49 \\     49 \\     49 \\     49 \\     49 \\     49 \\     49 \\     49 \\     49 \\     49 \\     49 \\     49 \\     49 \\     49 \\     49 \\     49 \\     49 \\     49 \\     49 \\     49 \\     49 \\     49 \\     49 \\     49 \\     49 \\     49 \\     49 \\     49 \\     49 \\     49 \\     49 \\     49 \\     49 \\     49 \\     49 \\     49 \\     49 \\     49 \\     49 \\     49 \\     49 \\     49 \\     49 \\     49 \\     49 \\     49 \\     49 \\     49 \\     49 \\     49 \\     49 \\     49 \\     49 \\     49 \\     49 \\     49 \\     49 \\     49 \\     49 \\     49 \\     49 \\     49 \\     49 \\     49 \\     49 \\     49 \\     49 \\     49 \\     49 \\     49 \\     49 \\     49 \\     49 \\     49 \\     49 \\     49 \\     49 \\     49 \\     49 \\     $ |
| Переменные ооъектов карты.         Дополнительные поля БИУ (СОС-95 БИУ-Ф)                                                                                                    | $ \begin{array}{r}     41 \\     43 \\     44 \\     44 \\     44 \\     44 \\     44 \\     44 \\     44 \\     44 \\     44 \\     44 \\     45 \\     45 \\     45 \\     45 \\     45 \\     45 \\     45 \\     46 \\     46 \\     46 \\     46 \\     46 \\     46 \\     46 \\     46 \\     46 \\     46 \\     49 \\     49 \\     49 \\     49 \\     49 \\     49 \\     49 \\     49 \\     49 \\     49 \\     49 \\     49 \\     49 \\     49 \\     49 \\     49 \\     49 \\     49 \\     49 \\     49 \\     49 \\     49 \\     49 \\     49 \\     49 \\     49 \\     49 \\     49 \\     49 \\     49 \\     49 \\     49 \\     49 \\     49 \\     49 \\     49 \\     49 \\     49 \\     49 \\     49 \\     49 \\     49 \\     49 \\     49 \\     49 \\     49 \\     49 \\     49 \\     49 \\     49 \\     49 \\     49 \\     49 \\     49 \\     49 \\     49 \\     49 \\     49 \\     49 \\     49 \\     49 \\     49 \\     49 \\     49 \\     49 \\     49 \\     49 \\     49 \\     49 \\     49 \\     49 \\     49 \\     49 \\     49 \\     49 \\     49 \\     49 \\     49 \\     49 \\     49 \\     49 \\     49 \\     49 \\     49 \\     49 \\     49 \\     49 \\     49 \\     49 \\     49 \\     49 \\     49 \\     49 \\     49 \\     49 \\     49 \\     49 \\     49 \\     49 \\     49 \\     49 \\     49 \\     49 \\     49 \\     49 \\     49 \\     49 \\     49 \\     49 \\     49 \\     49 \\     49 \\     49 \\     49 \\     49 \\     49 \\     49 \\     49 \\     49 \\     49 \\     49 \\     49 \\     49 \\     49 \\     49 \\     49 \\     49 \\     49 \\     49 \\     49 \\     49 \\     49 \\     49 \\     49 \\     49 \\     49 \\     49 \\     49 \\     49 \\     49 \\     49 \\     49 \\     49 \\     49 \\     49 \\     49 \\     49 \\     49 \\     49 \\     49 \\     49 \\     49 \\     49 \\     49 \\     49 \\     49 \\     49 \\     49 \\     49 \\     49 \\     49 \\     49 \\     49 \\     49 \\     49 \\     49 \\     49 \\     49 \\     49 \\     49 \\     49 \\     49 \\     49 \\     49 \\     49 \\     49 \\     49 \\     49 \\     49 \\     49 \\     49 \\     49 \\     49 \\     49 \\     49 \\     49 \\     49 \\     49 \\     49 \\     49 \\     49 \\     49 \\     49 \\     49 \\     49 \\     49 \\     49 \\     $ |
| Переменные ооъектов карты.         Дополнительные поля БИУ (СОС-95 БИУ-Ф).         Дополнительные поля БАД.         Дополнительные поля ККД.         Дополнительные поля ККД.         Дополнительные поля ККД.         Дополнительные поля ККД.         Дополнительные поля ККД.         Дополнительные поля ККД.         Дополнительные поля Управляемого Параметра.         Дополнительные поля Управляемого переключателя (Тумблер).         Дополнительные поля БПДД.         Дополнительные поля блока ИУ-1.         Дополнительные поля блока ИУ-1.         Дополнительные поля блока УИР-РЦ.         Дополнительные поля блока БИУ-Л.         Работа с неименованными объектами на карте.         Ввод чисел в программу.         Выполнение записи в общий журнал программы.         Вызов окна программы.         Редактирование программы.         Вставка объектовых переменных в программу.                                                                                                    | $ \begin{array}{r}     41 \\     43 \\     44 \\     44 \\     44 \\     44 \\     44 \\     44 \\     44 \\     44 \\     44 \\     44 \\     45 \\     45 \\     45 \\     45 \\     45 \\     45 \\     45 \\     45 \\     46 \\     46 \\     46 \\     46 \\     46 \\     46 \\     46 \\     46 \\     46 \\     46 \\     46 \\     46 \\     46 \\     46 \\     46 \\     46 \\     46 \\     46 \\     46 \\     46 \\     46 \\     46 \\     46 \\     46 \\     46 \\     46 \\     46 \\     46 \\     49 \\     49 \\     49 \\     49 \\     49 \\     49 \\     49 \\     51 \\     51 \\     51 \\     51 \\     51 \\     51 \\     51 \\     51 \\     51 \\     51 \\     51 \\     51 \\     51 \\     51 \\     51 \\     51 \\     51 \\     51 \\     51 \\     51 \\     51 \\     51 \\     51 \\     51 \\     51 \\     51 \\     51 \\     51 \\     51 \\     51 \\     51 \\     51 \\     51 \\     51 \\     51 \\     51 \\     51 \\     51 \\     51 \\     51 \\     51 \\     51 \\     51 \\     51 \\     51 \\     51 \\     51 \\     51 \\     51 \\     51 \\     51 \\     51 \\     51 \\     51 \\     51 \\     51 \\     51 \\     51 \\     51 \\     51 \\     51 \\     51 \\     51 \\     51 \\     51 \\     51 \\     51 \\     51 \\     51 \\     51 \\     51 \\     51 \\     51 \\     51 \\     51 \\     51 \\     51 \\     51 \\     51 \\     51 \\     51 \\     51 \\     51 \\     51 \\     51 \\     51 \\     51 \\     51 \\     51 \\     51 \\     51 \\     51 \\     51 \\     51 \\     51 \\     51 \\     51 \\     51 \\     51 \\     51 \\     51 \\     51 \\     51 \\     51 \\     51 \\     51 \\     51 \\     51 \\     51 \\     51 \\     51 \\     51 \\     51 \\     51 \\     51 \\     51 \\     51 \\     51 \\     51 \\     51 \\     51 \\     51 \\     51 \\     51 \\     51 \\     51 \\     51 \\     51 \\     51 \\     51 \\     51 \\     51 \\     51 \\     51 \\     51 \\     51 \\     51 \\     51 \\     51 \\     51 \\     51 \\     51 \\     51 \\     51 \\     51 \\     51 \\     51 \\     51 \\     51 \\     51 \\     51 \\     51 \\     51 \\     51 \\     51 \\     51 \\     51 \\     51 \\     51 \\     51 \\     51 \\     51 \\     51 \\     51 \\     51 \\     51 \\     51 \\     51 \\     51 \\     51 \\     51 \\     $ |
| Переменные ооъектов карты         Дополнительные поля БИУ (СОС-95 БИУ-Ф).         Дополнительные поля КАД.         Дополнительные поля ККД.         Дополнительные поля Индикатора.         Дополнительные поля Индикатора.         Дополнительные поля ККД.         Дополнительные поля Индикатора.         Дополнительные поля Управляемого переключателя (Тумблер).         Дополнительные поля БПДД.         Дополнительные поля блока ИУ-1.         Дополнительные поля блока УИР-РЦ.         Дополнительные поля блока БИУ-Л.         Работа с неименованными объектами на карте.         Ввод чисел в программу.         Вызов окна программы.         Редактирование программы.         Редактирование программы.         Вставка объектовых переменных в программы.         Пополнительные возможности редактора программы.                                                                                                    | $ \begin{array}{r}     41 \\     43 \\     44 \\     44 \\     44 \\     44 \\     44 \\     44 \\     44 \\     44 \\     44 \\     44 \\     45 \\     45 \\     45 \\     45 \\     45 \\     45 \\     45 \\     46 \\     46 \\     46 \\     46 \\     46 \\     46 \\     46 \\     46 \\     46 \\     46 \\     46 \\     46 \\     46 \\     46 \\     46 \\     46 \\     46 \\     46 \\     46 \\     46 \\     46 \\     46 \\     46 \\     46 \\     46 \\     46 \\     46 \\     46 \\     46 \\     46 \\     46 \\     46 \\     46 \\     46 \\     49 \\     49 \\     49 \\     49 \\     49 \\     51 \\     51 \\     51 \\     51 \\     51 \\     51 \\     51 \\     51 \\     51 \\     51 \\     51 \\     51 \\     51 \\     51 \\     51 \\     51 \\     51 \\     51 \\     51 \\     51 \\     51 \\     51 \\     51 \\     51 \\     51 \\     51 \\     51 \\     51 \\     51 \\     51 \\     51 \\     51 \\     51 \\     51 \\     51 \\     51 \\     51 \\     51 \\     51 \\     51 \\     51 \\     51 \\     51 \\     51 \\     51 \\     51 \\     51 \\     51 \\     51 \\     51 \\     51 \\     51 \\     51 \\     51 \\     51 \\     51 \\     51 \\     51 \\     51 \\     51 \\     51 \\     51 \\     51 \\     51 \\     51 \\     51 \\     51 \\     51 \\     51 \\     51 \\     51 \\     51 \\     51 \\     51 \\     51 \\     51 \\     51 \\     51 \\     51 \\     51 \\     51 \\     51 \\     51 \\     51 \\     51 \\     51 \\     51 \\     51 \\     51 \\     51 \\     51 \\     51 \\     51 \\     51 \\     51 \\     51 \\     51 \\     51 \\     51 \\     51 \\     51 \\     51 \\     51 \\     51 \\     51 \\     51 \\     51 \\     51 \\     51 \\     51 \\     51 \\     51 \\     51 \\     51 \\     51 \\     51 \\     51 \\     51 \\     51 \\     51 \\     51 \\     51 \\     51 \\     51 \\     51 \\     51 \\     51 \\     51 \\     51 \\     51 \\     51 \\     51 \\     51 \\     51 \\     51 \\     51 \\     51 \\     51 \\     51 \\     51 \\     51 \\     51 \\     51 \\     51 \\     51 \\     51 \\     51 \\     51 \\     51 \\     51 \\     51 \\     51 \\     51 \\     51 \\     51 \\     51 \\     51 \\     51 \\     51 \\     51 \\     51 \\     51 \\     51 \\     51 \\     51 \\     51 \\     51 \\     51 \\     $ |
| Переменные ооъектов карты.         Дополнительные поля БИУ (СОС-95 БИУ-Ф).         Дополнительные поля БАД.         Дополнительные поля ККД.         Дополнительные поля ККД.         Дополнительные поля Индикатора.         Дополнительные поля Аналогового Параметра.         Дополнительные поля Управляемого переключателя (Тумблер).         Дополнительные поля БПДД.         Дополнительные поля блока ИУ-1.         Дополнительные поля блока ИУ-1.         Дополнительные поля блока ИУ-1.         Дополнительные поля блока ИУ-1.         Дополнительные поля блока БИУ-Л.         Работа с неименованными объектами на карте.         Ввод чисел в программу.         Выполнение записи в общий журнал программы.         Вызов окна программы.         Редактирование программы.         Вставка объектовых переменных в программу.         Дополнительные возможности редактора программы.                                                                                                    | $ \begin{array}{r}     41 \\     43 \\     44 \\     44 \\     44 \\     44 \\     44 \\     44 \\     44 \\     44 \\     44 \\     44 \\     45 \\     45 \\     45 \\     45 \\     45 \\     45 \\     45 \\     45 \\     45 \\     46 \\     46 \\     46 \\     46 \\     46 \\     46 \\     46 \\     46 \\     46 \\     46 \\     46 \\     46 \\     46 \\     46 \\     46 \\     46 \\     46 \\     46 \\     46 \\     46 \\     46 \\     46 \\     46 \\     46 \\     46 \\     46 \\     46 \\     49 \\     49 \\     49 \\     49 \\     51 \\     51 \\     51 \\     51 \\     51 \\     51 \\     51 \\     51 \\     51 \\     51 \\     51 \\     51 \\     51 \\     51 \\     51 \\     51 \\     51 \\     51 \\     51 \\     51 \\     51 \\     51 \\     51 \\     51 \\     51 \\     51 \\     51 \\     51 \\     51 \\     51 \\     51 \\     51 \\     51 \\     51 \\     51 \\     51 \\     51 \\     51 \\     51 \\     51 \\     51 \\     51 \\     51 \\     51 \\     51 \\     51 \\     51 \\     51 \\     51 \\     51 \\     51 \\     51 \\     51 \\     51 \\     51 \\     51 \\     51 \\     51 \\     51 \\     51 \\     51 \\     51 \\     51 \\     51 \\     51 \\     51 \\     51 \\     51 \\     51 \\     51 \\     51 \\     51 \\     51 \\     51 \\     51 \\     51 \\     51 \\     51 \\     51 \\     51 \\     51 \\     51 \\     51 \\     51 \\     51 \\     51 \\     51 \\     51 \\     51 \\     51 \\     51 \\     51 \\     51 \\     51 \\     51 \\     51 \\     51 \\     51 \\     51 \\     51 \\     51 \\     51 \\     51 \\     51 \\     51 \\     51 \\     51 \\     51 \\     51 \\     51 \\     51 \\     51 \\     51 \\     51 \\     51 \\     51 \\     51 \\     51 \\     51 \\     51 \\     51 \\     51 \\     51 \\     51 \\     51 \\     51 \\     51 \\     51 \\     51 \\     51 \\     51 \\     51 \\     51 \\     51 \\     51 \\     51 \\     51 \\     51 \\     51 \\     51 \\     51 \\     51 \\     51 \\     51 \\     51 \\     51 \\     51 \\     51 \\     51 \\     51 \\     51 \\     51 \\     51 \\     51 \\     51 \\     51 \\     51 \\     51 \\     51 \\     51 \\     51 \\     51 \\     51 \\     51 \\     51 \\     51 \\     51 \\     51 \\     51 \\     51 \\     51 \\     51 \\     51 \\     51 \\     $ |
| Переменные ооъектов карты.<br>Дополнительные поля БИУ (СОС-95 БИУ-Ф).<br>Дополнительные поля БАД.<br>Дополнительные поля ККД.<br>Дополнительные поля Индикатора.<br>Дополнительные поля Аналогового Параметра.<br>Дополнительные поля Управляемого переключателя (Тумблер).<br>Дополнительные поля БПДД.<br>Дополнительные поля блока ИУ-1.<br>Дополнительные поля блока ИУ-1.<br>Дополнительные поля блока БИУ-Л.<br>Работа с неименованными объектами на карте.<br>Ввод чисел в программу.<br>Выполнение записи в общий журнал программы.<br>Вызов окна программы.<br>Редактирование программы.<br>Вставка объектовых переменных в программу<br>Дополнительные возможности редактора программы.<br>Проверка работы программы.<br>Выполнение программы.<br>Выполнение программы.<br>Вологнительные возможности редактора программы.<br>Выполнение программы.<br>Вополнительные возможности редактора программы.<br>Выполнение программы.<br>Вополнение программы.<br>Выполнение программы.<br>Вополнение программы.<br>Вополнительные возможности редактора программы.<br>Выполнение программы.                                                                                                    | $ \begin{array}{r}     41 \\     43 \\     44 \\     44 \\     44 \\     44 \\     44 \\     44 \\     44 \\     44 \\     44 \\     44 \\     44 \\     44 \\     45 \\     45 \\     45 \\     45 \\     45 \\     45 \\     45 \\     45 \\     46 \\     46 \\     46 \\     46 \\     46 \\     46 \\     46 \\     49 \\     49 \\     49 \\     49 \\     49 \\     51 \\     51 \\     51 \\     51 \\     51 \\     51 \\     51 \\     51 \\     51 \\     51 \\     51 \\     51 \\     51 \\     51 \\     51 \\     51 \\     51 \\     51 \\     51 \\     51 \\     51 \\     51 \\     51 \\     51 \\     51 \\     51 \\     51 \\     51 \\     51 \\     51 \\     51 \\     51 \\     51 \\     51 \\     51 \\     51 \\     51 \\     51 \\     51 \\     51 \\     51 \\     51 \\     51 \\     51 \\     51 \\     51 \\     51 \\     51 \\     51 \\     51 \\     51 \\     51 \\     51 \\     51 \\     51 \\     51 \\     51 \\     51 \\     51 \\     51 \\     51 \\     51 \\     51 \\     51 \\     51 \\     51 \\     51 \\     51 \\     51 \\     51 \\     51 \\     51 \\     51 \\     51 \\     51 \\     51 \\     51 \\     51 \\     51 \\     51 \\     51 \\     51 \\     51 \\     51 \\     51 \\     51 \\     51 \\     51 \\     51 \\     51 \\     51 \\     51 \\     51 \\     51 \\     51 \\     51 \\     51 \\     51 \\     51 \\     51 \\     51 \\     51 \\     51 \\     51 \\     51 \\     51 \\     51 \\     51 \\     51 \\     51 \\     51 \\     51 \\     51 \\     51 \\     51 \\     51 \\     51 \\     51 \\     51 \\     51 \\     51 \\     51 \\     51 \\     51 \\     51 \\     51 \\     51 \\     51 \\     51 \\     51 \\     51 \\     51 \\     51 \\     51 \\     51 \\     51 \\     51 \\     51 \\     51 \\     51 \\     51 \\     51 \\     51 \\     51 \\     51 \\     51 \\     51 \\     51 \\     51 \\     51 \\     51 \\     51 \\     51 \\     51 \\     51 \\     51 \\     51 \\     51 \\     51 \\     51 \\     51 \\     51 \\     51 \\     51 \\     51 \\     51 \\     51 \\     51 \\     51 \\     51 \\     51 \\     51 \\     51 \\     51 \\     51 \\     51 \\     51 \\     51 \\     51 \\     51 \\     51 \\     51 \\     51 \\     51 \\     51 \\     51 \\     51 \\     51 \\     51 \\     51 \\     51 \\     51 \\     $ |
| Переменные ообектов карты           Дополнительные поля БИУ (СОС-95 БИУ-Ф).           Дополнительные поля БАД.           Дополнительные поля ККД.           Дополнительные поля ККД.           Дополнительные поля ККД.           Дополнительные поля ККД.           Дополнительные поля ККД.           Дополнительные поля ККД.           Дополнительные поля Управляемого переключателя (Тумблер).           Дополнительные поля БПДД.           Дополнительные поля блока ИУ-1.           Дополнительные поля блока VИР-РЦ.           Дополнительные поля блока БИУ-Л.           Работа с неименованными объектами на карте.           Ввод чисел в программу.           Выполнение записи в общий журнал программы.           Вызов окна программы.           Редактирование программы.           Вставка объектовых переменных в программу.           Дополнительные возможности редактора программы.           Выполнение программы.           Выполнение программы.           Выполнение программы.           Выполнельне возможности редактора программы.           Проверка работы программы.           Выполнение и загрузка программы.           Выполнение и загрузка программы.           Выполнение в трограммы.                                                                                                    | $ \begin{array}{r}     41 \\     43 \\     44 \\     44 \\     44 \\     44 \\     44 \\     44 \\     44 \\     44 \\     44 \\     44 \\     44 \\     45 \\     45 \\     45 \\     45 \\     45 \\     45 \\     45 \\     45 \\     46 \\     46 \\     46 \\     46 \\     46 \\     46 \\     46 \\     46 \\     49 \\     49 \\     49 \\     49 \\     49 \\     49 \\     51 \\     51 \\     51 \\     51 \\     52 \\     52 \\     52 \\     52 \\     52 \\     52 \\     52 \\     52 \\     52 \\     52 \\     52 \\     52 \\     52 \\     52 \\     52 \\     52 \\     52 \\     52 \\     52 \\     52 \\     52 \\     52 \\     52 \\     52 \\     52 \\     52 \\     52 \\     52 \\     52 \\     52 \\     52 \\     52 \\     52 \\     52 \\     52 \\     52 \\     52 \\     52 \\     52 \\     52 \\     52 \\     52 \\     52 \\     52 \\     52 \\     52 \\     52 \\     52 \\     52 \\     52 \\     52 \\     52 \\     52 \\     52 \\     52 \\     52 \\     52 \\     52 \\     52 \\     52 \\     52 \\     52 \\     52 \\     52 \\     52 \\     52 \\     52 \\     52 \\     52 \\     52 \\     52 \\     52 \\     52 \\     52 \\     52 \\     52 \\     52 \\     52 \\     52 \\     52 \\     51 \\     51 \\     51 \\     51 \\     51 \\     51 \\     52 \\     52 \\     52 \\     52 \\     52 \\     52 \\     52 \\     52 \\     52 \\     52 \\     51 \\     51 \\     51 \\     51 \\     51 \\     51 \\     51 \\     51 \\     51 \\     51 \\     51 \\     51 \\     51 \\     51 \\     51 \\     51 \\     51 \\     51 \\     51 \\     51 \\     51 \\     51 \\     51 \\     51 \\     51 \\     51 \\     51 \\     51 \\     51 \\     51 \\     51 \\     51 \\     51 \\     51 \\     51 \\     51 \\     51 \\     51 \\     51 \\     51 \\     51 \\     51 \\     51 \\     51 \\     51 \\     51 \\     51 \\     51 \\     51 \\     51 \\     51 \\     51 \\     51 \\     51 \\     51 \\     51 \\     51 \\     51 \\     51 \\     51 \\     51 \\     51 \\     51 \\     51 \\     51 \\     51 \\     51 \\     51 \\     51 \\     51 \\     51 \\     51 \\     51 \\     51 \\     51 \\     51 \\     51 \\     51 \\     51 \\     51 \\     51 \\     51 \\     51 \\     51 \\     51 \\     51 \\     51 \\     51 \\     51 \\     51 \\     51 \\     $ |
| Переменные ооля БИУ (СОС-95 БИУ-Ф)                                                                                                    | $ \begin{array}{r}     41 \\     43 \\     44 \\     44 \\     44 \\     44 \\     44 \\     44 \\     44 \\     44 \\     44 \\     44 \\     45 \\     45 \\     45 \\     45 \\     45 \\     45 \\     45 \\     45 \\     46 \\     46 \\     46 \\     46 \\     46 \\     46 \\     46 \\     46 \\     49 \\     49 \\     49 \\     49 \\     49 \\     49 \\     51 \\     51 \\     51 \\     51 \\     52 \\     52 \\     52 \\     52 \\     52 \\     52 \\     52 \\     52 \\     52 \\     52 \\     52 \\     52 \\     52 \\     52 \\     52 \\     52 \\     52 \\     52 \\     52 \\     52 \\     52 \\     52 \\     52 \\     52 \\     52 \\     52 \\     52 \\     52 \\     52 \\     52 \\     52 \\     52 \\     52 \\     52 \\     52 \\     52 \\     52 \\     52 \\     52 \\     52 \\     52 \\     52 \\     52 \\     52 \\     52 \\     52 \\     52 \\     52 \\     52 \\     52 \\     52 \\     52 \\     52 \\     52 \\     52 \\     52 \\     52 \\     52 \\     52 \\     52 \\     52 \\     52 \\     52 \\     52 \\     52 \\     52 \\     52 \\     52 \\     52 \\     52 \\     52 \\     52 \\     52 \\     52 \\     52 \\     52 \\     52 \\     52 \\     52 \\     52 \\     52 \\     52 \\     52 \\     52 \\     52 \\     52 \\     52 \\     52 \\     52 \\     52 \\     52 \\     52 \\     52 \\     52 \\     52 \\     52 \\     52 \\     52 \\     52 \\     52 \\     52 \\     52 \\     52 \\     52 \\     52 \\     52 \\     52 \\     52 \\     52 \\     52 \\     52 \\     52 \\     52 \\     52 \\     52 \\     52 \\     52 \\     52 \\     52 \\     52 \\     52 \\     52 \\     52 \\     52 \\     52 \\     52 \\     52 \\     52 \\     52 \\     52 \\     52 \\     52 \\     52 \\     52 \\     52 \\     53 \\     53 \\     53 \\     53 \\     54 \\     54 \\     54 \\     54 \\     54 \\     54 \\     54 \\     54 \\     54 \\     54 \\     54 \\     54 \\     54 \\     54 \\     54 \\     54 \\     54 \\     54 \\     54 \\     54 \\     54 \\     54 \\     54 \\     54 \\     54 \\     54 \\     54 \\     54 \\     54 \\     54 \\     54 \\     54 \\     54 \\     54 \\     54 \\     54 \\     54 \\     54 \\     54 \\     54 \\     54 \\     54 \\     54 \\     54 \\     54 \\     54 \\     54 \\     54 \\     54 \\     $ |
| Переменные ооъектов карты.           Дополнительные поля БИУ (СОС-95 БИУ-Ф)                                                                                                    | $\begin{array}{c} 41\\$                                                                                                    |
| Переменные ооъектов карты.           Дополнительные поля БИУ (СОС-95 БИУ-Ф)                                                                                                    | $\begin{array}{c} 41\\$                                                                                                    |
| Переменные объектов карты.<br>Дополнительные поля БИУ (СОС-95 БИУ-Ф).<br>Дополнительные поля ККД.<br>Дополнительные поля ККД.<br>Дополнительные поля Индикатора.<br>Дополнительные поля Аналогового Параметра.<br>Дополнительные поля Аналогового Переключателя (Тумблер).<br>Дополнительные поля Управляемого переключателя (Тумблер).<br>Дополнительные поля блока ИУ-1<br>Дополнительные поля блока ИУ-1<br>Дополнительные поля блока УИР-РЦ.<br>Дополнительные поля блока БИУ-Л.<br>Работа с неименованными объектами на карте.<br>Вюд чисел в программу.<br>Выполнение записи в общий журнал программы.<br>Вызов окна программы.<br>Редактирование программы.<br>Вставка объектовых переменных в программу.<br>Дополнительные возможности редактора программы.<br>Проверка работы программы.<br>Сохранение и загрузка программы.<br>Дополнительные возможности отладочного окна.<br>Дополнительные возможности отладочного окна.<br>Дополнительные возможности отладочного окна.<br>Дополнительные возможности отладочного окна.<br>Дополнительные переменные области Вytes.<br>Параметр лифта.                                                                                                    | $ \begin{array}{r}     41 \\     43 \\     44 \\     44 \\     44 \\     44 \\     44 \\     44 \\     44 \\     44 \\     44 \\     44 \\     44 \\     44 \\     44 \\     44 \\     44 \\     44 \\     45 \\     45 \\     45 \\     45 \\     45 \\     45 \\     46 \\     46 \\     46 \\     46 \\     46 \\     46 \\     46 \\     46 \\     46 \\     46 \\     49 \\     49 \\     49 \\     49 \\     49 \\     51 \\     51 \\     51 \\     51 \\     52 \\     52 \\     52 \\     52 \\     52 \\     52 \\     52 \\     52 \\     52 \\     52 \\     52 \\     52 \\     52 \\     52 \\     52 \\     52 \\     52 \\     52 \\     52 \\     52 \\     52 \\     52 \\     52 \\     52 \\     52 \\     52 \\     52 \\     52 \\     52 \\     52 \\     52 \\     52 \\     52 \\     52 \\     52 \\     52 \\     52 \\     52 \\     52 \\     52 \\     52 \\     52 \\     52 \\     52 \\     52 \\     52 \\     52 \\     52 \\     52 \\     52 \\     52 \\     52 \\     52 \\     52 \\     52 \\     52 \\     52 \\     52 \\     52 \\     52 \\     52 \\     52 \\     52 \\     52 \\     52 \\     52 \\     52 \\     52 \\     52 \\     52 \\     52 \\     52 \\     52 \\     52 \\     52 \\     52 \\     52 \\     52 \\     52 \\     52 \\     52 \\     52 \\     52 \\     52 \\     52 \\     52 \\     52 \\     52 \\     52 \\     52 \\     52 \\     52 \\     52 \\     52 \\     52 \\     52 \\     52 \\     52 \\     52 \\     52 \\     52 \\     52 \\     52 \\     52 \\     52 \\     52 \\     52 \\     52 \\     52 \\     52 \\     52 \\     52 \\     52 \\     52 \\     52 \\     52 \\     52 \\     52 \\     52 \\     52 \\     52 \\     52 \\     52 \\     52 \\     52 \\     52 \\     52 \\     52 \\     52 \\     52 \\     52 \\     52 \\     52 \\     52 \\     52 \\     52 \\     52 \\     52 \\     52 \\     52 \\     52 \\     52 \\     52 \\     52 \\     52 \\     52 \\     52 \\     52 \\     52 \\     52 \\     52 \\     52 \\     52 \\     52 \\     52 \\     52 \\     52 \\     52 \\     52 \\     52 \\     52 \\     52 \\     52 \\     52 \\     52 \\     52 \\     52 \\     52 \\     52 \\     52 \\     52 \\     52 \\     52 \\     52 \\     52 \\     52 \\     52 \\     52 \\     52 \\     52 \\     52 \\     52 \\     52 \\     $ |
| Переменные ооъектов карты           Дополнительные поля БИУ (СОС-95 БИУ-Ф)           Дополнительные поля ККД           Дополнительные поля ККД           Дополнительные поля ККД           Дополнительные поля Индикатора           Дополнительные поля ККД           Дополнительные поля ККД           Дополнительные поля ККД           Дополнительные поля КИ           Дополнительные поля КИ           Дополнительные поля КИ           Дополнительные поля блока ИV-1           Дополнительные поля блока VИP-PЦ           Дополнительные поля блока БИУ-Л           Работа с неименованными объектами на карте           Ввод чисел в программу           Выполнение записи в общий журнал программы.           Редактирование программы.           Редактирование программы.           Ветавка объектовых переменных в программу.           Дополнительные возможности редактора программы.           Поотонительные возможности редактора программы.           Постоянная работа программы.           Сохранение и загрузка программы.           Дополнительные возможности отладочного окна.           Дополнительные программы.           Поотолнительные программы.           Сохранение и загрузка программы.           Поотолнительные переменные области Вуtes.           П                                                                                                    | $ \begin{array}{r}     41 \\     43 \\     44 \\     44 \\     44 \\     44 \\     44 \\     44 \\     44 \\     44 \\     44 \\     44 \\     44 \\     44 \\     44 \\     44 \\     44 \\     45 \\     45 \\     45 \\     45 \\     46 \\     46 \\     46 \\     46 \\     46 \\     46 \\     46 \\     46 \\     46 \\     46 \\     46 \\     46 \\     46 \\     46 \\     46 \\     49 \\     49 \\     49 \\     49 \\     49 \\     49 \\     49 \\     49 \\     51 \\     51 \\     51 \\     51 \\     51 \\     52 \\     52 \\     52 \\     52 \\     52 \\     52 \\     52 \\     52 \\     52 \\     52 \\     52 \\     52 \\     52 \\     52 \\     52 \\     52 \\     52 \\     52 \\     52 \\     52 \\     52 \\     52 \\     52 \\     52 \\     52 \\     52 \\     52 \\     52 \\     52 \\     52 \\     52 \\     52 \\     52 \\     52 \\     52 \\     52 \\     52 \\     52 \\     52 \\     52 \\     52 \\     52 \\     52 \\     52 \\     52 \\     52 \\     52 \\     52 \\     52 \\     52 \\     52 \\     52 \\     52 \\     52 \\     52 \\     52 \\     52 \\     52 \\     52 \\     52 \\     52 \\     52 \\     52 \\     52 \\     52 \\     52 \\     52 \\     52 \\     52 \\     52 \\     52 \\     52 \\     52 \\     52 \\     52 \\     52 \\     52 \\     52 \\     52 \\     52 \\     52 \\     52 \\     52 \\     52 \\     52 \\     52 \\     52 \\     52 \\     52 \\     52 \\     52 \\     52 \\     52 \\     52 \\     52 \\     52 \\     52 \\     52 \\     52 \\     52 \\     52 \\     52 \\     52 \\     52 \\     52 \\     52 \\     52 \\     52 \\     52 \\     52 \\     52 \\     52 \\     52 \\     52 \\     52 \\     52 \\     52 \\     52 \\     52 \\     52 \\     52 \\     52 \\     52 \\     52 \\     52 \\     52 \\     52 \\     52 \\     52 \\     52 \\     52 \\     52 \\     52 \\     52 \\     52 \\     52 \\     52 \\     52 \\     52 \\     52 \\     52 \\     52 \\     52 \\     52 \\     52 \\     52 \\     52 \\     52 \\     52 \\     52 \\     52 \\     52 \\     52 \\     52 \\     52 \\     52 \\     52 \\     52 \\     52 \\     52 \\     52 \\     52 \\     52 \\     52 \\     52 \\     52 \\     53 \\     54 \\     54 \\     54 \\     54 \\     54 \\     54 \\     54 \\     54 \\     54 \\     54 \\     $ |
| Переменные ооъектов карты.<br>Дополнительные поля БИУ (СОС-95 БИУ-Ф).<br>Дополнительные поля ККД.<br>Дополнительные поля ККД.<br>Дополнительные поля КИД.<br>Дополнительные поля Аналогового Параметра.<br>Дополнительные поля Аналогового Параметра.<br>Дополнительные поля блока VУ-1.<br>Дополнительные поля блока VУ-1.<br>Дополнительные поля блока VУ-2.<br>Дополнительные поля блока БИУ-Л.<br>Работа с неименованными объектами на карте.<br>Ввод чисел в программу.<br>Выполнение записи в общий журнал программы.<br>Вызов окна программы.<br>Редактирование программы.<br>Вставка объектовых переменных в программы.<br>Проверка работы программы.<br>Постоянная работа программы.<br>Сохранение и загрузка программы.<br>Постоянная работа программы.<br>Дополнительные возможности редактора программы.<br>Постоянная работа программы.<br>Постоянная работа программы.<br>Дополнительные возможности отладочного окна.<br>Дополнительные переменные области Вуtes.<br>Параметр лифта.<br>БИУ-Л.<br>БГС-П.                                                                                                    | $\begin{array}{c} 41\\ 41\\ 43\\ 44\\ 44\\ 44\\ 44\\ 44\\ 44\\ 44\\ 44\\ 45\\ 45$                                                                                                    |
| Переменные ооьектов карты.           Дополнительные поля БИУ (СОС-95 БИУ-Ф)                                                                                                    | $\begin{array}{c} 41\\ 41\\ 43\\ 44\\ 44\\ 44\\ 44\\ 44\\ 44\\ 44\\ 45\\ 45\\ 45$                                                                                                    |
| Переменные ооьектов карты.           Дополнительные поля БИУ (СОС-95 БИУ-Ф)                                                                                                    | $\begin{array}{c} 41\\ 41\\ 43\\ 44\\ 44\\ 44\\ 44\\ 44\\ 44\\ 44\\ 44\\ 44$                                                                                                    |
| Переменные ообсктов карты.           Дополнительные поля БИД (СОС-95 БИУ-Ф).           Дополнительные поля КАД.           Дополнительные поля ККД.           Дополнительные поля ККД.           Дополнительные поля Аналогового Параметра.           Дополнительные поля Аналогового Параметра.           Дополнительные поля КИД.           Дополнительные поля КПДЦ.           Дополнительные поля БПДЦ.           Дополнительные поля блока ИУ-1.           Дополнительные поля блока УИР-РЦ.           Дополнительные поля блока УИР-РЦ.           Дополнительные поля блока БИУ-Л.           Работа с неименованными объектами на карте.           Ввод чисел в программу.           Выполнение записи в общий журнал программы.           Вызов окна программы.           Регактирование программы.           Вставка объектовых переменных в программу.           Дополнительные возможности редактора программы.           Проверка работы программы.           Сохранение и загрузка программы.           Пополнительные порграммы.           Сохранение и загрузка программы.           Постоянная работа программы.           Постоянная работы программы.           Пололнительные переменные области Вуtes.           Параметр лифта           БИУ-Л.           БГС-П.                                                                                                    | $\begin{array}{c} 41\\ 41\\ 43\\ 44\\ 44\\ 44\\ 44\\ 44\\ 44\\ 44\\ 44\\ 45\\ 45$                                                                                                    |
| Переменные оолектов карты.           Дополнительные поля БИУ (СОС-95 БИУ-Ф).           Дополнительные поля КАД.           Дополнительные поля ККД.           Дополнительные поля ККД.           Дополнительные поля Аналогового Параметра.           Дополнительные поля Управляемого переключателя (Тумблер).           Дополнительные поля блока ИУ-1.           Дополнительные поля блока ИУ-1.           Дополнительные поля блока УИР-РЦ.           Дополнительные поля блока УИР-РЦ.           Дополнительные поля блока УИР-РЦ.           Дополнительные поля блока БИУ-Л.           Работа с неименованными объектами на карте.           Ввод чисел в программу.           Выполнение записи в общий журнал программы.           Вызов окна программы.           Регактирование программы.           Водорерка работы программы.           Выполнение и загрузка программы.           Сохранение и загрузка программы.           Дополнительные области отладочного окна.           Дополнительные порерамы.           Параметр лифта           Выполнение программы.           Сохранение и загрузка программы.           Пополнительные порерамы.           Дополнительные порерамы.           Дополнительные возможности редактора програмы.           Пополнительные возможности редактора програмы. <td><math display="block">\begin{array}{c} 41\\ 41\\ 43\\ 44\\ 44\\ 44\\ 44\\ 44\\ 44\\ 44\\ 44\\ 44</math></td> | $\begin{array}{c} 41\\ 41\\ 43\\ 44\\ 44\\ 44\\ 44\\ 44\\ 44\\ 44\\ 44\\ 44$                                                                                                    |

| Индикатор                                     | 56         |
|-----------------------------------------------|------------|
| Аналоговый параметр                           | 56         |
| Программирование БПДД                         | 56         |
| Сброс                                         | 56         |
| Посылка символа.                              | 57         |
| Прием символа                                 | <u></u> 57 |
| Проверка приемного буфера                     | <u></u> 57 |
| Установка таймаута.                           | 58         |
| Программа БПДД                                | 58         |
| Программная работа с графиками                | 60         |
| Программная работа с текстом                  | 61         |
| Программное отключение питания БКД-М и БКД-МЕ | 62         |

# Подбор порога опроса

Порогом называется специальное число, позволяющее настроить электронную систему приема ответов блока БДК-Л или блока БДК. Изменение порога позволяет подобрать оптимальный режим связи с блоком. Значение порога лежит в пределах от –128 до +127.

Для подбора порога предназначено специальное окно программы, которое можно вызвать одним из двух способов:

- 1. Нажать кнопку «Порог» в окне свойств объекта на вкладке окна свойств «Параметры опроса».
- 2. Щелкнуть левой кнопкой мышки по объекту на карте, удерживая кнопки «Shift» и «Alt» на клавиатуре компьютера.

В обоих случаях откроется окно подбора порога.

### Окно подбора порога

Внешний вид окна подбора порога представлен на рисунке:

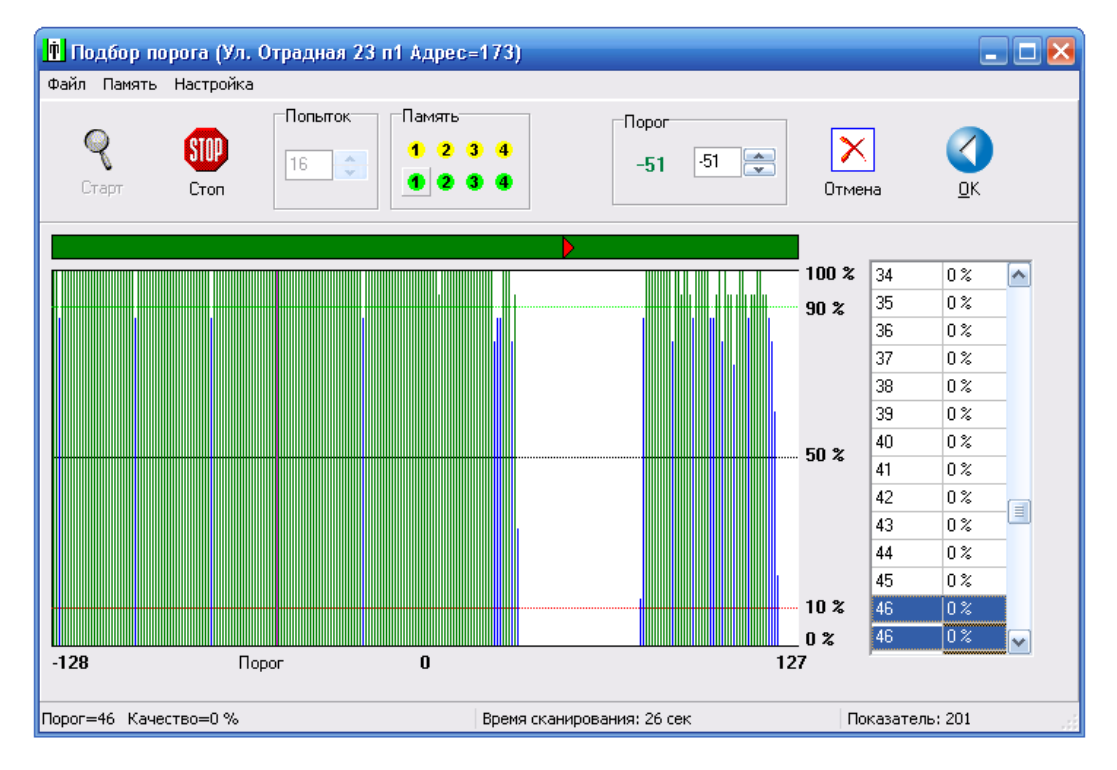

Рисунок - Окно «Подбор порога»

В верхней строке окна указано имя блока, для которого выполняется подбор порога.

### Графическая область подбора порога

В центральной левой части окна подбора порогов расположена графическая область подбора порога. По горизонтальной оси располагаются значения порогов от –128 до 127. На вертикальной оси располагаются отсчеты качества связи с блоком в процентах (от 0 до 100%). Ноль процентов соответствует отсутствию ответов от блока, а 100 % обозначает, что на каждый запрос получен правильный ответ. Сканирование значений порогов выполняется после нажатия на кнопку «Старт».

### Таблица качества

Правее графической области подбора порога расположена таблица качества, где каждому значению порога соответствует определенное качество обмена.

### Кнопка «Старт»

Кнопка «Старт» позволяет начать процедуру подбора порога. После нажатия на кнопку очищается графическая область и таблица качества. Начинается проверка обмена на каждом значении порога. Устанавливается очередное значение порога и проверяется качество на этом пороге. Качество определяется

как соотношение в процентах сделанного успешного числа опросов к общему числу опросов на заданном пороге. Далее значение порога увеличивается на единицу и измерение качества повторяется. Полученные значения отображаются на графической области и в таблице качества. Значения порога изменяются от –128 до 127. Примерный вид окна подбора порога после завершения сканирования приведен на рисунке:

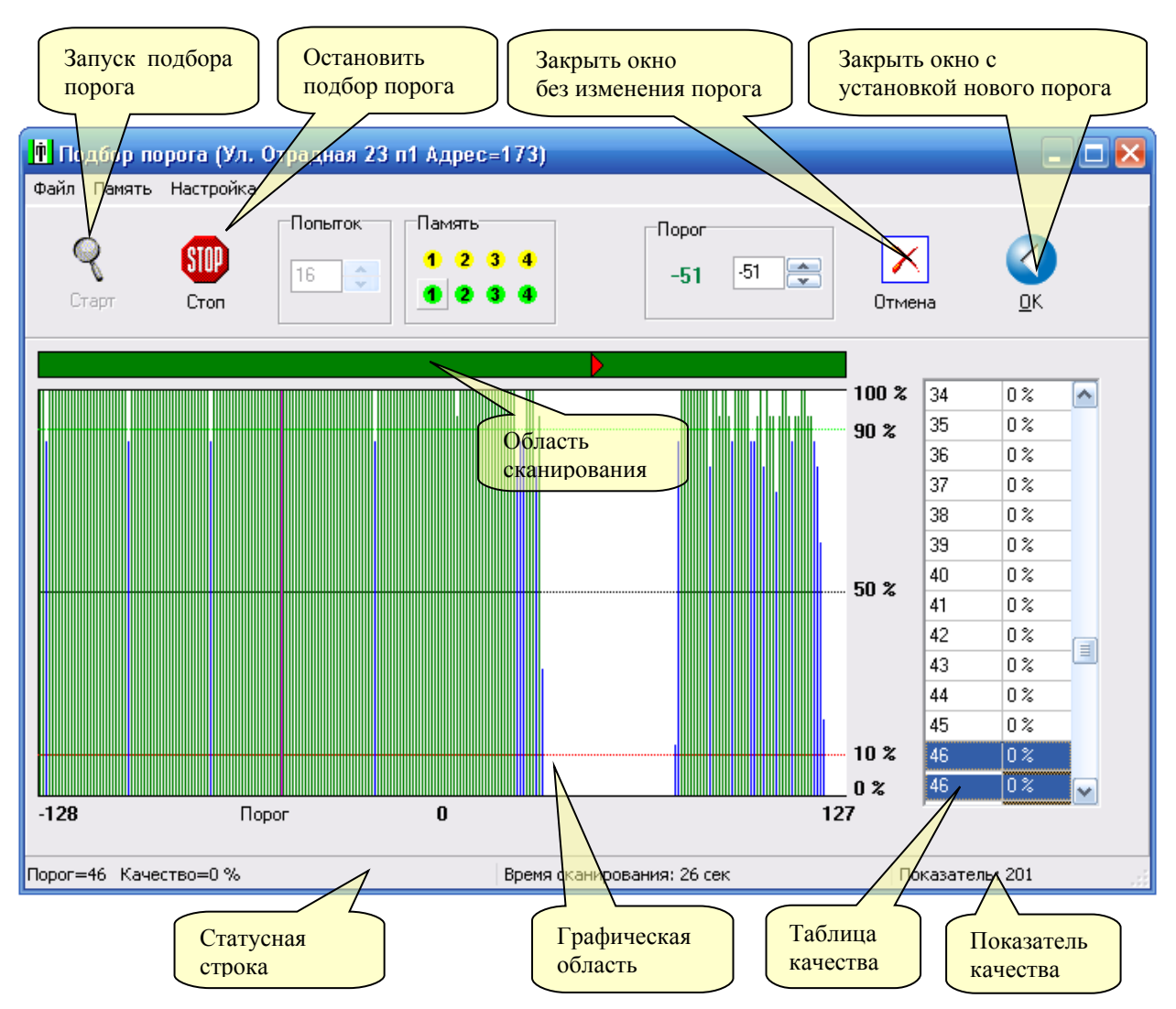

Рисунок – Элементы управления окна «Подбор порога»

На графической области зелеными линиями показаны значения порога, где качество связи более 90 %. Просмотреть значения порогов и соответствующего им качества можно в таблице качества или перемещая указатель мыши по графической области. При перемещении указателя мыши по графической области в статусной строке окна отображается значение порога и соответствующее ему качество обмена.

### Кнопка «Стоп»

Нажав на кнопку «Стоп» можно в любой момент времени остановить процедуру побора порога.

### Попыток

В рамке «Попыток» находится поле ввода, в котором указано число попыток обмена на каждом пороге. Число 16 обозначает, что для определения качества обмена на текущем пороге будет сделано 16 опросов блока и качество будет подсчитано как соотношение числа успешных опросов к 16-ти (в процентах). Следует отметить, что в режиме «Ускоренный опрос» (см. ниже) число попыток может быть только 16.

### Кнопки памяти

Правее рамки «Начать от» расположены восемь кнопок памяти. Четыре кнопки желтого цвета предназначены для сохранения текущих данных графической области и таблицы качества в память. Всего можно сохранить до 4-х различных результатов подбора порога. Четыре кнопки зеленого цвета

предназначены для извлечения сохраненных ранее данных графической области и таблицы качества. Используя кнопки памяти можно просматривать изменения качества обмена по времени. Записанные значения памяти сохраняются на жестком диске.

### Кнопка «Закрыть»

При помощи кнопки «Закрыть» можно завершить работы по подбору порога без изменения текущего значения порога блока.

### Кнопка «ОК»

При помощи кнопки «ОК» можно завершить работы по подбору порога с установкой в качестве текущего порога блока значения указанного в рамке «Порог» правее кнопки «ОК».

### Порог

В рамке «Порог» расположено несколько элементов, связанных с выбором порога. В поле ввода задается значение, которое будет использоваться в качестве порога после нажатия на кнопку «ОК». Ниже поля ввода приведено числовое значение текущего порога блока. При помощи кнопки «Макс» можно заполнить поле ввода порога значением, при котором обмен равен 100%. Более удобным является другой способ выбора порога. Перемещайте указатель мыши по графической области. Как только достигнете желаемого значения порога, дважды нажмите левую кнопку мыши. Значение порога будет занесено в поле ввода порога.

### Показатель качества

В правой части статусной строки расположен обобщенный показатель качества, который характеризует качество линии связи с блоком. Большее значение соответствует лучшему качеству линии. Данный показатель является информационным.

### Начать от

В рамке «Начать от» расположено несколько элементов управления, которые позволяют задать число, с которого начинается процедура подбора порога. В поле ввода можно задать начальное минимальное значение порога. Правее поля расположены несколько кнопок со стрелками для редактирования данного значения. При помощи этих кнопок можно увеличивать и уменьшать минимальное значение порога на единицу или скачками по 16.

Ниже поля ввода расположены две кнопки зеленого цвета «min» и «Зап.». Кнопка «min» устанавливает минимально возможное значение порога в число –128. По кнопке «Зап.» (Запомнить) текущее значение поля ввода запоминается и восстанавливается при следующем запуске окна подбора порога.

### Описание меню окна подбора порога

В верхней части окна расположено меню окна. Ниже перечислены пункты меню и приведено их описание. Файл/Записать как...

Выбрав этот пункт меню можно сохранить все данные графической области и таблицы качества на жестком диске под любым именем.

#### Файл/Открыть...

При выборе этого пункта меню можно заполнить графическую область и таблицу качества данными, хранимыми в файле с любым именем на жестком диске.

#### Файл/Выход

Выход из окна подбора порога без изменения текущего значения порога блока.

### Память/Записать N1

Все данные графической области и таблицы качества будут сохранены на жестком диске под именем «N1». Действие этого пункта меню аналогично желтой кнопке «Записать 1», расположенной правее рамки «Начать от».

#### Память/Записать N2

Все данные графической области и таблицы качества будут сохранены на жестком диске под именем «N2». Действие этого пункта меню аналогично желтой кнопке «Записать 2», расположенной правее рамки «Начать от».

#### Память/Записать N3

Все данные графической области и таблицы качества будут сохранены на жестком диске под именем «N3». Действие этого пункта меню аналогично желтой кнопке «Записать 3», расположенной правее рамки «Начать от».

### Память/Записать N4

Все данные графической области и таблицы качества будут сохранены на жестком диске под именем «N4». Действие этого пункта меню аналогично желтой кнопке «Записать 4», расположенной правее рамки «Начать от».

### Память/Прочитать N1

Данные графической области и таблицы качества будут заполнены значениями, хранимыми в файле на жестком диске под именем «N1». Действие этого пункта меню аналогично зеленой кнопке «Прочитать 1», расположенной правее рамки «Начать от».

### Память/Прочитать N2

Данные графической области и таблицы качества будут заполнены значениями, хранимыми в файле на жестком диске под именем «N2». Действие этого пункта меню аналогично зеленой кнопке «Прочитать 2», расположенной правее рамки «Начать от».

### Память/Прочитать N3

Данные графической области и таблицы качества будут заполнены значениями, хранимыми в файле на жестком диске под именем «N3». Действие этого пункта меню аналогично зеленой кнопке «Прочитать 3», расположенной правее рамки «Начать от».

#### Память/Прочитать N4

Данные графической области и таблицы качества будут заполнены значениями, хранимыми в файле на жестком диске под именем «N4». Действие этого пункта меню аналогично зеленой кнопке «Прочитать 4», расположенной правее рамки «Начать от».

#### Настройка/Обычный тест

При выборе обычного теста можно установить произвольное число попыток для определения качества.

### Настройка/Ускоренный тест

В случае выбора ускоренного теста нельзя установить произвольное число попыток для определения качества. Это число всегда равно 16-ти. Однако общее время проведения подбора порога будет в 2-3 раза меньше.

### Настройка/Повтор

Данная настройка позволяет организовать циклический подбор порога – сканирование заданной области продолжается непрерывно.

#### Настройка/Пауза

Данная настройка позволяет ввести паузу при циклический подбор порога в режиме повтор.

### Настройка/Автостарт

Данная настройка указывает стартует ли подбор порога при открывании окна

### Задание области сканирования

Выше графической области порога расположена область сканирования. В этой области задается начальная и конечная точка области сканирования. Для изменения левой точки щелкните левой кнопкой мышки по нужной точке в области сканирования. Для изменения правой точки щелкните правой кнопкой мышки по нужной точке в области сканирования. Для задания полного диапазона сканирования следует щелкнуть по области сканирования средней кнопкой мышки или нажать на колесо мышки.

### Действия инженера по подбору порога при пуско-наладке блока

При выполнении пуско-наладочных работах следует выполнить следующие действия:

- 1. Откройте окно подбора порога для нужного блока
- 2. Нажмите кнопку «Старт»
- 3. Дождитесь завершения прохода по всем значениям порога
- 4. Наведите указатель мыши на нужное значение порога в графической области и дважды нажмите левую кнопку мыши. Значение порога будет выбрано в поле ввода «Порог» (Правее кнопки «ОК»)
- 5. Нажмите кнопку «ОК». Новое значение порога будет записано в качестве текущего.

# Просмотр состояния лифта

Вызов окна просмотра состояния объекта «Блок диспетчерского контроля лифтовой» можно выполнить следующим образом:

- 1. Наведите указатель мыши на объект «Блок диспетчерского контроля лифтовой» и нажмите правую кнопку мыши.
- 2. Около места нажатия появится контекстное меню объекта:

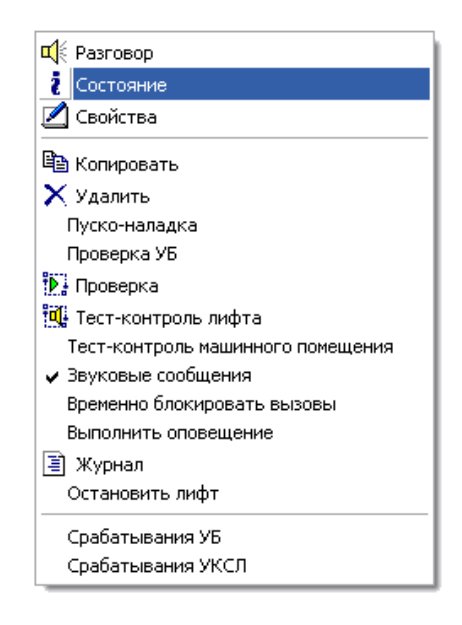

Рисунок – Контекстное меню блока БДК-Л

- 3. Наведите указатель мыши на строку «Состояние» в появившемся меню и нажмите левую кнопку мыши.
- 4. После проведенных действий в центре карты появится окно «Состояние лифта».
  - Ускоренный вызов окна просмотра состояния можно выполнить следующим образом: нажмите и удерживайте нажатой клавишу «Ctrl», расположенную в левом нижнем углу клавиатуры и щелкните правой кнопкой мыши по объекту, состояние которого нужно просмотреть. Появится окно изменения свойств «Блока диспетчерского контроля лифтового».

### Окно состояния лифта

Окно состояния лифта появляется в центре карты и является немодальным, т.е. одновременно с окном состояния лифта можно вызвать любое другое окно. Внешний вид окна состояния лифта приведен на рисунке:

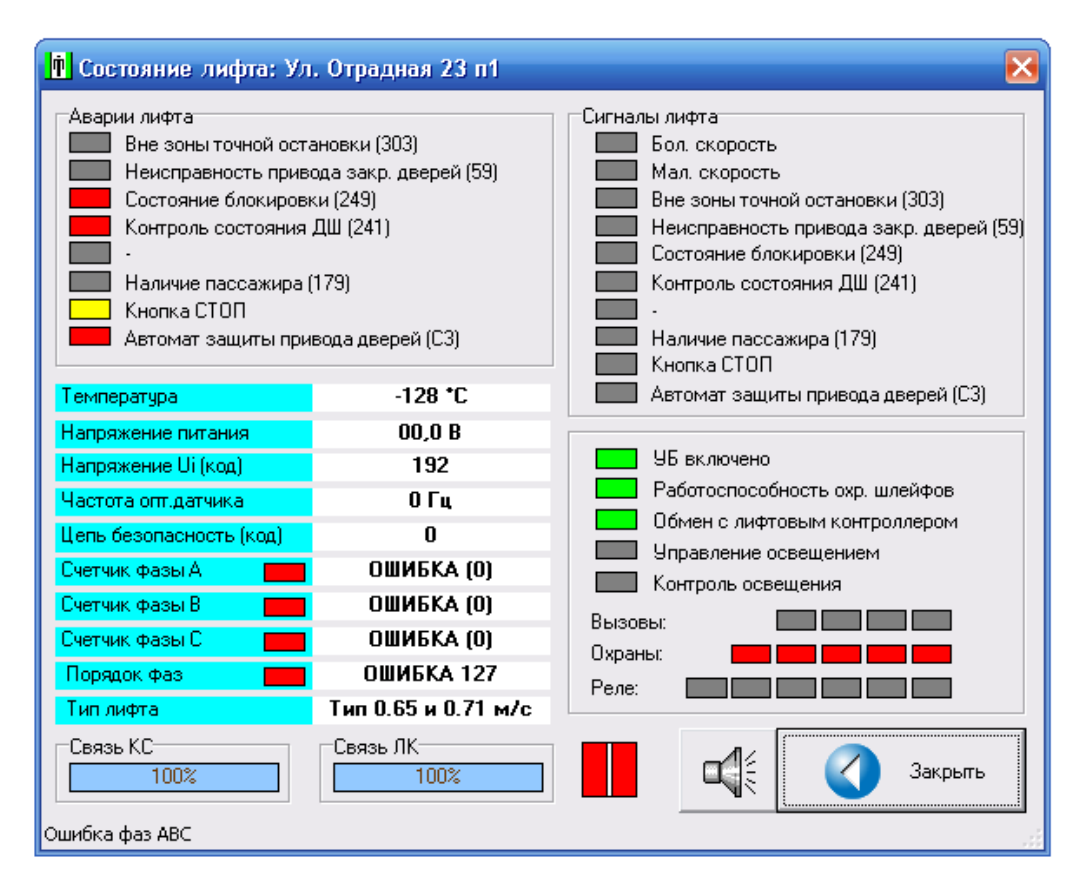

Рисунок - Окно «Состояние лифта»

### Сигналы лифта

В рамке «Сигналы лифта» приведено состояние отдельных сигналов лифтового шкафа, подсоединенных к блоку БДК-Л. Сигналы, отображаемые в рамке, могут иметь различные названия в зависимости от типа лифта. Правее каждой надписи расположен индикатор наличия напряжения. Зеленый цвет обозначает наличие напряжения, а серый цвет индикатора обозначает отсутствие напряжения.

### Аварии лифта

В рамке «Аварии лифта» приведено состояние сигналов аварий лифта. Сигналы, отображаемые в рамке, могут иметь различные названия в зависимости от типа лифта. Правее каждой надписи расположен индикатор наличия аварии. Красный цвет обозначает наличие аварии по соответствующему сигналу, а серый цвет индикатора обозначает отсутствие аварии. Желтый цвет обозначает что аварийная ситуация по сигналу возникла, но в свойствах лифта данная авария отключена. Формирование аварий по сигналам лифта выполняется на уровне лифтового контроллера блока БДК-Л.

### <u>Параметры</u>

Ниже рамки «Аварии лифта» расположена область параметров лифта:

| Температура                 | мгновенное значение температуры, считанное с температурного датчика<br>без дополнительной программной обработки                                                                           |  |  |  |  |  |  |
|-----------------------------|----------------------------------------------------------------------------------------------------|--|--|--|--|--|--|
| Напряжение питания          | реальное значение напряжения +110 вольт, используемого для питания<br>шкафа управления лифтом                                                                                             |  |  |  |  |  |  |
| Напряжение Ui (код)         | код из канала аналого-цифрового преобразователя, используемого для работы «устройства безопасности». Данный параметр предназначен для специалистов по пуско-наладке системы               |  |  |  |  |  |  |
| Частота оптического датчика | частота в герцах сигнала оптического датчика, используемого для работы<br>«устройства контроля скорости лифта». Данный параметр предназначен<br>для специалистов по пуско-наладке системы |  |  |  |  |  |  |
| Цепь безопасность (код)     | Данный параметр предназначен для специалистов по пуско-наладке системы.                                                                                                    |  |  |  |  |  |  |
| Счетчик фазы А              | индикатор наличия фазы «А» питания лифта (~380 вольт). Если фаза присутствует, то отображается текст «Норма». При пропалании фазы                                                         |  |  |  |  |  |  |

|                | отображается текст «Ошибка». Отображаемые после налписи цифры        |  |  |  |  |  |  |
|----------------|----------------------------------------------------------------------|--|--|--|--|--|--|
|                | пропорциональны величине фазного напряжения                          |  |  |  |  |  |  |
| Счетчик фазы В | индикатор наличия фазы «В» питания лифта (~380 вольт). Если фаза     |  |  |  |  |  |  |
| -              | присутствует, то отображается текст «Норма». При пропадании фазы     |  |  |  |  |  |  |
|                | отображается текст «Ошибка». Отображаемые после надписи цифры        |  |  |  |  |  |  |
|                | пропорциональны величине фазного напряжения                          |  |  |  |  |  |  |
| Счетчик фазы С | индикатор наличия фазы «С» питания лифта (~380 вольт). Если фаза     |  |  |  |  |  |  |
| -              | присутствует, то отображается текст «Норма». При пропадании фазы     |  |  |  |  |  |  |
|                | отображается текст «Ошибка». Отображаемые после надписи цифры        |  |  |  |  |  |  |
|                | пропорциональны величине фазного напряжения                          |  |  |  |  |  |  |
| Порядок фаз    | индикатор правильности порядка фаз «АВС» питания лифта (~380 вольт). |  |  |  |  |  |  |
|                | Если порядок правильный, то отображается текст «Норма». При          |  |  |  |  |  |  |
|                | нарушении порядка фаз или пропадании любой фазы отображается текст   |  |  |  |  |  |  |
|                | «Ошибка». Отображаемые после надписи цифра предназначена для         |  |  |  |  |  |  |
|                | специалистов по пуско-наладке системы                                |  |  |  |  |  |  |
|                |                                                                      |  |  |  |  |  |  |

Таблица – Область параметров лифта

### УБ включено

Индикатор «УБ включено» отображает состояние тумблера блокировки устройства безопасности на лицевой панели блока БДК-Л («Ревизия»). Зеленый цвет индикатора отображается в том случае, когда тумблер находится в нормальном положении. Серый цвет индикатора обозначает, что блок находится в режиме «Ревизия» - устройство безопасности отключено.

### Работоспособность охр.шлейфов

Блок БДК-Л выполняет контроль электронной схемы, измеряющей состояние охранных шлейфов. При выходе электронной схемы из строя индикатор «Работоспособность охр.шлейфов» отображается серым цветом. Рабочее состояние схемы отображается зеленым цветом индикатора. В случае появления неработоспособности следует заменить плату «Контроллер связи» блока диспетчерского контроля лифтового.

### Обмен с лифтовым контроллером

В процессе работы происходит постоянный обмен между двумя контроллерами, входящими в состав блока БДК-Л. Данный индикатор отражает работоспособность канала обмена информацией между «Контроллером связи» и «Лифтовым контроллером». Зеленый цвет индикатора указывает на нормальный процесс обмена. Серый цвет индикатора говорит об отключении питания лифта или о неисправности платы «лифтового контроллера». В этом случае следует заменить плату «Лифтового контроллера».

### Вызовы:

Правее надписи «Вызовы:» расположены четыре индикатора, которые отображают текущее состояние кнопок вызова, подсоединенных к блоку БДК-Л. Зеленый цвет индикатора соответствует разомкнутой кнопку вызова. Красный цвет индикатора соответствует замыканию кнопки вызова.

При наведении мышкой на индикатор возникает дополнительная подсказка о расположении и назначении кнопки вызова.

### Охраны:

Правее надписи «Охраны:» расположены пять индикаторов, которые отображают текущее состояние пяти охранных шлейфов, подсоединенных к блоку БДК-Л. Правый индикатор соответствует шлейфу номер один. Левый индикатор соответствует шлейфу номер пять. Зеленый цвет индикатора соответствует замкнутому состоянию шлейфа. Красный цвет индикатора соответствует разомкнутому состоянию шлейфа. При наведении мышкой на индикатор возникает дополнительная подсказка о расположении шлейфа.

### Реле:

Правее надписи «Реле:» расположены шесть индикаторов, которые отображают текущее состояние шести реле управления, входящих в состав блока БДК-Л. Зеленый цвет индикатора соответствует включенному реле. Серый цвет индикатора соответствует выключенному стоянию реле. В нормальном состоянии (нет разговора с блоком) все индикаторы должны быть серыми.

При наведении мышкой на индикатор реле возникает дополнительная подсказка о назначении реле БДК-Л.

### <u>Кнопка «Вызов»</u>

Кнопка предназначена для начала переговоров с машинным помещением или кабиной лифта.

### Кнопка «Закрыть»

Кнопка предназначена для закрывания окна состояния лифта.

# Работа с аудиозаписями

Для вызова окна аудиозаписей выберите пункт меню «Окно/Аудиозаписи…» Появится окно «Аудиозаписи» в котором можно прослушать сделанные аудиозаписи и удалить ненужные.

### Окно «Аудиозаписи»

Внешний вид окна «Аудиозаписи» представлен на рисунке:

| 🛉 Ay                                                             | диозаписи                                               |    |            |          |            |                         |             |        | - 🗆 🔀   |
|------------------------------------------------------------------|---------------------------------------------------------|----|------------|----------|------------|-------------------------|-------------|--------|---------|
| 🕰 🗧 Воспроизвести 💷 Остановить 🦙 Удалить 🗙 Удалить все 🔇 Закрыть |                                                         |    |            |          |            |                         |             |        |         |
| N                                                                | Объект                                                  | пу | Дата       | Время    | Продолжит. | Имя файла               | Формат      | Сжатие | Байт 🔼  |
| 8                                                                | Разговор с кабиной лифта Подъезд 4                      |    | 10.10.2005 | 19:11:16 | 13 сек     | 10_10_2005 19_11_16.wav | PCM 8000/16 | 100 %  | 216046  |
| 9                                                                | Разговор с кабиной лифта Подъезд 4                      |    | 10.10.2005 | 18:55:22 | 47 сек     | 10_10_2005 18_55_22.wav | PCM 8000/16 | 100 %  | 760846  |
| 10                                                               | Разговор с кабиной лифта Подъезд 4                      |    | 10.10.2005 | 18:51:09 | 13 сек     | 10_10_2005 18_51_09.wav | PCM 8000/16 | 100 %  | 221806  |
| 11                                                               | Разговор с кабиной лифта Подъезд 4                      |    | 10.10.2005 | 18:50:11 | 14 сек     | 10_10_2005 18_50_11.wav | PCM 8000/16 | 100 %  | 226606  |
| 12                                                               | Разговор с кабиной лифта Подъезд 4                      |    | 10.10.2005 | 18:49:20 | 31 сек     | 10_10_2005 18_49_20.wav | PCM 8000/16 | 100 %  | 505966  |
| 13                                                               | Разговор с кабиной лифта Подъезд 4                      |    | 10.10.2005 | 18:48:28 | 14 сек     | 10_10_2005 18_48_28.wav | PCM 8000/16 | 100 %  | 230446  |
| 14                                                               | Разговор с кабиной лифта Подъезд 4                      |    | 10.10.2005 | 18:47:53 | 11 сек     | 10_10_2005 18_47_53.wav | PCM 8000/16 | 100 %  | 187726  |
| 15                                                               | Разговор с кабиной лифта Подъезд 4                      |    | 10.10.2005 | 18:46:36 | 62 сек     | 10_10_2005 18_46_36.wav | PCM 8000/16 | 100 %  | 1001806 |
| 16                                                               | Разговор с Подъезд 4                                    |    | 07.10.2005 | 17:45:45 | 160 сек    | 07_10_2005 17_45_45.wav | GSM 6.10    | 10 %   | 259658  |
| 17                                                               | Разговор с Подъезд 4                                    |    | 07.10.2005 | 17:42:32 | 190 сек    | 07_10_2005 17_42_32.wav | GSM 6.10    | 10 %   | 308864  |
| 18                                                               | 8 Разговор с Подъезд 4                                  |    | 07.10.2005 | 17:28:39 | 89 сек     | 07_10_2005 17_28_39.wav | GSM 6.10    | 10 %   | 144544  |
| 19                                                               | Разговор с Подъезд 4                                    |    | 07.10.2005 | 17:26:54 | 90 сек     | 07_10_2005 17_26_54.wav | GSM 6.10    | 10 %   | 146884  |
| 20                                                               | Диспетчерская 2                                         |    | 26.09.2005 | 9:18:40  | 5 сек      | 26 09 2005 09 18 40.wav | GSM 6.10    | 10 %   | 9344 💌  |
| Всего з                                                          | сего записей: 26 Занимают на жестком диске: 10801 Кбайт |    |            |          |            |                         |             |        |         |

Рисунок - Окно «Аудиозаписи»

### Таблица разговоров

Большую часть экрана занимает таблица, которая содержит список всех переговоров, записанных на жесткий диск. Каждая строка таблицы содержит информацию об одном записанном переговоре. Строки в таблице упорядочены в порядке убывания времени. Таблица содержит следующие поля:

| Поле              | Описание                                                                      |
|-------------------|-------------------------------------------------------------------------------|
| Ν                 | Номер по порядку. Младшие номера соответствуют последним разговорам           |
| Объект            | Содержит название объекта (адрес)                                             |
| ПУ                | Дополнительная информация о переговорном устройстве                           |
| Дата              | Дата записи разговора                                                         |
| Время             | Время записи разговора                                                        |
| Продолжительность | Продолжительность разговора в секундах                                        |
| Имя файла         | Имя звукового файла, содержащего данные разговора                             |
| Формат            | Использованный аудиокодек для сжатия звуковых данных                          |
| Сжатие            | Степень сжатия относительно исходного звукового файла без сжатия. 100 %       |
|                   | соответствует отсутствию сжатия. 20% соответствует сжатию звуковых данных в 5 |
|                   | раз                                                                           |
| Байт              | размер файла в байтах                                                         |

Для выбора строки (разговора) в качестве текущей просто щелкните левой кнопкой мышки на нужной строке.

### Кнопка «Воспроизвести»

При нажатии на кнопку «Воспроизвести» текущий разговор будет воспроизводиться через звуковые колонки.

### Кнопка «Остановить»

При нажатии на кнопку «Остановить» текущий прослушиваемый разговор будет остановлен.

### Кнопка «Удалить»

После нажатия на кнопку «Удалить» текущий разговор (текущая строка таблицы разговоров) будет удалена и связанный с ней звуковой файл будет удален.

### Кнопка «Удалить все»

При помощи кнопки «Удалить все» можно удалить все разговоры, записанные на жестком диске. При большом количестве записываемых переговоров процедуру удаления накопленных записей следует производить ежемесячно.

### Кнопка «Закрыть»

Кнопка предназначена для закрывания окна аудиозаписей.

### Статусная строка

В нижней части окна приведена статистическая информация по аудиозаписям: Общее количество хранимых аудиозаписей – «Всего записей: 5». Объем занимаемого места на жестком диске – «Занимают на жестком диске: 2627 Кбайт».

### Контекстное меню окна «Аудиозаписи»

Для вызова контекстного меню щелкните левой кнопкой мышки по таблице разговоров.

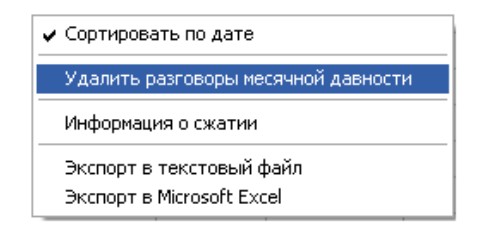

Рисунок - Контекстное меню окна «Аудиозаписи»

Появится меню со следующими настройками и функциями:

| Пункт меню                 | Пояснение                                                         |  |  |  |  |  |  |
|----------------------------|-------------------------------------------------------------------|--|--|--|--|--|--|
| Сортировать по дате        | Задает, нужно ли сортировать аудиозаписи в таблице по дате        |  |  |  |  |  |  |
|                            | разговоров. Установка данной опции требует выполнения процедуры   |  |  |  |  |  |  |
|                            | сортировки, что требует времени – при открытии окна увеличивается |  |  |  |  |  |  |
|                            | время сообщения «Подготовка просмотра записей»                    |  |  |  |  |  |  |
| Удалить разговоры месячной | Удаляются все разговоры, записанные более месяца назад            |  |  |  |  |  |  |
| давности                   |                                                                   |  |  |  |  |  |  |
| Информация о сжатии        | Данный пункт действует по отношению к текущей выбранной записи    |  |  |  |  |  |  |
|                            | – показывается дополнительная информация о времени, которое       |  |  |  |  |  |  |
|                            | потребовалось для сжатия звуковых данных                          |  |  |  |  |  |  |
| Экспорт в текстовый файл   | Выполняется запись таблицы разговоров в файл с расширением        |  |  |  |  |  |  |
|                            | «TXT»                                                             |  |  |  |  |  |  |
| Экспорт в Microsoft Excel  | Выполняется запись таблицы разговоров в файл с расширением        |  |  |  |  |  |  |
|                            | «CSV» и последующее открытие файла в программе Microsoft Excel    |  |  |  |  |  |  |

# Работа с журналом

Для вызова окна аудиозаписей выберите пункт меню «Окно/Общий журнал...» Появится окно «Журнал» в котором можно просмотреть записи о работе системы, сделанные программой.

# Окно «Журнал»

Внешний вид окна «Журнал» представлен на рисунке:

| <mark>й</mark> ж | урнал                                                       |          |                   |                           |                           | -0                     | × |  |
|------------------|-------------------------------------------------------------|----------|-------------------|---------------------------|---------------------------|------------------------|---|--|
|                  | ×                                                           | F        | <b>Z</b> >>       | Ø                         |                           |                        |   |  |
| Be               | есь журнал                                                  | Πο ο     | бъекту По событ   | ию По времени             | <u>А</u> рхив <u>С</u> та | тистика <u>З</u> акрып | ь |  |
| N                | Дата                                                        | Время    | Объект            |                           | Событие                   | Прим                   |   |  |
| 11               | 22/03/2005                                                  | 13:55:33 | Системное событие |                           | Выход из программы        |                        |   |  |
| 12               | 22/03/2005                                                  | 13:55:44 | Системное событие |                           | Запуск программы          |                        |   |  |
| 13               | 22/03/2005                                                  | 13:55:45 | Новый             |                           | Контроллер связи перез    | аСторожевая система    |   |  |
| 14               | 22/03/2005                                                  | 13:55:47 | Новый             | Вход в машинное помещение | Дверь открыта             |                        |   |  |
| 15               | 22/03/2005                                                  | 13:55:47 | Новый             | Люк на крышу              | Дверь открыта             |                        |   |  |
| 16               | 22/03/2005                                                  | 13:55:47 | Новый             | Выход на крышу            | Дверь открыта             |                        |   |  |
| 17               | 22/03/2005                                                  | 13:55:47 | Новый             | Вход в подвал 1           | Дверь открыта             |                        |   |  |
| 18               | 22/03/2005                                                  | 13:55:47 | Новый             | Вход в подвал 2           | Дверь открыта             |                        |   |  |
| 19               | 22/03/2005                                                  | 13:55:52 | Новый             |                           | Отсутствует питание лиф   | y                      |   |  |
| 20               | 22/03/2005                                                  | 13:55:58 | Новый             |                           | Магнитный пускатель       | выключен               |   |  |
| 21               | 22/03/2005                                                  | 13:56:14 | Новый             |                           | Освещение                 | включено               |   |  |
| 22               | 22/03/2005                                                  | 13:56:15 | Новый             |                           | Освещение                 | выключено              |   |  |
| 23               | 22/03/2005                                                  | 13:56:31 | Новый             |                           | Освещение                 | включено               |   |  |
| 24               | 22/03/2005                                                  | 13:56:33 | Новый             |                           | Освещение                 | выключено              |   |  |
| 25               | 22/03/2005                                                  | 13:56:40 | Новый             |                           | Освещение                 | ВКЛЮЧЕНО               |   |  |
| 26               | 22/03/2005                                                  | 13:56:41 | Новый             |                           | Освещение                 | выключено              |   |  |
| 27               | 22/03/2005                                                  | 13:56:45 | Новый             |                           | Освещение                 | ВКЛЮЧЕНО               |   |  |
| Всего з          | Bcero записей: 8199 Общий журнал С:\Projects\Lift4\Lift.jur |          |                   |                           |                           |                        |   |  |

Рисунок - Окно «Журнал»

### Записи журнала

Большую часть экрана занимает таблица записей журнала, которая содержит все записи журнала. Каждая строка таблицы содержит информацию об одной записи. Строки в таблице упорядочены в порядке возрастания времени. Таблица содержит следующие поля:

| Поле    | Описание                                                                      |
|---------|-------------------------------------------------------------------------------|
| Ν       | Номер по порядку. Младшим номерам соответствуют более ранние записи в журнале |
| Дата    | Дата выполнения записи в журнал                                               |
| Время   | Время выполнения записи в журнал                                              |
| Объект  | Содержит название объекта (адрес)                                             |
| Событие | Текст события                                                                 |
| Прим    | Примечание, дополнительная информация по событию. Зависит от типа события     |

Для выбора строки в качестве текущей щелкните левой кнопкой мышки на нужной строке. Текущая строка выделяется ярко-синим цветом. Для просмотра журнала используйте кнопки «Вниз» и «Вверх» на клавиатуре компьютера

### Кнопка «Весь журнал»

Кнопка позволяет показать все содержимое журнала. Кнопка используется после проведения выборок по объекту, времени или по событию.

### Кнопка «По объекту»

Кнопка «По объекту» позволяет показать записи, относящиеся только к одному объекту. Для выборки событий по объекту следует щелкнуть мышкой по объекту в таблице записей (установка текущего объекта) и нажать кнопку «По объекту». В таблице записей журнала будут отображены только записи, относящиеся к текущему объекту.

Если щелкнуть по кнопке «По объекту» правой кнопкой мышки, то откроется окно со списком всех объектов. Выберите нужный объект и нажмите кнопку «Выбрать». В таблице записей журнала будут отображены только записи, относящиеся к выбранному объекту.

### Кнопка «По событию»

Кнопка «По событию» позволяет показать записи с одинаковыми записями в поле «Событие».. Для выборки событий по объекту следует щелкнуть мышкой по объекту в таблице записей (установка текущего объекта) с нужным событием и нажать кнопку «По событию». В таблице записей журнала будут отображены только записи с указанным событием.

Если щелкнуть по кнопке «По событию» правой кнопкой мышки, то откроется окно со списком всех событий. Выберите нужное событие и щелкните по нему левой кнопкой мыши. В таблице записей журнала будут отображены только записи с выбранным событием.

### Кнопка «По времени»

Кнопка «По времени» позволяет просмотреть события, произошедшие в определенный день. Нажмите кнопку «По времени». Появится окно «Выбор дня». Выберите нужный месяц и день и нажмите кнопку «ОК». В таблице записей журнала будут отображены только записи, сделанные в указанный день.

### Кнопка «Архив»

Кнопка «Архив» позволяет просмотреть события, хранящиеся в отдельном файле журнала. Нажмите кнопку «Архив». Появится окно «Выбор архива». Выберите нужный архив щелчком мыши и нажмите кнопку «Показать». В таблице записей журнала будут отображены только записи из выбранного архива.

### Кнопка «Закрыть»

Кнопка предназначена для закрывания окна журнала.

# Устранение неисправностей

# Определение неисправности различных блоков

Неисправность отдельного оборудования в информационно-питающей линии определяется визуально, по наличию красного диагонального креста, перечеркивающего объект на карте. Например:

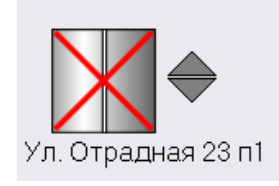

Рисунок – Отображение неисправности блока БДК-Л на карте

Следует разделить данные неисправности на две части:

- I. Неисправны сразу все блоки определенного луча. Наиболее вероятными причинами могут быть:
  - неисправен блок БКД, связанный с данным лучом
  - неисправен последовательный порт компьютера, связанный с данным лучом
  - неисправен соединительный кабель компьютер БКД
  - отсутствует питание (~220 В) блока БКД
  - замыкание или обрыв в информационно-питающей линии
- II. Неисправен один или несколько блоков в линии (но не все сразу). Наиболее вероятными причинами могут быть:
  - неисправен один из блоков и информационно-питающей линии
  - замыкание или обрыв в информационно-питающей линии

Далее рассмотрена последовательность действий для этих групп неисправностей.

- I. Неисправны сразу все блоки определенного луча. Выполните следующие действия:
  - 1. Определите неисправность БКД по разделу: «Быстрое определение неисправности блоков БКД»
  - 2. Определите неисправность БКД по разделу: «Просмотр журнал подключения БКД»
  - 3. Определите неисправность БКД по разделу: «Определение работоспособности блоков БКД»
  - 4. Замените блок БКД или плату луча в случае определения неисправности
  - 5. Замените соединительный кабель компьютер БКД заведомо исправным
  - 6. Проверьте наличия питания блока БКД по сети 220 вольт.
  - 7. В блоке БКД-Л-4 на аудиоплате должны гореть все три светодиода питания. При отсутствии свечения светодиодов проверьте исправность блока питания БДК-Л-4 методом замены блока питания на исправный блок. В блоке БКД-М должны загораться желтые светодиоды выполнения обмена. При отсутствии свечения замените блок на исправный.
  - 8. Если неисправность не найдена, то следует проверить информационно питающую линию на замыкание или обрыв. Для этого померьте напряжение вольтметром постоянного тока напряжение в линии на блока грозозащиты и далее на всех участках информацинно-питающей линии. Во всех точках должно быть напряжение 24-28 вольт. Отсутствие напряжения в какой-либо точке говорит об обрыве в линии. Отсутствие напряжение на выходе блока БКД (при его исправности) говорит о наличии замыкания в линии. Отсоедините блок БКД од ближайшего блока грозозащиты. Проверьте омметром наличие замыкания в линии. Для определения точки замыкания следует рассоединять линию в отдельных точках и проверять сопротивление в обоих участках линии.
- II. Неисправен один или несколько блоков в линии (но не все сразу). Выполните следующие действия:
  - 1. Выполните проверку порога неисправного блока, так, как описано в разделе «Подбор порога

### опроса»

2. Выполните поиск новых блоков, так, как описано в разделе «Поиск новых блоков». Возможны случаи «слетания» адреса блока в информационно-питающей линии на ремонтный адрес 255. Если найден несуществующий блок с адресом 255 того же типа, что и неработающий блок, то следует задать утерянному блоку адрес 255 и далее восстановить старый утерянный адрес.

3. Замените неисправный блок заведомо исправным. Проконтролируйте отсутствие в требуемом луче блоков с адресом, совпадающим с адресом нового блока (раздел «Проверка наличия в луче блока с определенным адресом»).

4. Если после установки нового заведомо исправного блока работоспособность не восстановлена, то проверьте отсутствие замыкания или обрыва в линии.

### Быстрое определение неисправности блоков БКД

Для быстрого определения неисправности блоков БКД в нижней правой части основного окна программы отображается набор светодиодов. Каждый светодиод отражает текущее состояние одного блока БКД.

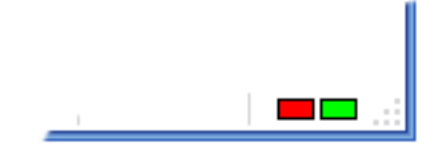

Рисунок – Светодиоды состояния блоков БКД

Каждый светодиод отображает состояние одного блока БКД изменением цвета. В нормальной ситуации светодиод мигает зеленым и ярко-зеленым цветом с периодом опроса данного БКД.

Красный цвет светодиода обозначает неисправность блока БКД. Для самого левого светодиода появление красного цвета так же обозначает ошибку в БЕЙСИК – программе. Поэтому если красным цветов загорелся левый светодиод, то следует вызвать окно работы с программой (Ctrl+P) и снять переключатель «Разрешить работу программы». Если светодиод по-прежнему светится красным цветом, то это обозначает неисправность блока БКД. Для уточнения характера неисправности следует просмотреть журнал подключения блоков БКД, а так же определить работоспособность блоков БКД.

# Просмотр журнал подключения БКД

Для просмотра журнал подключения блоков БКД следует:

1. В основном меню программы выбрать «Настройка/Параметры программы...»:

| 🛉 Ka | рта ли | фтов                                        |                       |        |  |  |
|------|--------|---------------------------------------------|-----------------------|--------|--|--|
| Файл | Окно   | Настройка                                   | Освещение             | Помощь |  |  |
|      |        | <table-cell-rows> Создать</table-cell-rows> | » новый объек         | т      |  |  |
|      |        | 😨 Парамет                                   | 😨 Параметры программы |        |  |  |
|      |        | Проверка                                    | Проверка системы      |        |  |  |
|      |        | Тест-кон                                    | троль                 | +      |  |  |
|      |        | Перезапу                                    | Перезапуск блоков     |        |  |  |
|      |        | 📃 Неиспра                                   | вности                |        |  |  |

Рисунок - Вызов окна «Параметры программы»

2. В открывшемся окне перейдите на вкладку «БКД»:

| 👖 Параметры прог                                                                        | раммы                                                                                 |                                  |              |                | ×              |
|-----------------------------------------------------------------------------------------|---------------------------------------------------------------------------------------|----------------------------------|--------------|----------------|----------------|
| 🖀 Сотовая связь                                                                         | 😝 Оповещение                                                                          | 📾 Программа                      | 📙 LanMon     | 🔍 Ключи 🛛 🗎    | 🕻 Фильтрация 💧 |
| 📼 Температура                                                                           | 🌻 Проверка                                                                            | 🕵 Тест-контроль                  | 🛛 💡 Освещени | е 🚺 Лифт       | 💠 Карта        |
| 🛛 😡 Общие настройки                                                                     | , 📕 БКД [                                                                             | 🖹 Журнал 📗 🌾                     | Звук 🛛 🦒 Зв  | зукозапись 🛛 🔽 | IP Телефония   |
| Список блоков БКД<br>SOS95GW ghostinx<br>COM3<br>При изменении спи<br>выполнить перезап | иерение тока<br>коизмерительные<br>зисторы лучей (мл/<br>Луч<br>противление<br>СОСС к | Ом)<br>1 💌<br>100 💽<br>Сохранить |              |                |                |
|                                                                                         |                                                                                       |                                  | ОК           | Отм            | ена            |

Рисунок - Вкладка «БКД» окна «Параметры программы»

3. Нажмите кнопку «Журнал»:

| 🖪 Журнал подключения БКД                                                                                           |  |
|----------------------------------------------------------------------------------------------------|--|
| Добавлен БКД-М на порту 3000<br>Имя:ghostInx<br>SDP: 84 20 500 - Использовать<br>Не удалось открыть порт<br>Луч: 2 |  |
| Добавлен БКД-Л на последовательном порту СОМЗ<br>Порт успешно открыт<br>Луч: 1                                     |  |
|                                                                                                    |  |
|                                                                                                    |  |
|                                                                                                    |  |
| Очистить                                                                                                    |  |

Рисунок – Журнал подключения блоков БКД

Журнал является текстовым документом. Внимательно просмотрите текст журнала для определения возникших проблем. Порядок записей в журнал о создании лучей блоков БКД соответствует порядку расположения светодиодов состояния БКД (см. раздел выше) слева направо.

В приведенном на рисунке журнале видна надпись «Не удалось открыть порт», относящаяся к блоку БКД-М, связанному с лучом номер 2. Т.к. блок БКД-М добавлен на порту 3000, то можно сделать вывод о том, что шлюз «Sos95gw» работоспособен, а вот сам блок БКД-М либо отсутствует, либо неисправен.

Исправные блоки БКД рекомендуется так же проверять способом, описанным в следующем разделе.

# Определение работоспособности блоков БКД

Определение работоспособности блоков БКД следует выполнять следующим образом:

1. В основном меню программы выберите «Окно/Состояние БКД»

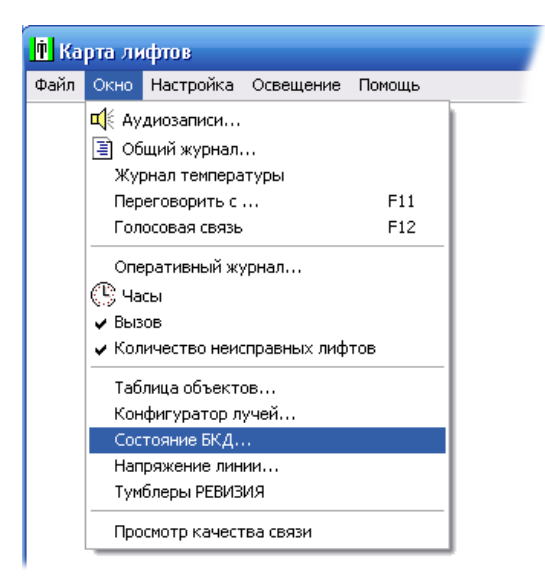

Рисунок - Открытие окна «Состояние БКД»

2. Откроется окно «Состояние БКД»:

| 👖 Состояние БКД-Л    |                  |                  | ×               |
|----------------------|------------------|------------------|-----------------|
| <u>О</u> бновить     | <br>Предыдущие   | Следующие        | <u>З</u> акрыль |
| Луч 1<br>Версия: 3.6 | Tect RS-232      | Луч 2 (ghostinx) | Тест сети       |
| Потребляемый то      | к (ма): 98<br>9% |                  |                 |
|                      |                  |                  |                 |
|                      |                  |                  |                 |
|                      |                  |                  |                 |

Рисунок - Окно «Состояние БКД»

В окне «Состояние БКД» отображается текущее состояние всех лучей БКД, зарегистрированных в программе Lift4. У блоков БКД-Л-4 может быть до 4-х лучей. Блоки БКД-М связаны только с одним лучом.

На рабочем поле окна отображается от одной до четырех рамок, причем каждая рамка связана с одним лучом. В заголовки рамки указан номер луча. На рисунке выше показаны два луча «Луч 1» и «Луч 2». В рамке луча отображаются дополнительные элементы управления, связанные с лучом. Прежде всего, это светодиод зеленого или красного цвета. Красный цвет говорит о неисправности соответствующего луча и блока БКД, с которым данный луч связан. Замените плату луча блока БДК-Л-4 или замените БКД-М. Зеленый цвет светодиода говорит об исправности БКД. Однако для полноты картины следует проверить связь с блоком БКД по последовательному интерфейсу.

| 👖 Состояние БКД-Л               | X                                                |
|---------------------------------|--------------------------------------------------|
| Сбновить Предыдущие С           | ледующие Закрыть                                 |
| Луч 1<br>Версия: 3.6            | Луч 2 (192.168.1.16)<br>Версия: 2.6<br>Настройка |
| Потребляемый ток (ма): 98<br>9% | Потребляемый ток (ма): 7<br>0%                   |
|                                 |                                                  |
|                                 |                                                  |
|                                 |                                                  |

Рисунок - Окно «Состояние БКД» - оба луча исправны

3. Для проверки обмена по последовательному интерфейсу нажмите кнопку «Тест RS-232» у исправного луча БКД-Л-4. Появится окно тестирования последовательного канала:

| Тест связи с луч | ом             | ×       |
|------------------|----------------|---------|
| Послано :        | 9232           | X       |
| Успешно :        | 9232           | Закрыть |
| Ошибок :         |                |         |
|                  | Качество связи |         |
|                  | 100%           |         |
| Нет ошибок       |                |         |

Рисунок – Тестирование последовательного канала связи с лучом

В данном тесте программа непрерывно посылает изменяющиеся байты по последовательному интерфейсу и проверяет их получение обратно. Дождитесь посылки 256 байтов и убедитесь в отсутствии ошибок. В этом случае луч считается исправным на уровне взаимодействия компьютерплата луча БКД-Л-4. При появлении ошибок следует заменить плату луча или весь блок БКД-Л-4.

4. Блоки БКД-М подсоединяются по более сложному интерфейсу – сначала выполняется передача по локальной сети UDP пакетов и далее по последовательному интерфейсу данные попадают в БКД-М. Поэтому кнопка тестирования связи с блоком БКД-М называется «Тест сети». После нажатия кнопки «Тест сети» выполняется тест связи с блоком БКД-М. При появлении ошибок во время выполнения теста замените БКД-М.

Таким способом определяется заведомо неисправные блоки БКД. Однако возможна ситуация, когда несмотря на исправность работы с компьютером по последовательному интерфейсу, блок БКД неисправен. В этом случае наиболее вероятно, что неисправна схема формирования сигнала в информационнопитающей линии СОС-95. Признаком такой неисправности является то, что блок БКД «не видит» ни одного блока в информационно-питающей линии. Для определения этой ситуации выполните «Поиск новых блоков» так, как описано в следующем разделе, но сняв переключатель «Только новые». Если ни один блок в линии не будет найден - замените блок БКД при возникновении такой неисправности.

### Поиск новых блоков

Для выполнения поиска новых блоков следует выполнить следующие действия:

1. В основном меню программы выберите «Окно/Таблица объектов»

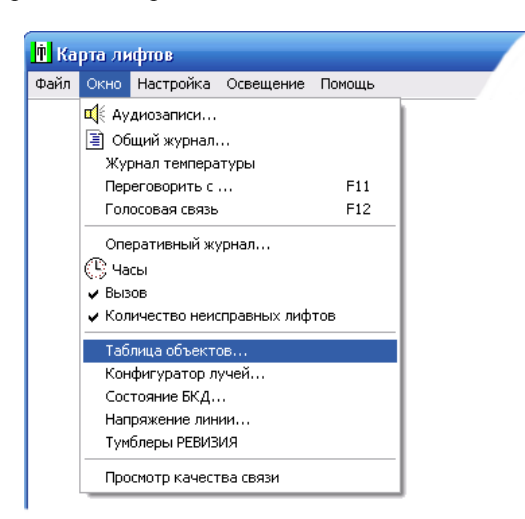

Рисунок - Открытие окна «Таблица объектов»

2. Появится окно «Таблица объектов»

| İ | Таблица обт | ьектов     |                                           |               |      |               |     |      |           |              |              |       |       |
|---|-------------|------------|-------------------------------------------|---------------|------|---------------|-----|------|-----------|--------------|--------------|-------|-------|
|   | Обновить    | искать нов | ирани и и и и и и и и и и и и и и и и и и | <u>В</u> верх | Вниз | <u>З</u> акры | ыть | D Pe | адактиров | зание        |              |       |       |
| N |             | Тип        | Название                                  |               |      | Вык           | Адр | Пор  | Поп       | Дt           | До           | K.C.  | Л.К.  |
| 1 |             | БДК-Л      | 9л. Отрадная 23 n1                        |               |      |               | 240 | -51  | 10        | ✓            | <b>v</b>     | 100 % | 100 % |
| 2 |             | Парам.     | 9л. Отрадная 23 n1                        |               |      |               |     |      |           |              |              |       |       |
| 3 | *           | Картинка   |                                           |               |      |               |     |      |           |              |              |       |       |
| 4 |             | БДК-Л      | Ул. Отрадная 5 n4                         |               |      |               | 1   | -90  | 10        | $\checkmark$ | $\checkmark$ | 0%    | 0%    |

Рисунок - Окно «Таблица объектов»

3. Нажмите кнопку «Искать новые»

| 👖 Поиск новых                                                                                                    |                                        |           |               |       |       |            |     |        | ×        |
|----------------------------------------------------------------------------------------------------|----------------------------------------|-----------|---------------|-------|-------|------------|-----|--------|----------|
| <b>२</b><br><u>П</u> оиск                                                                                                    | Становить                              |           | <u>З</u> акрі | ыть   |       |            |     |        |          |
| Адрес<br>1<br>Команда<br>255<br>Аанные<br>0<br>Хоманда<br>255<br>Аанные<br>0<br>Хоманда<br>255<br>Соб<br>Соб<br>Соб<br>Соб<br>Соб<br>Соб<br>Соб<br>Соб | Луч 1 COM<br>Луч 2 ghosthx (Порт-3000) | Тип блока | Адрес         | Topor | Попыт | Имп<br>Имп | Кма | Данные | Качество |
|                                                                                                    |                                        |           |               |       |       |            |     |        |          |

Рисунок - Окно «Поиск новых»

Выберите нужный луч в списке лучей и нажмите кнопку «Поиск». Будет выполнен поиск в выбранном луче и в списке найденных блоков (справа от списка лучей) появятся новые блоки найденные при выполнении поиска:

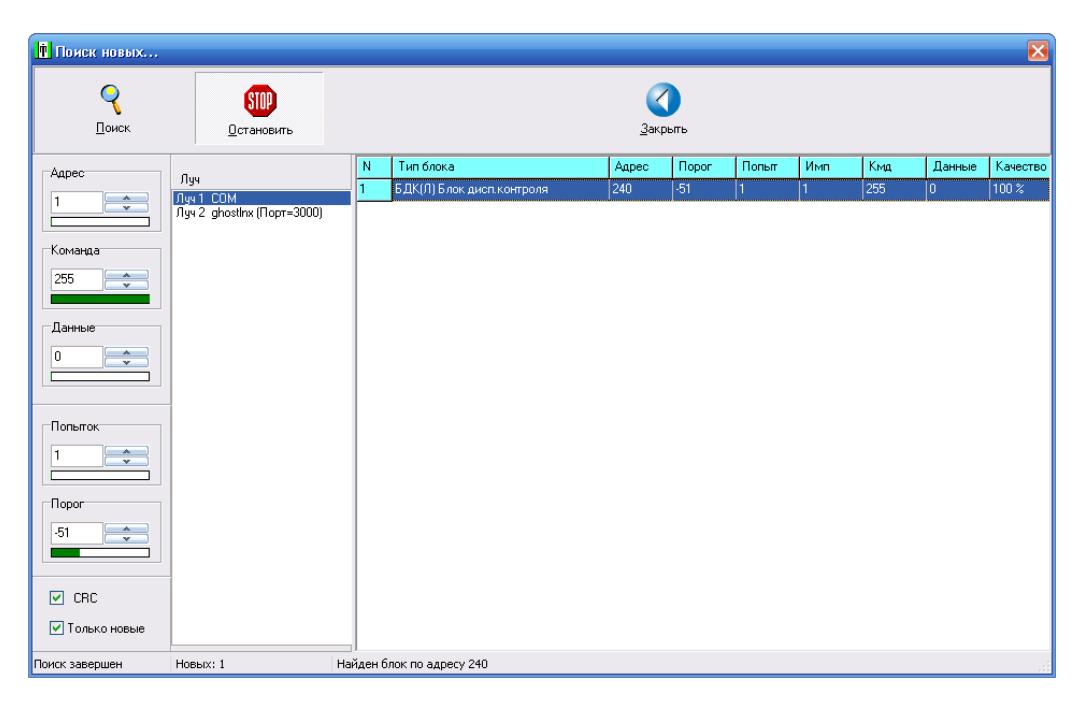

Рисунок – Результат поиска – найден один блок

Возможны случаи забывания («слетания») адреса блока в информационно-питающей линии на ремонтный адрес 255. Если найден несуществующий блок с адресом 255 того же типа, что и неработающий блок, то следует задать утерянному блоку адрес 255 и далее восстановить старый утерянный адрес.

Для некоторых блоков из системы COC-95 может потребоваться снять переключатель «CRC», т.к. эти блоки не используют протокол SOS-CRC.

Если убрать переключатель «Только новые», то в таблице найденных блоков будут показаны все найденные блоки линии.

# Проверка наличия в луче блока с определенным адресом

- 1. Вызовите окно «Таблица объектов» так, как описано в разделе «Поиск новых блоков»
- 2. Щелкните правой кнопкой мышки по таблице объектов и в появившемся контекстном меню выберите «Просмотр адресов»:

| Ипорядочить объекты по алфавиту   |        |
|-----------------------------------|--------|
| Упорядочить объекты по номеру вуш |        |
| эпорядочить совекты по понеру луч |        |
| Просмотр адресов                  |        |
| Просмотр порогов                  |        |
| Просмотр качества связи           |        |
| Просмотр программных имен         |        |
| Просмотр файлов проверки          |        |
| Установить порог в луче           |        |
| Просмотр включенных УБ            |        |
| Просмотр состояния тумблеров УБ   |        |
| Срабатывания УБ                   |        |
| Просмотр включенных УКСЛ          |        |
| Просмотр включения контроля фаз   |        |
| Поиск по адресу                   |        |
| Продолжить поиск по адресу        |        |
| Поиск имени                       | Ctrl+F |
| Продолжить поиск имени            |        |
| Версии контроллеров               |        |
| Обновить программу КС             |        |
| Обновить программу ЛК             |        |
| Даты изготовления                 |        |
| Свойства текстов                  |        |

Рисунок - Контекстное меню окна «Таблица объектов»

3. Появится окно просмотра всех блоков в информационно-питающей линии с указанием имени блока, адреса и номера луча. Данные в таблице упорядочены по возрастанию адреса.

| 🚺 Πρα | 🛉 Просмотр адресов в порядке увеличения 🛛 🔀 |       |     |  |  |  |
|-------|---------------------------------------------|-------|-----|--|--|--|
| Ν     | Название                                    | Адрес | Луч |  |  |  |
| 1     | Ул. Отрадная 5 n4 (БДК-Л)                   | 1     | 2   |  |  |  |
| 2     | Ул. Отрадная 23 n1 (БДК-Л)                  | 239   | 1   |  |  |  |
|       |                                             |       |     |  |  |  |
|       |                                             |       |     |  |  |  |
|       |                                             |       |     |  |  |  |
|       |                                             |       |     |  |  |  |
|       |                                             |       |     |  |  |  |
|       |                                             |       |     |  |  |  |
|       |                                             |       |     |  |  |  |
|       | <u> З</u> акрыл                             | гь    |     |  |  |  |
|       |                                             |       |     |  |  |  |

Рисунок – Просмотр адресов в порядке увеличения

4. Просмотрите список и убедитесь, что новый блок имеет адрес, не совпадающий с уже установленными блоками в заданном луче.

# Дополнительные возможности БКД-М

Для перехода к окну дополнительных возможностей БКД-М нажмите кнопку «Настройка» (см. рисунок – Окно «Состояние БКД» - оба луча исправны). Появится окно, приведенное на следующем рисунке:

| 🛉 Настройка БКД                                                                                   | <b>X</b>                                                    |
|---------------------------------------------------------------------------------------------------|-------------------------------------------------------------|
| Ropor COC-95                                                                                      |                                                             |
|                                                                                                   | · · · · · ·                                                 |
| -90                                                                                               |                                                             |
| Обновление микропрогра                                                                            | ммы БКД-М                                                   |
|                                                                                                   |                                                             |
|                                                                                                   |                                                             |
| Состояние                                                                                         | Управление                                                  |
| Состояние<br>Питание луча включено<br>Ток линии в норме                                           | Управление<br>Вкл ВЫКЛ                                      |
| Состояние<br>Питание луча включено<br>Ток линии в норме<br>Линия в норме                          | Управление<br>Вкл ВЫКЛ<br>U: +25,8 Вольт                    |
| Состояние<br>Питание луча включено<br>Ток линии в норме<br>Линия в норме<br>Питание 220 В в норме | Управление<br>Вкл ВЫКЛ<br>U: +25,8 Вольт<br>U: ~224,3 Вольт |

Рисунок - Окно «Настройка БКД»

Для обновления программы БКД-М нажмите кнопку «Обновление микропрограммы БКД-М». Действия по перепрошивке описаны в разделе «Перепрошивка БКД-М»

Текущее состояние БКД-М показывается четырьмя «светодиодами» и надписями правее в разделе «Состояние».

**Питание луча включено/Питание луча ВЫКЛЮЧЕНО** – показывает, что выходное напряжение в информационно-питающей линии (ИПЛ) присутствует или отсутствует. В разделе «Управление» показаны две кнопки «Вкл» и «ВЫКЛ», предназначенные для подачи и снятия питания в ИПЛ соответственно.

Ток линии в норме/Перегрузка в линии (ток > 1.5 A) – показывает превышение максимально допустимого тока в ИПЛ.

**Линия в норме/Короткое замыкание в линии** - помимо превышения тока БКД-М так же распознает ситуацию короткого замыкания в линии.

**Питание 220 В в норме/Отсутствует питание 220 В** – показывает наличие/отсутствие питания 220 вольт для питания блока БКД-М. БКД-М может получать питание из ИПЛ. В этом случае при отсутствии питания 220 вольт и выдается такое сообщение.

В правой части окна показано текущее напряжение на выходе блока БКД-М: U:+25.8 Вольт (Надпись на белом фоне) и текущее питающее напряжение сети 220 вольт: U: ~224.3 Вольт (Надпись на желтом фоне).

Кнопка «ВЫКЛ» позволяет снять питание с луча БКД-М без физического отключения блока от сети 220 вольт. Кнопка «Вкл» позволяет подать питание на луча БКД-М. Используйте кнопки для временного отклчения и включения напряжения в информационно-питающей линии.

# Встроенный интерпретатор BASIC

### Допустимые операторы

Переменная = выражение **IF**, **THEN**, **ELSE**, **ENDIF GOTO** метка **GOSUB** метка RETURN FOR, TO, STEP NEXT PRINT END REM **OPEN** CLOSE **INPUT OUTPUT** RUN **DIM AS** WHILE, WEND

### Составные операторы

Операторы допускается располагать в одной строке, разделяя их символом точка с запятой: Пример:

A=5; B=6;

### Метки

Метки используются в операторах GOTO и GOSUB. Метка состоит из двух частей:

- 1. Собственно метка Начинается с символа латиницы и заканчивается двоеточием. После двоеточия необходимо поставить точку с запятой.
- 2. Ссылка на метку то же самое, но двоеточие и символ точка с запятой отсутствуют

Пример:

```
IF Biu2.UPR2<>0 THEN GOTO TryToRestart
```

ENDIF TryToRestart:; Var=2; GOSUB MyProg ... MyProg:; Var=Var+1; RETURN ... END

### Переменные

### До версии 5.49

Переменной считается любой текст, начинающийся с буквы латинского алфавита.

В качестве имени переменной используется только первая буква текста. Переменная нечувствительна к регистру текста. Т.е. переменные Auto, a2000, A, Aqwerty ссылаются на одну и ту же переменную 'a'.

### Начиная с версии 5.49

Переменной считается любой текст, начинающийся с буквы латинского алфавита и длинной не более 15 символов. Переменная нечувствительна к регистру текста. Т.е. переменные Auto, auto,AUTO, AuTo ссылаются на одну и ту же переменную.

Раздичаются три типа переменных:

| Тип           | Описание                            |
|---------------|-------------------------------------|
| Целочисленная | Целое знаковое 32-разрядное число   |
| Плавающая     | 8 байтовое число с плавающей точкой |
| Строковая     | Набор символов длиной до 256 байт   |

Переменная может быть описана явно следующим способом с использованием оператора DIM:

DIM name1[=value1],name2[=value2]...name16[=value16] AS INTEGER DIM name1[=value1],name2[=value2]...name16[=value16] AS STRING DIM name1[=value1],name2[=value2]...name16[=value16] AS FLOAT

В строке определения имен допускается указывать от одного до 16-ти имен переменных, разделенных запятыми. Всем переменным будет присвоено нулевое значение, если не указан знак равенства и значение при старте Пример:

rem Определение целочисленной переменной MyInt с присвоением нулевого знач. DIM MyInt AS INTEGER rem Определение плавающей переменной MyFloat DIM MyFloat AS FLOAT rem Определение строковой переменной My DIM My AS STRING

rem Определение трех переменных с присвоением значений. DIM Var1=2000,Var2=100,Var3=65536 AS INTEGER rem Определение строковых переменных с инициализацией DIM str="Heu3Bectho",dtr="Выполнено" AS STRING

rem Определение пяти нулевых целочисленных переменных DIM K1,K2,Cnt,Result,Summa AS INTEGER

Альтернативным вариантом является неявное определение переменных по заданному присвоению. Если переменной присваивается целочисленное значение, то переменная определяется как целочисленная:

rem Определение целочисленной переменной Var в момент присвоения Var=2005

Если происходит присвоение плавающего значения, то переменная автоматически определяется как плавающая:

**гет** Определение плавающей переменной FVar в момент присвоения FVar=3.14156

Если происходит присвоение строкового значения, то переменная автоматически определяется как строковая:

**rem** Определение строковой переменной SVar в момент присвоения SVar="Это строковая переменная"

Аналогичным образом происходит определение типа при присвоении значения уже определенных переменных:

DIM s AS STRING s="ASDF123" rem Определение строковой переменной SVar в момент присвоения SVar=s DIM k as INTEGER DIM f as FLOAT **rem** Определение плавающей переменной FVar в момент присвоения rem Результат сложения плавающей и целой переменных – плавающее число FVar=f+k

После определения переменной явным или неявным образом тип переменной изменить невозможно.

### Преобразование типов

При присвоении переменных одного типа другому происходит преобразование типов. Например, если требуется присвоить целочисленной переменной значение плавающей переменной, то плавающее значение будет преобразовано в целочисленное методом отбрасывания дробной части:

DIM MyInt AS INTEGER DIM MyFloat AS FLOAT MyFloat=3.14156 MyInt= MyFloat rem MyInt присвоено значение 3

При присвоении плавающей переменной целочисленного значения происходит преобразование целого числа в плавающее.

При присвоении значения строковой переменной целочисленного или плавающего значения происходит «строковая печать» значения в этой переменной. Формат печати задается системной переменной @Format. При присвоении плавающей переменной строкового значения происходит преобразование плавающего числа из текстовой строки. Аналогично при присвоении целочисленной переменной строкового значения происходит преобразование целого числа из текстовой строки.

При выполнении арифметических операция с разнотипными переменными происходит автоматическое преобразование типов. Результатом арифметической операции +-\*/ целого и плавающего числа является плавающее число. Результатом поразрядной бинарной операции & всегда является целое число. Результат возведения в степень - всегда плавающее число.

Некоторые математические операции со строками неприменимы. Например, невозможно

определить что такое деление или умножение для строк.

Следует отметить особенность выполнения арифметических операций со строками – если первый операнд является строкой, то и результат арифметической операции тоже строка.

**DIM** s **AS STRING** f=3.14 a="f="+f rem a – строковая переменная равная «f=3.14»

### Системные переменные

Если имя переменной начинается с символа '@', то такая переменная является системной – ее значение, как правило, доступно только для чтения и результатом чтения является определенное значение, которое зависит от имени переменной:

| Имя        | Значение                                                              |
|------------|-----------------------------------------------------------------------|
| @TickCount | Число миллисекунд, прошедшее с момента запуска Windows                |
| @Time      | Число секунд, прошедшее с 1 го января 1970 г                          |
| @Hour      | Часы текущего времени (0-23)                                          |
| @Min       | Минуты текущего времени (0-59)                                        |
| @Sec       | Секунды текущего времени (0-59)                                       |
| @Year      | Текущий год                                                           |
| @Month     | Текущий месяц (1-12)                                                  |
| @Day       | Текущий день(1-31)                                                    |
| @WeekDay   | Текущий день недели (1-7) 1-вск,2-пон (с версии 5.29)                 |
| @Random    | Случайное число в диапазоне от 0 до числа RandomMax, устанавливаемого |

|                                                                                                    | записью в переменную <b>@Random</b> . Например, для генерации случайного числа от 0 ло 2000 следует выполнить: <b>@Random=2000</b> |
|----------------------------------------------------------------------------------------------------|----------------------------------------------------------------------------------------------------|
| @MessageColor                                                                                                    | Ивет фона окна сообщения программы                                                                                                 |
| (interstinger of of                                                                                                    | Ивет окна сообщения залается спелующим образом.                                                                                    |
|                                                                                                    | @MessageColor=0xBBCGRR                                                                                                    |
|                                                                                                    | гле BB - интенсивность синего цвета 00-FF (HFX)                                                                                    |
|                                                                                                    | GG - интенсивность зеленого цвета 00-FF                                                                                            |
|                                                                                                    | RR - интенсивность красного цвета 00-FF                                                                                            |
|                                                                                                    | Например:                                                                                                    |
|                                                                                                    | $\widehat{\mathbf{a}}$ Message Color=0xFF - okho coofiliering anko knachoro libera                                                 |
|                                                                                                    | MessageColor=255 - to we canoe                                                                                                    |
|                                                                                                    | a Message Color=0 - uset no vmonualum                                                                                              |
|                                                                                                    | whicessagecolor of the phone handle                                                                                                |
| @PlayFile                                                                                                    | Воспроизведения любого звукового файла:                                                                                            |
|                                                                                                    | @PlayFile="Имя wav файла"                                                                                                    |
| @MapCnt                                                                                                    | Количество объектов на карте                                                                                                    |
| @MapIndex                                                                                                    | Индекс объекта, к которому можно обратиться через системную переменную                                                             |
|                                                                                                    | @Map                                                                                                    |
| @Map                                                                                                    | Объект на карте                                                                                                    |
| @MessageVisible                                                                                                    | Проверка видимости окна сообщения программы. 0-окно невидимо.                                                                      |
| @Error                                                                                                    | Результат последней операции (с файлом или устройством):                                                                           |
|                                                                                                    | 0-Успешно                                                                                                    |
|                                                                                                    | 1-Файл не открыт                                                                                                    |
|                                                                                                    | 2-Ошибка записи в файл                                                                                                    |
|                                                                                                    | 3-Ошибка чтения из файла                                                                                                    |
| @MessageButtons                                                                                                    | Количество кнопок в окне сообщения программы, может быть числом от 0 до 3.                                                         |
|                                                                                                    | Доступна как для записи, так и для чтения.                                                                                         |
|                                                                                                    | Тексты надписей на кнопках можно изменить оператором Print #6, .                                                                   |
| @MessageResult                                                                                                    | Результат закрытия окна сообщения программы. Принимает одно из следующих                                                           |
|                                                                                                    | значений:                                                                                                    |
|                                                                                                    | 0-окно закрыто программно                                                                                                    |
|                                                                                                    | 1-пользователь нажал кнопку 1                                                                                                    |
|                                                                                                    | 2-пользователь нажал кнопку 2                                                                                                    |
|                                                                                                    | 3-пользователь нажал кнопку 3                                                                                                    |
|                                                                                                    | Проверка закрытия окна выполняется чтением переменной @MessageVisible.                                                             |
|                                                                                                    | Далее можно проверить переменную @MessageResult.                                                                                   |
| @Log                                                                                                    | Выполнение записи в общий журнал программы                                                                                         |
| will be a second second | Текстовые поля заполняются выполнением печати (PRINT) в потоки номер 6 7 и                                                         |
|                                                                                                    | 8 Переменная только для записи См раздел «Выполнение записи в общий                                                                |
|                                                                                                    | журнал программы»                                                                                                    |
| @Format                                                                                                    | Залание формата вывола переменных в плавающем формате                                                                              |
|                                                                                                    | @format="####"                                                                                                    |
|                                                                                                    | @format="00#########"                                                                                                    |

# Предопределенные константы

Вы можете использовать следующие предопределенные константы:

| Имя    | Значение   |
|--------|------------|
| True   | 1          |
| False  | 0          |
| MaxInt | 2147483647 |
| PI     | Число Пи   |

# Числа

В программе могут использоваться целые знаковые числа размером 4 байта на число. Для задания целых чисел в программе можно использовать следующие форматы:

- Десятичные числа записываются с символом 'D' (DECIMAL) в конце или без него и содержат символы от '0' до '9'.
- Шестнадцатеричные числа записываются с символом 'H' (HEX) в конце и содержат символы от '0' до '9' и буквы от 'A' до 'F'. Допускается записывать без символа 'H' в конце, но в этом случае число должно начинаться с префикса '0x' или '0X'.
- Восьмеричные числа записываются с символом 'O' (OCTAL) в конце и содержат символы от '0' до '7'.
- Двоичные числа записываются с символом 'B' (BINARY) в конце и содержат символы '0' и '1'.

Для плавающих чисел используется 8-ми байтовое числовое представление плавающего числа. Признаком плавающего числа является наличие точки в числовой записи.

В программе могут использоваться строковые константы, которые должны обрамляться двойными кавычками.

# Функции

В данном разделе описаны встроенные функции языка БЕЙСИК, реализованные в данном интерпретаторе. Функции сгруппированы по назначению.

| Имя         | Описание функции и пример использования                             |
|-------------|---------------------------------------------------------------------|
| Abs(VAR)    | Возвращает модуль числа VAR – типа INTEGER или DOUBLE               |
|             | d=-2000.0                                                           |
|             | a=500.0+Abs(d)                                                      |
| Atn(DBL)    | Возвращает арктангенс числа (тип DOUBLE).                           |
|             | d=Atn(0.5)                                                          |
| Cos(DBL)    | Возвращает плавающее число, косинус плавающего числа DBL:           |
|             | @format="0.########"                                                |
|             | print "c=",cos(1.507)                                               |
| Exp(DBL)    | Возвращает число е в степени DBL. (Возвращает тип Double).          |
|             | $d=\exp(0.9)$                                                       |
| Fix(DBL)    | Возвращает (INTEGER) целую часть числа DBL                          |
|             | print pi-Fix(pi) rem дробная часть числа ПИ                         |
| Log(DBL)    | Возвращает натуральный логарифм числа DBL. (Возвращает тип Double). |
|             | d=Log(0.9)                                                          |
| Log10(DBL)  | Возвращает десятичный логарифм числа DBL. (Возвращает тип Double).  |
|             | d=Log10(0.9)                                                        |
| Randomize() | Инициализирует генератор случайных чисел. Возвращает 1 (INTEGER)    |
|             | i=Randomize()                                                       |
| Rnd(INT)    | Возвращает целое число, содержащее случайное число от 0 до INT.     |
|             | i=Rnd(100)                                                          |
| Sqr(DBL)    | Возвращает корень числа DBL                                         |
|             | d=Sqr(25.0)                                                         |
| Sin(DBL)    | Возвращает плавающее число, синус плавающего числа DBL:             |
|             | @format="0.########"                                                |
|             | print "s=",sin(1.507)                                               |
| Tan(DBL)    | Возвращает тангенс числа DBL.                                       |
|             | d=Tan(1.6)                                                          |
|             |                                                                     |

# Математические функции

# Функции времени

| Имя               | Описание функции и пример использования                         |
|-------------------|-----------------------------------------------------------------|
| Date\$(DBL)       | Возвращает строку даты из переменной времени DBL                |
|                   | print Date\$(Now()) гет вывод строки текущей даты               |
| DateTime\$(DBL)   | Возвращает строку даты и времени из переменной времени DBL      |
|                   | print DateTime\$(Now()) гет вывод строки текущей даты и времени |
| DateSerial (INT1, | Возвращает дату (DOUBLE), указанную по частям:                  |
| INT2, INT3)       | DateSerial (year, month, day)                                   |
|                   | t=TimeSerial(12,45,30)                                          |
|                   | d=DateSerial(2000,3,18)                                         |
|                   | s=d+t                                                           |
|                   | print Time\$(t)                                                 |

|                                 | print Date\$(d)<br>print DateTime\$(s)                                                                                                    |
|---------------------------------|----------------------------------------------------------------------------------------------------|
| Day(DBL)                        | Возвращает день месяца (INTEGER) из указанной даты DBL.<br>i=Day(Time()) гет текущий день месяца                                                                                                    |
| Hour(DBL)                       | Возвращает количество часов (INTEGER) из параметра DBL.<br>h=Hour(Time()) гет текущий час                                                                                                    |
| Minute(DBL)                     | Возвращает число минут (INTEGER от 0 до 59) содержащимся в параметре DBL m=Minute(Now())                                                                                                    |
| Month(DBL)                      | Возвращает номер месяца (INTEGER) из указанной даты DBL.<br>i=Month(Time())                                                                                                    |
| MSec(time)                      | Возвращает количество миллисекунд(INTEGER), содержащихся в параметре DBL s=MSec(Now())                                                                                                    |
| Second(time)                    | Возвращает количество секунд(INTEGER), содержащихся в параметре DBL s=Second(Now())                                                                                                    |
| TimeSerial(INT1,<br>INT2, INT3) | Возвращает время (DOUBLE), указанное по частям:<br>TimeSerial(hour, minute, second)<br>print Time\$( TimeSerial(12,45,30))                                                                                                    |
| Timer()                         | Возвращает целое число, содержащее количество секунд, прошедших после полуночи i=Timer()                                                                                                    |
| WeekDay(DBL)                    | Возвращает день недели (INTEGER), которому соответствует указанная дата.<br>Возможные значения функции:<br>1- Воскресенье<br>2- Понедельник<br>3- Вторник<br>4- Среда<br>5- Четверг<br>6- Пятница<br>7- Суббота<br>Print WeekDay(Now()) |
| Year(DBL)                       | Возвращает количество годов (INTEGER), содержащихся в параметре даты DBL year=Year(Time())                                                                                                    |
| Time\$(DBL)                     | Возвращает строку времени из переменной времени DBL print Time\$(Now()) гет вывод строки текущего времени                                                                                                    |
| Now()                           | Возвращает плавающее число, описывающее текущее время tm=Now()                                                                                                    |
| Time()                          | Аналог функции Now – получение текущего времени<br>tm=Time()                                                                                                    |

# Функции преобразования типов

| Имя            | Описание функции и пример использования                                      |
|----------------|------------------------------------------------------------------------------|
| CDbl(VAR)      | Возвращает плавающее число, полученное из VAR. Преобразование выполняется из |
|                | любых типов:                                                                 |
|                | dim S as STRING                                                              |
|                | dim D as DOUBLE                                                              |
|                | S="1234.567"                                                                 |
|                | D=CDbl(S);                                                                   |
| CInt(VAR)      | Возвращает целое число, полученное из VAR. Преобразование выполняется из     |
|                | любых типов:                                                                 |
|                | dim S as STRING                                                              |
|                | dim I as INTEGER                                                             |
|                | S="1234.567"                                                                 |
|                | I=CInt(S);                                                                   |
| CStr(VAR)      | Возвращает строку, полученную из VAR. Преобразование выполняется из любых    |
|                | типов:                                                                       |
|                | s=CStr(237.78);                                                              |
|                | print "s=",s                                                                 |
| IsNumeric(VAR) | Возвращает 1, если VAR является числовым значением и 0 если строковым        |
| IsString(VAR)  | Возвращает 1, если VAR является строковым значением и 0 если                 |
|                | числовым                                                                     |

| TypeName(VAR) | Предоставляет информацию о типе переменной VAR.                          |
|---------------|--------------------------------------------------------------------------|
|               | Возвращает одну из следующих строк:                                      |
|               | "INTEGER"                                                                |
|               | "DOUBLE"                                                                 |
|               | "STRING"                                                                 |
| VarType(VAR)  | Возвращает целое число - тип переменной VAR. Возможные значения функции: |
|               | 1-INTEGER,2-DOUBLE,3-STRING                                              |
|               |                                                                          |

# Строковые функции

| Имя                              | Описание функции и пример использования                                                                                                    |
|----------------------------------|----------------------------------------------------------------------------------------------------|
| Asc(STR)                         | Возвращает целое число – код первого символа в строке                                                                                                    |
|                                  | s="QWERTY"                                                                                                    |
|                                  | I=Asc(s) гет код первого символ в строке                                                                                                    |
| $L_{\mu}G_{\mu\nu}(OTD 1 OTD 2)$ | I=Asc(Mid(s,2,1)) rem код второго символ в строке                                                                                                    |
| InStr (STR1, STR2)               | Возвращает номер позиции (INTEGER) первого вхождения строки STR2 в строку<br>STD1                                                                                                    |
|                                  | SIKI<br>9-"1224567800"                                                                                                    |
|                                  | r = 1234307870<br>print "nos=" InStr(s "780") rem nos=7                                                                                                    |
|                                  | print "pos", instr(s, "95") rem pos" /                                                                                                    |
| StrComp(STR1,                    | Сравнивает две строки. Возвращает (INTEGER):                                                                                                    |
| STR2)                            | <0, если STR1 $<$ STR2                                                                                                    |
| ,                                | =0, если STR1 = STR2                                                                                                    |
|                                  | >0, если STR1 > STR2                                                                                                    |
| StrIComp(STR1,                   | Сравнивает две строки без учета регистра. Возвращает (INTEGER):                                                                                                    |
| STR2)                            | <0,         если         STR1         <         STR2                                                                                                    |
|                                  | =0, ecnu STR1 = STR2                                                                                                    |
|                                  | >0, если STR1 > STR2                                                                                                    |
| Chr\$(INT)                       | Возвращает строку, состоящую из одного символа, соответствующего коду IN1:                                                                                                    |
|                                  | $S = \frac{1}{2}$                                                                                                    |
|                                  | 1011-041090<br>s=s+chr\$(i)                                                                                                    |
|                                  | next                                                                                                    |
|                                  | print s                                                                                                    |
| Format(DBL,STR)                  | Возвращает строку с форматированным выводом плавающего числа:                                                                                                    |
|                                  | Format(5459.4, "####0.00") REM Возвратит "5,459.40".                                                                                                    |
| Hex(INT)                         | Возвращает строку, содержащую шестнадцатиричное значение числа INT: s=HEX(65535)                                                                                                    |
| LCase(STR)                       | Возвращает строку, содержащую исходную строку в нижнем регистре                                                                                                    |
| UCase(STR)                       | Возвращает строку, содержащую исходную строку в верхнем регистре                                                                                                    |
| Left(STR,INT)                    | Возвращает часть строки STR, начиная с первого символа до указанного номера INT                                                                                                    |
| Len(STR)                         | Возвращает целое число - длину строки STR.                                                                                                    |
|                                  | S="New Year"                                                                                                    |
| I Trim(STD)                      | Dependence and the second second se |
|                                  | возвращает строку без лидирующих пробелов                                                                                                    |
| Mid(STR,INT, INT)                | Возвращает строку, извлечённую из строки STR, начиная с символа в позиции INT1,                                                                                                    |
|                                  |                                                                                                    |
| Right(STR,INT)                   | Возвращает строку из INT символов из строки STR, начиная справа.                                                                                                    |
|                                  | s = "Hello World"                                                                                                    |
|                                  | MyStr = Right(s, 6); REM Возвратит " World"                                                                                                    |
| RTrim(STR)                       | Возвращает строку без пробелов справа от строки STR.                                                                                                    |
|                                  | s=" Hello"                                                                                                    |
| (D.177)                          | s=RTrim(s)                                                                                                    |
| Space(INT)                       | Возвращает строку, состоящую из INT пробелов.<br>s=Space(10)                                                                                                    |
| Str(VAR)                         | Возвращает строку, представляющую число VAR.<br>s = Str(459.001)                                                                                                    |
| String(INT,INT)                  | Возвращает строку, состоящую из INT1 числа символов INT2.                                                                                                    |
|                                  | s=String(10,65)                                                                                                    |

|           | s= String(10,"A")                                                         |
|-----------|---------------------------------------------------------------------------|
| Trim(STR) | Возвращает строку без лидирующих и замыкающих пробелов в строке STR. Т.е. |
|           | одновременно выполняет 2 ф-ции: RTrim и LTrim.                            |
|           | s=Trim(s)                                                                 |
| Val(STR)  | Превращает строку в число. (Возвращает тип Double).                       |
|           |                                                                           |
|           |                                                                           |

# Нестандартные функции

| Имя              | Описание функции и пример использования                                   |
|------------------|---------------------------------------------------------------------------|
| Opros(INT,       | Выполнение COC опроса. Возвращает переменную типа INTEGER                 |
| INT,INT,         | Opros(luch,adr,cmd,data,porog)                                            |
| INT,INT)         | Результат INT:                                                            |
|                  | INT<0 - не удалось выполнить опрос или нет ответа                         |
|                  | -1 - нет потока связанного с лучем                                        |
|                  | -2 - нет доступа к потоку опроса                                          |
|                  | -3 - не удается выбрать луч                                               |
|                  | -4 - нет ответа по СОС                                                    |
|                  | INT>=0 – успешный ответ получен                                           |
|                  | INT&255 – Байт1 ответа                                                    |
|                  | (INT/256)&255 – Байт2 ответа                                              |
|                  | Пример:                                                                   |
|                  | res=Opros(1,61,255,0,-100)                                                |
|                  | if res>=0 Print "Ответ1=",res&255, "Ответ2=",((res/256)&255)              |
|                  |                                                                           |
| GetKey(INT)      | Получение ключа «TouchMemory» из списка ключей по индексу.                |
|                  | Получить зарегистрированный ключ номер INT (0).                           |
|                  | Результат: STRING                                                         |
|                  | По достижении пустого ключа возвращается пустая строка                    |
| GetKeyName(INT)  | Получение имени ключа «TouchMemory» из списка ключей по индексу.          |
|                  | Результат: STRING                                                         |
|                  | По достижении пустого ключа возвращается пустая строка                    |
| GetKeyGroup(INT) | Получить группу ключа номер INT (0). Возвращает INTEGER:0-нет ключа,1-7 - |
|                  | группа                                                                    |
| OprosPeriod(INT) | Получение периода опроса в луче INT (0-первый луч, 1-второй,) в млсек     |
| OprosTime(INT)   | Получение времени опроса в луче INT (0,1,) в млсек                        |
| IndexOf(STR)     | Получение индекса объекта на карте, имеющего программное имя STR          |
|                  | Пример:                                                                   |
|                  | i=IndexOf("Lift2")                                                        |
|                  | При отсутствии объекта с таким именем программа прерывается с ошибкой     |
|                  | параметра функции.                                                        |
| GetStatVar(INT)  | Получение переменных статистики, посылаемых в скада-систему «LanMon».     |
|                  | Возвращает значение переменной по ее номеру. Ниже приведены номера        |
|                  | переменных:                                                               |
|                  | 0 - Количество лифтов                                                     |
|                  | 1 - Количество неисправных лифтов                                         |
|                  | 2 - Количество неисправных блоков контроля лифта                          |
|                  | 3 - Количество охранных датчиков                                          |
|                  | 4 - Количество охранных датчиков в срабатывании                           |
|                  | 5 - Количество неисправных охранных датчиков                              |
|                  | о - Количество дымовых датчиков                                           |
|                  | / - Количество дымовых датчиков в сраоатывании                            |
|                  | 8 - Количество неисправных дымовых датчиков                               |
|                  | 9 - Количество переговорных устроиств                                     |
|                  | 10 - Количество неисправных переговорных устроиств                        |
|                  | 11 - Количество индикаторов затопления в среботиронни                     |
|                  | 12 - Количество индикаторов затопления в сраоатывании                     |
|                  | 13 - Количество неисправных индикаторов затопления                        |
|                  | 14 - Количество олоков контроля доступа                                   |
|                  | 15 - Количество неисправных олоков контроля доступа                       |
|                  | 10 - Количество олоков БДК-Л с лифтовым контроллером                      |
|                  | 17 - количество неисправных олоков вдк-л с лифтовым контроллером          |

|               | 18 - Количество блоков БДК, подключенных к лифтам                            |
|---------------|------------------------------------------------------------------------------|
|               | 19 - Количество неисправных блоков БДК, подключенных к лифтам                |
|               | 20 - Количество блоков БДК, не подключенных к лифтам                         |
|               | 21 - Количество неисправных блоков БДК, не подключенных к лифтам             |
|               | 22 - Количество блоков БИУ                                                   |
|               | 23 - Количество неисправных блоков БИУ                                       |
|               | 24 - Количество блоков БИУ-Л                                                 |
|               | 25 - Количество неисправных блоков БИУ-Л                                     |
|               | 26 - Количество блоков ККД                                                   |
|               | 27 - Количество неисправных блоков ККД                                       |
|               | 28 - Количество блоков ККД-С                                                 |
|               | 29 - Количество неисправных блоков ККД-С                                     |
|               | 30 - Количество блоков ИУ                                                    |
|               | 31 - Количество неисправных блоков ИУ                                        |
|               | 32 - Количество датчиков температуры                                         |
|               | 33 - Количество неисправных датчиков температуры                             |
|               | 34 - Количество блоков БАД                                                   |
|               | 35 - Количество неисправных блоков БАД                                       |
|               | 36 - Количество блоков БПДД                                                  |
|               | 37 - Количество неисправных блоков БПДД                                      |
|               | 38 - Количество блоков БГС-П (Переговорных устройств)                        |
|               | 39 - Количество неисправных блоков БГС-П (Переговорных устройств)            |
|               | 40 - Количество блоков ККД-Е                                                 |
|               | 41 - Количество неисправных блоков ККД-Е                                     |
|               | 42 - Количество объектов "Сетевое оборудование"                              |
|               | 43 - Количество неисправных объектов "Сетевое оборудование"                  |
|               | 44 - Количество объектов "Параметр лифта"                                    |
|               | 45 - Количество неисправных объектов "Параметр лифта"                        |
|               | 46 - Количество объектов "Аналоговый параметр"                               |
|               | 47 - Количество неисправных объектов "Аналоговый параметр"                   |
|               | Если номер переменной лежит вне диапазона 047, то возвращается нулевое       |
|               | значение, если назначение переменных ни разу не выполнялось, то возвращается |
|               | отрицательное число (-1).                                                    |
|               | Пример:                                                                      |
|               | print "Количество неисправных лифтов = ",GetStatVar(1)                       |
|               |                                                                              |
| UpdateStatVar | Выполняет запуск процедуры обновления переменных статистики, получаемых      |
|               | функцей GetStatVar. Возвращает период автоматического обновления статистики. |
|               | Пример:                                                                      |
|               | i=UpdateStatVar()                                                            |
|               |                                                                              |

# Функции работы с цветом

| Имя                  | Описание функции и пример использования                                                                                                    |
|----------------------|----------------------------------------------------------------------------------------------------|
| RGB(INT,<br>INT,INT) | Получение цвета по трем составляющим. Возвращает переменную типа INTEGER<br>RGB(red,green,blue)<br>, где red=0255 green=0255 blue=0255<br>Пример:<br>redcolor=RGB(255,0,0)<br>greencolor=RGB(0,255,0)<br>bluecolor= RGB(0,0,255) |
|                      |                                                                                                    |

# Функции работы со звуком

| Имя            | Описание функции и пример использования                                      |
|----------------|------------------------------------------------------------------------------|
| PlaySound(STR) | Проигрывание звукового файла STR. Если файл существует, то возвращается 1    |
|                | (INTEGER) и он проигрывается. Если файл не существует, то возвращается ноль. |
|                | Данная функция добавляет имя файла в очередб воспроизведения звуков и        |
|                | возвращает управление еще до завершения воспроизведения указанного звукового |
|                | файла. Поддерживаются только WAV файлы.                                      |

| Пример:<br>i=PlaySound("wave\alarm.wav") |
|------------------------------------------|
|                                          |

INT – тип INTEGER DBL – тип DOUBLE STR – тип STRING VAR – любой тип

# Допустимые арифметические операции

| Символ                                   | Операция                                  |  |  |
|------------------------------------------|-------------------------------------------|--|--|
| Низкоприорететные операции               |                                           |  |  |
| <                                        | Меньше (результат Да-1, Нет -0)           |  |  |
| >                                        | Больше (результат Да-1, Нет -0)           |  |  |
| =                                        | Равно (результат Да-1, Нет -0)            |  |  |
| $\diamond$                               | Не равно (результат Да-1, Нет -0)         |  |  |
| >=                                       | Больше или равно (результат Да-1, Нет -0) |  |  |
| <=                                       | Меньше или равно (результат Да-1, Нет -0) |  |  |
| AND                                      | Логическое AND (результат Да-1, Нет -0)   |  |  |
| OR                                       | Логическое OR (результат Да-1, Нет -0)    |  |  |
| XOR                                      | Логическое XOR (результат Да-1, Нет -0)   |  |  |
| Среднеприоритетные операции              |                                           |  |  |
| -                                        | Вычитание                                 |  |  |
| +                                        | Сложение                                  |  |  |
| &                                        | Поразрядное AND (целочисленная операция)  |  |  |
|                                          | Поразрядное OR (целочисленная операция)   |  |  |
| Высокоприоритетные о                     | моритетные операции                       |  |  |
| *                                        | Умножение                                 |  |  |
| /                                        | Деление                                   |  |  |
| %                                        | Остаток от деления                        |  |  |
| Сверхвысокоприоритет                     | Сверхвысокоприоритетные операции          |  |  |
| ^                                        | Возведение в степень                      |  |  |
| Унарные операции (наиболее приоритетные) |                                           |  |  |
| +                                        | Положительное число (можно не указывать)  |  |  |
| -                                        | Отрицательное число                       |  |  |
| NOT                                      | Логическое НЕ (результат Да-1, Нет -0)    |  |  |

В выражениях допускаются следующие арифметические операции (в порядке возрастания приоритета):

ВНИМАНИЕ: Для изменения приоритета операций используйте круглые скобки.

### Выражения

В программе можно использовать сложные выражения, состоящие из символов операций, чисел, любых переменных и круглых скобок. Порядок выполнения расчета может быть изменен круглыми скобками. Пример:

 $var1 = var2 + var3 \iff var4 + var5^{2}$ 

# Оператор IF THEN ELSE ENDIF

Общий вид оператора:

IF <u>выражение</u> THEN операторы ELSE операторы ENDIF

**ВНИМАНИЕ:** Оператор ELSE в операторе IF допускается не использовать. Но каждому оператору IF в программе должен соответствовать оператор окончания – ENDIF. Если ELSE используется, то он относится к ближайшему оператору IF.

Уровень вложенности операторов IF – до 32.

Пример:

IF (a+b)>3 THEN b=0; a=0; ELSE a=1; b=2; ENDIF IF Biu1.F1 THEN a=1; IF n+Dir<>16 THEN a=0 ENDIF ELSE a=-1 ENDIF

### Оператор присвоения значения переменной

Общий вид оператора:

Переменная = выражение

Оператор выполняет присвоение переменной значение выражения. В состав выражения могут входить любые переменные программы.

Пример:

A=@TickCount+Z^3-56\*Test

# Оператор GOTO метка

Переход на метку.

Пример:

```
IF v&4 GOTO MyLabel
ENDIF
END
MyLabel:;
Print "v=",v
END
```

# Оператор GOSUB метка

Вызов подпрограммы расположенной после метки. В конце подпрограммы располагается оператор возврата RETURN. Количество операторов RETURN в подпрограмме неограниченно. Уровень вложенности GOSUB не более 16.

Пример:

GOSUB MySub END MySub:; Print "v=",v RETURN

# Оператор RETURN

RETURN завершает подпрограмму.

# Оператор FOR,TO, STEP

Общий вид оператора: Оператор FOR переменная=выражение TO выражение STEP выражение Оператор FOR позволяет организовать циклическое выполнение кода программы. Завершается оператором NEXT. Уровень вложенности циклов не более 16. Шаг STEP допускается не указывать – в этом случае шаг равен единице.

Оператор FOR в качестве индекса использует целочисленную переменную.

Пример:

```
FOR i=0 TO 10
PRINT "i=",i
NEXT
```

# Оператор NEXT

Завершает ближайший цикл FOR.

# Оператор WHILE WEND

Общий вид оператора:

WHILE <u>выражение</u> операторы WEND

Операторы выполняются пока выражение истинно. Уровень вложенности операторов WHILE – до 16.

Пример:

i=0 WHILE i<10 PRINT "i=",i i=i+1 WEND

# Оператор PRINT

Оператор используется для отладочной печати и для вывода в предопределенные окна программы (потоки).

```
Общий вид оператора:

PRINT #N,<u>параметр</u> 1, <u>параметр</u> 2, ...

Здесь

<u>#N</u> – номер потока

<u>Параметр</u> – Строка в двойных кавычках или выражение
```

В следующей таблице приведены номера потоков:

| Номер потока | Пояснение                                                        |
|--------------|------------------------------------------------------------------|
| #0           | Вывод в отладочное окно программы. Допускается #0 не указывать.  |
| #1           | Вывод в специальное окно сообщения, открываемое при печати в     |
|              | этот поток. Для закрытия окна сообщения необходимо напечатать    |
|              | пустую строку.                                                   |
| #2           | Вывод в окно ввода целых чисел.                                  |
| #3           | Вывод в статусную строку программы.                              |
| #4           | Печать в файл (дописывание в файл)                               |
| #5           | Печать в файл (с удалением в момент создания)                    |
| #6           | Вывод текстов на кнопках в окне сообщений. Текст состоит из трех |
|              | записей, заканчивающихся запятой.                                |
|              | Print #6,"Кнопка1,Yes,No,"                                       |
| #7           | Поле имя записи в журнал не более 63 символом (усекается если    |
|              | больше)                                                          |
| #8           | Поле подимя записи в журнал не более 47 символов                 |
| #9           | Поле текст записи в журнал не более 31 символа                   |

| #10 и далее | Не используются с оператором PRINT |
|-------------|------------------------------------|
|             |                                    |

Пример:

Внешний вид окна сообщений:

| Сообщение    |                 | × |
|--------------|-----------------|---|
| Дежурному э  | лектрику срочно |   |
| включить авт | гомат номер 5   |   |
|              |                 |   |
|              |                 |   |
|              |                 |   |
|              |                 |   |
|              |                 |   |
|              |                 |   |
|              |                 | 1 |
|              | 🕢 Закрыты       |   |
|              |                 | ] |

Рисунок – Пример окна сообщений

Пример:

А=2001 PRINT #3,"Сообщение",А

# Оператор END

Завершает выполнение программы. Может встречаться неоднократно в тексте программы. Пример:

IF Upit>280 then END

... END

# Оператор **REM**

Вставление комментария в программу. Любые символы до конца строки после REM будут пропущены.

Пример:

# Оператор ОРЕМ

Общий вид оператора: OPEN #N AS FILE "filename"

Здесь <u>#N</u> – номер потока <u>filename</u> – Строка (имя файла) в двойных кавычках

Оператор OPEN открывает файл **filename** для записи или чтения. Для открытия файла на запись используется потоки #4 и #5.

Запись в файл выполняется при помощи печати в 4-й поток (PRINT #4,...). После каждого оператора PRINT в файл записывается перевод строки и возврат каретки (каждый PRINT-отдельная строка). Вывод в файл происходит в текстовом режиме. Для вывода в файл в двоичном режиме следует использовать оператор OUTPUT.

Оператор OPEN может открывать файл для записи на 4-м или 5-и потоке.

В файл открытый на 4-м потоке новые строки всегда дописывается в конец.

В файл открытый на 5-м потоке каждое открытие удаляет все предыдущее содержимое файла.

ВНИМАНИЕ! Одновременно можно открыть два файла на запись.

Для закрытия файла используется оператор CLOSE.

Для чтения из файла используются потоки #6...#9. На чтение может быть открыто одновременно до 4-х файлов. Чтение из файлов возможно только в двоичном режиме. Для ввода из файлов используется оператор INPUT.

Пример:

ОРЕN #5 AS FILE "123.txt" A=2006 PRINT #5,"Сообщение ",A CLOSE #5

# Оператор CLOSE

Общий вид оператора: **CLOSE #N** Здесь **#N** – номер потока

Пример:

CLOSE #5

Закрывает открытый ранее файл.

# Оператор INPUT

Ввод данных из файла. Общий вид оператора:

INPUT #N,переменная

Здесь

#N – номер потока (#6,#7,#8 или #9)

переменная – имя переменой, куда будет прочитан один байт из файла

Ввод данных выполняется побайтно, где прочитанное число является положительным и принимает значения в диапазоне 0...255.

Пример:

OPEN #8 AS FILE "MY.DAT" FOR I=1 TO 10 INPUT #8,A PRINT A NEXT CLOSE #8 Чтение 10 байт из файла «МҮ.DAТ». ПРИМЕЧАНИЕ: Для проверки выполнения реального чтения используется системная переменная @Error, принимающая следующие значения : 0-Успешно 1-Файл не открыт 2-Ошибка записи в файл 3-Ошибка чтения из файла 3начение переменной можно контролировать после выполнения любой операции с файлом. Пример: **OPEN #8 AS FILE "MY.DAT" IF @Error>0 THEN Print "Файл не открыт..." ENDIF** 

INPUT #8,А IF @Error>0 THEN Print "Не удалось прочитать…" ENDIF

# Оператор ОUTPUT

Ввод данных из файла. Общий вид оператора:

OUTPUT #N,выражение

Здесь

**#N** – номер потока (#6,#7,#8 или #9)

выражение – любое допустимое выражение.

Вывод данных выполняется побайтно – в файл будет записан один байт результата выражения. Если значение результата выражения превышает число 255, то в файл будет записан ТОЛЬКО младший байт (положительное число в диапазоне 0...255).

Пример:

OPEN #5 AS FILE "MY.DAT" IF @Error>0 THEN PRINT "File is not open";END ENDIF FOR i=0 to 255 OUTPUT #5,255-i NEXT CLOSE #5 END

Вывод 256 байт в файл «МҮ.DAТ». ПРИМЕЧАНИЕ: Для проверки выполнения реальной записи используется системная переменная @Error, принимающая следующие значения : 0-Успешно 1-Файл не открыт 2-Ошибка записи в файл 3-Ошибка чтения из файла Значение переменной можно контролировать после выполнения любой операции с файлом.

# Оператор RUN

Запуск внешнего приложения или функции из DLL библиотеки Общий вид оператора: **RUN "filename"** 

RUN "funcname" FROM "dllfilename"

здесь «filename» - имя исполняемого файла «dllfilename» - имя файла динамической библиотеки «funcname» - имя функции в динамической библиотеке

Пример:

REM Запуск приложения RUN "C:\Program Files\WinAmp\WinAmp.exe" REM Вызов функции из библиотеки RUN "@ShowResult\$q" FROM "Bpdd.dll"

### Переменные объектов карты

Каждый объект на карте может иметь собственное имя для программирования. Имя задается в окне свойств объекта следующим образом:

| 🛉 Свойства объекта: Новый |             |             |                 | X        |
|---------------------------|-------------|-------------|-----------------|----------|
| 🔀 Общие настройки         | 🗶 Параметры | опроса      | 🧖 Настройка ото | бражения |
| 🚺 Лифт 🛛 💹 Заметки        | 👑 Картинки  | 🕼 Программа | 📙 LanMon        | 🔍 Ключи  |
| Имя для программирования  |             |             |                 |          |
| Lift1                     |             |             | Назначить       |          |
|                           |             |             |                 |          |
|                           |             |             |                 |          |
|                           |             |             |                 |          |
|                           |             |             |                 |          |
|                           |             |             |                 |          |
|                           |             |             |                 |          |
|                           |             |             |                 |          |
|                           |             |             |                 |          |
|                           |             | ОК          | 0               | тмена    |

Рисунок – Назначение имени объекта для программирования

Имя для программирования должно быть уникальным текстовым идентификатором, начинающимся с латинской буквы. Имя объекта нечувствительно к регистру.

После имени объекта должен стоять символ точка и далее имя поля объекта. Имя поля также нечувствительно к регистру.

Для генерации уникального имени рекомендуется воспользоваться кнопкой «Назначить».

Ниже приведена таблица полей, которые есть у любого объекта на карте:

| Поле переменной | Тип     | Пояснение                               |
|-----------------|---------|-----------------------------------------|
| Luch            | INTEGER | Номер СОС луча                          |
| Adr             | INTEGER | СОС адрес                               |
| PulseWidth      | INTEGER | Ширина импульса                         |
| Porog           | INTEGER | Порог приема 0255 (128 - нулевой порог) |
| Attem           | INTEGER | Количество попыток обмена               |
| Туре            | INTEGER | Тип объекта:                            |
|                 |         | 0 //лифт (БЗЛ)                          |

|             |              | <ol> <li>//датчик температуры</li> <li>//охранный датчик</li> <li>//параметр лифта</li> <li>//Блок Информационно Управляющий лифтовой</li> <li>//Блок Голосовой Связи БГС-П</li> <li>//Блок аналоговых датчиков</li> <li>//Блок Информационно Управляющий</li> </ol> |
|-------------|--------------|----------------------------------------------------------------------------------------------------|
|             |              | 8 //Блок ККД<br>9 //Индикатор                                                                                                    |
|             |              | 10 //Аналоговый параметр<br>11 //Переключатель<br>12 //Едок дородони волици в БПЛЛ                                                                                                    |
|             |              | <ul> <li>12 // Измеритель уровня ИУ-1</li> <li>14 //Указатель извещатель ручной речевой цифровой</li> </ul>                                                                                                    |
| Temperature | INTEGER      | Температура объекта                                                                                                    |
| Ohrana      | INTEGER      | Состояние охраны объекта                                                                                                    |
| Quality     | INTEGER      | Качество обмена 0-100 % (только для чтения)                                                                                                    |
| UsePIN      | INTEGER      | Подключенные сигналы БДКЛ                                                                                                    |
|             |              | бит 0 - состояние РТО                                                                                                    |
|             |              | оит 1 - состояние РОД<br>бит 2 состояние РК П                                                                                                    |
|             |              | бит 3 - использовать сигнал скорости для движения пифта                                                                                                    |
| Sound       | INTEGER      | Звук пункта (1-разрешен или 0-запрещен)                                                                                                    |
| Disabled    | INTEGER      | Объект выключен (1 – выключен 0 –включен)                                                                                                    |
|             |              | Состояние хранится в Attrib                                                                                                    |
| Status      | INTEGER      | Состояние объекта. Отдельные биты определяют состояние объекта:                                                                                                    |
|             |              | оит 0 - Call - Вызов из лифта или подвала, ЭЩ                                                                                                    |
|             |              | бит 2 - Ohrana - состояние охраны 1 или 2-5                                                                                                    |
|             |              | бит 2 – Restart - перезапуск                                                                                                    |
|             |              | бит 4 – Faza - состояние сигнала Faza                                                                                                    |
|             |              | бит 5 – Sve - состояние сигнала Svet                                                                                                    |
|             |              | бит 6 – StopPress- нажата кнопка Стоп                                                                                                    |
|             |              | бит 7 – LiftMove – лифт двигается                                                                                                    |
|             |              | оит 8 – LiftOpen - Дверь каоины лифта открыта                                                                                                    |
|             |              | оит 9 – Епірісак-Оонаружены неисправности лифта<br>бит 10 – Bzl - Срабатывание защитного устройства БЗП                                                                                                    |
|             |              | бит 11 – Вл Срабатывание защитного устроиства Болг                                                                                                    |
|             |              | бит 12 – Тетр-произошло превышение порога температуры                                                                                                    |
|             |              | бит 13 – Gradient-произошло превыш. градиента температуры                                                                                                    |
|             |              | бит 14 – NoAnswer - нет ответа от блока (контр.связи)                                                                                                    |
|             |              | бит 15 – BzlReset - произошел сброс лифтового контроллера                                                                                                    |
|             |              | оит 16 – NoMove - долго нет движения лифта                                                                                                    |
| Attrib      | INTEGER      | ОИТ 17 - нассажир в казине лифта<br>Атрибуты объекта Отлельные биты определяют настройки и                                                                                                    |
|             | In the other | состояние объекта:                                                                                                    |
|             |              | бит 0 - NeedFull - нужен полный опрос                                                                                                    |
|             |              | бит 1- ABit1- не используется                                                                                                    |
|             |              | бит 2- ABit2- не используется $\Gamma_{2}$ ( $\Gamma_{2}$ = $\Gamma_{2}$ )                                                                                                    |
|             |              | оит э- Usebzi - использовать взл(для лифта)<br>бит 4- InvOhr - инвертировать датчик охраны                                                                                                    |
|             |              | бит 5- HaveOhr - датчик охраны полключен                                                                                                    |
|             |              | бит 6- HaveTemp - датчик темп. подключен                                                                                                    |
|             |              | бит 7- Disabled - объект выключен                                                                                                    |
|             |              | бит 8- Теst - выполнять Тест-контроль (есть ПУ лифта)                                                                                                    |
|             |              | оит 9- TestMO - выполнять Тест-контроль MII (есть IIУ MII)                                                                                                    |
|             |              | оит то – газзендет - использовать датчик нассажира<br>бит 11 – FourTemp - четыре датчика температуры                                                                                                    |
|             |              | бит 12 – Auto - автофункция                                                                                                    |
|             |              | бит 13 – Rotate - повернуть датчик                                                                                                    |
|             |              | бит 14 – NameUnVisible - Не отображать название объекта                                                                                                    |

| r                |         |                                                                    |
|------------------|---------|--------------------------------------------------------------------|
|                  |         | бит 15 – InvROD - инвертировать сигнал РОД                         |
|                  |         | бит 16 – CRCSOS - протокол обмена CRC                              |
|                  |         | бит 17 - записать протокол срабатывания УБ                         |
|                  |         | бит 18 - записать протокол срабатывания УКСЛ                       |
|                  |         | бит 19 - записывать сигналы лифта                                  |
|                  |         | бит 20 - электронный лифт КМЗ                                      |
|                  |         | бит b21+ b22 -разговорный канал лифта:                             |
|                  |         | 0 - CHAN_LIFT 1 - CHAN_MP                                          |
|                  |         | 2 - CHAN_PODVAL 3 - CHAN_E                                         |
|                  |         | бит 23 - наступил перегрев эд. лифта - нужно остановить            |
|                  |         | бит 24 - лифт остановлен-перегрев                                  |
|                  |         | бит 25 - БЗЛ старого типа                                          |
|                  |         | бит 26 - инвертировать сигнал РТО                                  |
|                  |         | бит 27 - электронный лифт ПКЛ-32                                   |
|                  |         | бит 28 - у блока цифровой звук                                     |
| PictureIndex     | INTEGER | Индекс отображаемой картинки                                       |
| Name             | STRING  | Имя блока                                                          |
| Hint             | STRING  | Подсказка блока                                                    |
| SubName          | STRING  | Подимя блока                                                       |
| Template         | STRING  | Формат отображения                                                 |
| ImageListFile    | STRING  | Имя файла набора картинок                                          |
| VoiceFile        | STRING  | Звуковой файл объекта                                              |
| Caption          | STRING  | Подпись объекта                                                    |
| DisplacementX    | INTEGER | Смещение подписи вправо или влево                                  |
| DisplacementY    | INTEGER | Смещение подписи вверх или вниз                                    |
| MicVolume        | INTEGER | Уровень воспроизведения с микрофона                                |
| AuxVolume        | INTEGER | Уровень аудиовхода                                                 |
| MicVolumeMP      | INTEGER | Уровень микрофона МР                                               |
| AuxVolumeMP      | INTEGER | Уровень аудиовхода МР                                              |
| LogUB            | INTEGER | Сохранять в журнале данные УБ                                      |
| LogUKSL          | INTEGER | Сохранять в журнале данные УКСЛ                                    |
| ProgName         | STRING  | Имя для программирования (до 31 символа)                           |
| TextNorma        | STRING  | Текст нормального состояния (до 31 символа)                        |
| TextAlarm        | STRING  | Текст аварийного состояния (до 31 символа)                         |
| Тор              | INTEGER | координата на карте сверху                                         |
| Left             | INTEGER | координата на карте слева                                          |
| Мар              | INTEGER | номер карты - отображать на этой карте                             |
| A3               | INTEGER | адрес A3 переменной в LanMon                                       |
| A4               | INTEGER | адрес A4 переменной в LanMon                                       |
| Bytes0 – Bytes51 | INTEGER | 51 байт специального назначения. Значение каждого байта зависит от |
|                  |         | типа объекта.                                                      |
|                  |         |                                                                    |

ВНИМАНИЕ: Не все поля объекта являются значимыми. Например, поле адреса «Adr» в программируемом переключателе не используется.

| Поле       | Тип     | Пояснение                          |
|------------|---------|------------------------------------|
| переменной |         |                                    |
| F1         | INTEGER | Фаза 1                             |
| F2         | INTEGER | Фаза 2                             |
| F3         | INTEGER | Фаза З                             |
| F4         | INTEGER | Фаза 4                             |
| F5         | INTEGER | Фаза 5                             |
| F6         | INTEGER | Фаза б                             |
| UPR1       | INTEGER | Управление каналом 1               |
| UPR2       | INTEGER | Управление каналом 2               |
| Vp         | INTEGER | Наличие питания в схеме управления |

# Дополнительные поля БИУ (СОС-95 БИУ-Ф)

| Α    | INTEGER | перекос фаз                                       |
|------|---------|---------------------------------------------------|
| C1   | INTEGER | текущее состояние управления канала 1 (прочитано) |
| C2   | INTEGER | текущее состояние управления канала 2 (прочитано) |
| Т    | INTEGER | наличие температуры                               |
| Тетр | INTEGER | температура непосредственно с датчика             |
| Cnt1 | INTEGER | счетчик фазы 1                                    |
| Cnt2 | INTEGER | счетчик фазы 2                                    |
| Cnt3 | INTEGER | счетчик фазы 3                                    |
| Cnt4 | INTEGER | счетчик фазы 4                                    |
| Cnt5 | INTEGER | счетчик фазы 5                                    |
| Cnt6 | INTEGER | счетчик фазы б                                    |

# **Дополнительные поля БАД**

| Поле       | Тип     | Пояснение  |
|------------|---------|------------|
| переменной |         |            |
| Par1       | INTEGER | Параметр 1 |
| Par2       | INTEGER | Параметр 2 |
| Par3       | INTEGER | Параметр 3 |
| Par4       | INTEGER | Параметр 4 |
| Par5       | INTEGER | Параметр 5 |
| Par6       | INTEGER | Параметр 6 |
| Par7       | INTEGER | Параметр 7 |
| Par8       | INTEGER | Параметр 8 |

# Дополнительные поля ККД

| Поле       | Тип     | Пояснение                             |  |  |
|------------|---------|---------------------------------------|--|--|
| переменной |         |                                       |  |  |
| K1         | INTEGER | Шлейф 1                               |  |  |
| K2         | INTEGER | Шлейф 2                               |  |  |
| K3         | INTEGER | Шлейф 3                               |  |  |
| K4         | INTEGER | Шлейф 4                               |  |  |
| K5         | INTEGER | Шлейф 5                               |  |  |
| K6         | INTEGER | Шлейф 6                               |  |  |
| K7         | INTEGER | Шлейф 7                               |  |  |
| K8         | INTEGER | Шлейф 8                               |  |  |
| Mask1      | INTEGER | маска 1                               |  |  |
| Mask2      | INTEGER | маска 2                               |  |  |
| Mask3      | INTEGER | маска 3                               |  |  |
| Mask4      | INTEGER | маска 4                               |  |  |
| Mask5      | INTEGER | маска 5                               |  |  |
| Mask6      | INTEGER | маска б                               |  |  |
| Mask7      | INTEGER | маска 7                               |  |  |
| Mask8      | INTEGER | маска 8                               |  |  |
| Тетр       | INTEGER | температура непосредственно с датчика |  |  |
| Temp1      | INTEGER | дополнительная температура 1          |  |  |
| Temp2      | INTEGER | дополнительная температура 2          |  |  |
| Temp3      | INTEGER | дополнительная температура 3          |  |  |
| Temp4      | INTEGER | дополнительная температура 4          |  |  |

# Дополнительные поля Индикатора

| Поле       | Тип     | Пояснение                      |  |
|------------|---------|--------------------------------|--|
| переменной |         |                                |  |
| Value      | INTEGER | Состояние индикатора (0 или 1) |  |

# **Дополнительные поля Аналогового Параметра**

| Поле       | Тип     | Пояснение                           |  |
|------------|---------|-------------------------------------|--|
| переменной |         |                                     |  |
| Value      | INTEGER | Значение в индикаторе (целое число) |  |
| ParNum     | INTEGER | Номер параметра источника           |  |
| K          | FLOAT   | Коэффициент                         |  |
| Zero       | INTEGER | Значение нуля датчика (целое число) |  |
| FloatValue | FLOAT   | Значение в формате float            |  |
| DataValid  | INTEGER | Данные достоверны 1-Да 0-Нет        |  |

# Дополнительные поля Управляемого переключателя (Тумблер)

| Поле  | Тип     | Пояснение                         |  |
|-------|---------|-----------------------------------|--|
| State | INTEGER | Состояние переключателя (0 или 1) |  |

ВНИМАНИЕ: Для того чтобы Управляемый переключатель и Индикатора работали только под управлением программы, следует удалить имя в свойствах объекта.

| Поле       | Тип     | Пояснение                                                              |  |  |
|------------|---------|------------------------------------------------------------------------|--|--|
| переменной |         |                                                                        |  |  |
| Reset      | INTEGER | Сброс внутренних программных буферов БПДД. Необходимо выполнить        |  |  |
|            |         | один раз перед каждым сеансом обмена. Переменная доступна только для   |  |  |
|            |         | записи. Результат выполнения записи в эту переменную проверяется через |  |  |
|            |         | системную переменную @Error:                                           |  |  |
|            |         | 0- сброс выполнен                                                      |  |  |
|            |         | 4- нет доступа к БПДД (дальнейший обмен не будет выполнен)             |  |  |
|            |         | (только запись)                                                        |  |  |
| TimeOut    | INTEGER | Максимальное время в миллисекундах для чтения одного символа из        |  |  |
|            |         | БПДД (по умолчанию=100).                                               |  |  |
| InBuf      | INTEGER | Количество символов во внутреннем приемном буфере БПДД. Доступно       |  |  |
|            |         | только для чтения. Результат выполнения чтения этой переменной         |  |  |
|            |         | проверяется через системную переменную @Error:                         |  |  |
|            |         | 0- полученные данные достоверны                                        |  |  |
|            |         | 4- нет доступа к БПДД (полученное значение недостоверно)               |  |  |
|            |         | (только чтение)                                                        |  |  |
| Byte       | INTEGER | Переменная для доступа к внутренним буферам приемника и передатчин     |  |  |
|            |         | БПДД. Переменная доступна для чтения и записи. При записи,             |  |  |
|            |         | записываемый символ выводится в последовательный интерфейс через       |  |  |
|            |         | внутренний буфер БПДД. При чтении происходит извлечение принятого      |  |  |
|            |         | символа из внутреннего буфера БПДД или ожидание символа в течении      |  |  |
|            |         | TimeOut миллисекунд.                                                   |  |  |
|            |         | Результат доступа к переменной проверяется через системную перемен     |  |  |
|            |         | @Error:                                                                |  |  |
|            |         | 0- выполнено успешно                                                   |  |  |
|            |         | 4- нет доступа к БПДД                                                  |  |  |
|            |         | 5-не удалось послать символ                                            |  |  |
|            |         | 6-не удалось принять символ                                            |  |  |

# Дополнительные поля БПДД

# Дополнительные поля блока ИУ-1

| Поле Тип   |         | Пояснение |
|------------|---------|-----------|
| переменной |         |           |
| Level1     | INTEGER | Уровень 1 |
| Level2     | INTEGER | Уровень 2 |
| Level3     | INTEGER | Уровень 3 |
| Level4     | INTEGER | Уровень 4 |

| Temp | INTEGER | Температура непосредственно с датчика |
|------|---------|---------------------------------------|
|------|---------|---------------------------------------|

### Дополнительные поля блока УИР-РЦ

| Поле       | Тип     | Пояснение                                        |  |
|------------|---------|--------------------------------------------------|--|
| переменной |         |                                                  |  |
| Zona       | INTEGER | Номер зоны                                       |  |
| ZonaType   | INTEGER | Тип зоны                                         |  |
| SpeakOpros | INTEGER | Разрешить выполнение опроса во время переговоров |  |

### Дополнительные поля блока БИУ-Л

| Поле       | Тип     | Пояснение                                     |  |  |
|------------|---------|-----------------------------------------------|--|--|
| переменной |         |                                               |  |  |
| MP         | INTEGER | Состояние управления 1- МП включен 0-выключен |  |  |
| Faza       | INTEGER | Состояние выхода МП 1- есть фаза 0-нет фазы   |  |  |
|            |         | (только чтение)                               |  |  |
| CheckFaza  | INTEGER | Тип БИУ:                                      |  |  |
|            |         | 1-БИУ-ЛМ 0-БИУ-Л                              |  |  |
| Connected  | INTEGER | Подключен ли БИУ-ЛМ: 1-Да, 0-Нет              |  |  |
|            |         | (только чтение)                               |  |  |

### Работа с неименованными объектами на карте

Используя специальные системные переменные можно получить доступ к любым объектам на карте. Все объекты представлены в виде единого списка.

Общее количество визуальных объектов на карте доступно для чтения в системной переменной **@MapCnt**. Для записи эта переменная недоступна.

Для получения доступа к объекту на карте необходимо указать индекс объекта в списке. Для этого используется системная переменная **@MapIndex**, которая доступна как для записи, так и для чтения. Следует помнить, что системная переменная **@MapIndex** должна находится в пределах 0... **@MapCnt-1**. Для доступа собственно к объекту используется системная переменная **@MapIndex** должна находится в пределах 0... **@MapCnt-1**. Для доступа собственно к объекту используется системная переменная **@MapIndex** должна находится в пределах 0... **@MapCnt-1**.

### ПРИМЕР:

Приведенная ниже программа выводит в отладочное окно список всех объектов карты и делает текстовую расшифровку типа объекта.

PRINT "Всего объектов на карте:",@Марспt FOR i=0 TO @Mapcnt-1 @MapIndex=i PRINT "Объект", @MapIndex," Тип=", @Map.Type IF @Map.Type=0 THEN PRINT "БДКЛ"; ENDIF IF @Map.Type=1 THEN PRINT "Датчик температуры"; ENDIF IF @Map.Type=2 THEN PRINT "Охранный датчик"; ENDIF IF @Map.Type=3 THEN PRINT "Параметр лифта"; ENDIF IF @Map.Type=4 THEN PRINT "Блок Инф. Управляющий лифтовой"; ENDIF IF @Map.Type=5 THEN PRINT "Блок Голосовой Связи БГС-П"; ENDIF IF @Map.Type=6 THEN PRINT "Блок аналоговых датчиков"; ENDIF IF @Map.Type=7 THEN PRINT "Блок Информационно Управ."; ENDIF IF @Map.Type=8 THEN PRINT "Блок ККД"; ENDIF IF @Map.Type=9 THEN PRINT "Индикатор"; ENDIF IF @Map.Type=10 THEN PRINT "Аналоговый параметр"; ENDIF IF @Map.Type=11 THEN PRINT "Переключатель"; ENDIF NEXT END

Так как в случае использования системной переменной @Мар известен только индекс объекта, то в операторе PRINT допускается использовать дополнительные поля:

@Мар.Name – название объекта на карте

@Map.SubName – подимя объекта на карте. (Например, расположение охранного шлейфа).

### ПРИМЕР:

Ниже приведена программа, которая измеряет напряжение +110 вольт для всех включенных блоков БДКЛ

**REM** Эта программа выводит напряжение +110 вольт для всех **REM включенных блоков БДКЛ** PRINT "Всего объектов на карте:",@Марспt cnt=0 FOR i=0 TO @Mapcnt-1 @MapIndex=i IF @Map.Type=0 THEN GOSUB LiftFound ENDIF NEXT PRINT "Всего БДКЛ: ", cnt END LiftFound:; **REM БДКЛ может быть выключен** IF @Map.Disabled THEN RETURN ENDIF rem убедимся что это БДКЛ а не БДК if @Map.Attrib&8 = 0 THEN RETURN

n @Map.Attrib&8 = 0 THEN RETURN REM рассчитаем напряжение +110 B u=@Map.Bytes3\*@Map.Bytes20/256 cnt=cnt+1 PRINT cnt,". U=",u," ",@Map.Name REM опять измерить напряжение @Map.Attrib=@Map.Attrib|1 RETURN

### Ввод чисел в программу

Для ввода числа в программе используется следующий код:

#### переменная=@InputInteger

Эту функцию нужно использовать очень осторожно, т.к. выполнение опроса приостанавливается на время ввода числа пользователем.

Дополнительно нужно задать текст сообщения в открывающемся окне, используя печать в поток номер #2. Пример:

### PRINT #2,"Введите параметр (0-1000)" var=@InputInteger

Вид окна ввода числа:

| Введите число             | × |
|---------------------------|---|
| Введите параметр (0-1000) |   |
|                           |   |
|                           |   |
|                           |   |

Рисунок – Окно ввода числа в программу

# Выполнение записи в общий журнал программы

В некоторых случаях требуется выполнить занесение в общий журнал программы дополнительной информации. Это можно выполнить следующим образом:

1. Записать в поток #7 оператором PRINT имя объекта (не более 63 символов)

2. Записать в поток #8 оператором PRINT подъимя объекта (не более 47 символов)

3. Записать в поток #9 оператором PRINT текстовую информацию (не более 31 символов)

4. Собственно выполнить запись в журнал записью в системную переменную @Log

Дата и время записываются автоматически.

### ПРИМЕР:

Ниже приведена программа, которая выполняет запись в общий журнал программы:

PRINT #7,"Системное сообщение" PRINT #8,"Всего объектов на карте:",@Mapcnt PRINT #9,"Нет события" @Log=2004 END

На рисунке показан результат выполнения однократного выполнения программы – появление записи в оперативном журнале.

| ľ | Оперативный журнал |          |                     |                            |                  |      |  |
|---|--------------------|----------|---------------------|----------------------------|------------------|------|--|
|   | Дата               | Время    | Объект              |                            | Событие          | Прим |  |
|   | 05/04/2004         | 17:55:43 | Системное сообщение | Всего объектов на карте:13 | Нет события      | 2004 |  |
|   | 05/04/2004         | 17:51:14 | Ул.Мирная 29        | Вход в машинное помещение  | Дверь открыта    |      |  |
|   | 05/04/2004         | 17:51:12 | Системное событие   |                            | Запуск программы |      |  |
| I |                    |          |                     |                            |                  |      |  |
|   |                    |          |                     |                            |                  |      |  |

Рисунок – Оперативный журнал

Следует обратить внимание, что в поле «Прим» отображается целое число, записанное в переменную @Log.

# Вызов окна программы

Для вызова окна программы нажмите Ctrl+P (Program). Общий вид окна программы:

| 👖 Программа                                                                                                    |                                                                                          |                          |
|----------------------------------------------------------------------------------------------------|------------------------------------------------------------------------------------------|--------------------------|
| Сткрыть <u>С</u> охранить С                                                                                                    | ☐ Разрешить работу программы ☐ Разрешить отладочную печать                               | Проверка <u>З</u> акрыть |
| 1 rem Graph1. Par<br>2 Text2. Captions<br>3 Pict1. Pictures<br>4 DIM i=50 as II<br>5 Graph1. Value=s<br>6 i=i+1<br>7 if i>100 then<br>8 ENDIF<br>9 print i | rName="Тестовый програ<br>="Связь="+Uir.Quality+<br>Index=1<br><b>NTEGER</b><br>i<br>i=0 | мный параметр"<br>."%"   |
| 10 Text3.Caption:<br>11 Text1.Caption:<br>12 IF i&1 then To<br>13 Text1.Transpan                                                                           | = Text1.Caption<br>="Эначение: "+i<br>ext1.FontColor=RGB(255,<br>rent= <b>false</b>      | ;,0,i)<br>♪              |
| 51<br>Программа успешно за                                                                                                    | авершена                                                                                 |                          |

Рисунок - Основное окно программы

Верхняя часть окна предназначена для редактирования текста программы. Нижняя часть окна называется отладочным окном и предназначено для вывода отладочной информации. В окне редактирования программа отображается с синтаксической раскраской текста.

## Редактирование программы

Перед редактированием программы сбросьте «переключатель» «Разрешить работу программы» и установить переключатель «Разрешить отладочную печать».

### Вставка объектовых переменных в программу

Для вставки переменной объекта используйте комбинацию клавиш Ctrl+ПРОБЕЛ. После этого открывается окно, в котором можно выбрать объект и поле:

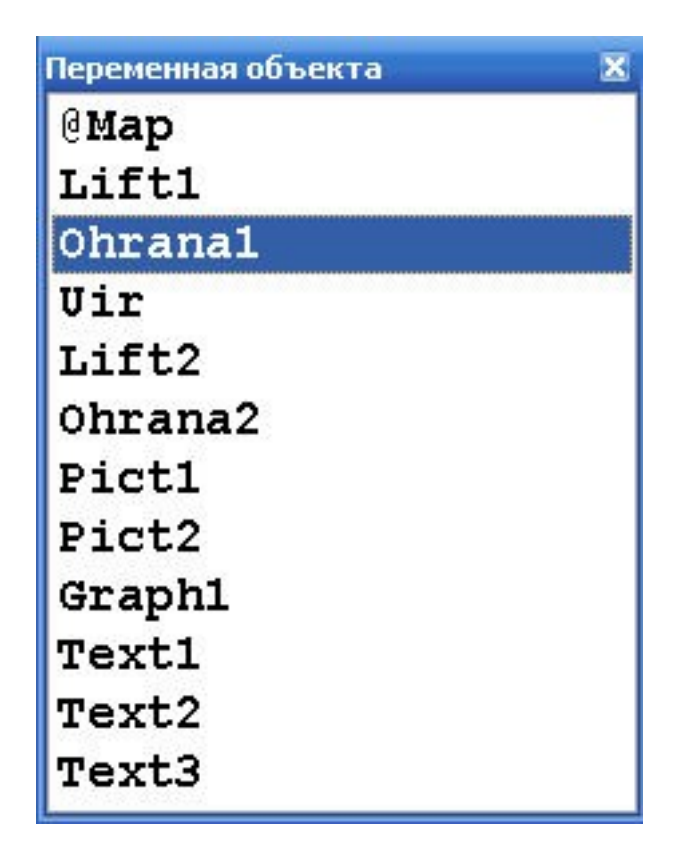

Рисунок - Вставка имени переменной объекта

Для выбора нажмите "ENTER" или используйте двойной клик мышкой. Для отмены нажмите кнопку "ESC". После выбора объекта появляется окно свойств:

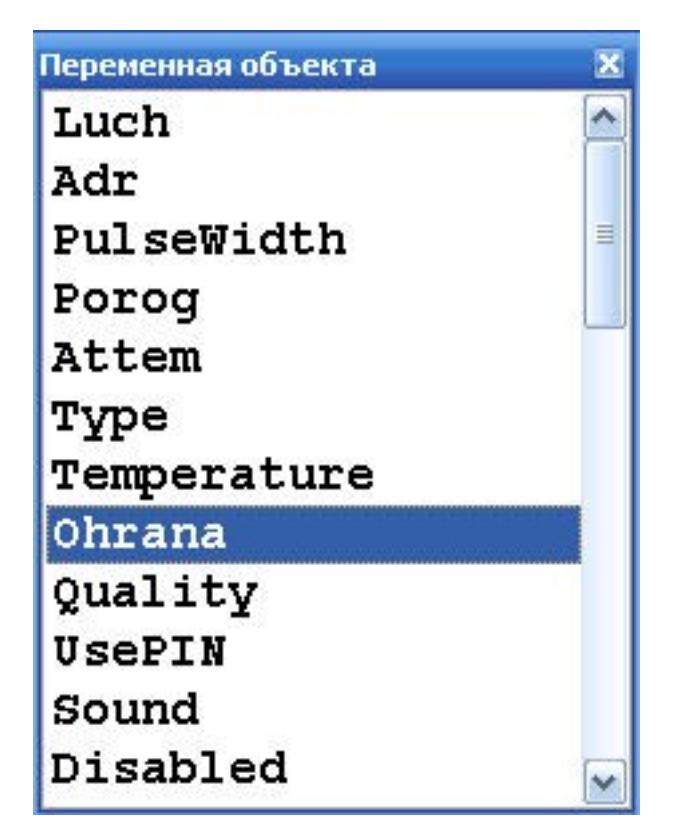

Рисунок – Вставка поля переменной объекта

Выберите нужное свойство объекта и нажмите кнопку «ENTER»

# Дополнительные возможности редактора программы

Вызвав контекстное меню редактора программы

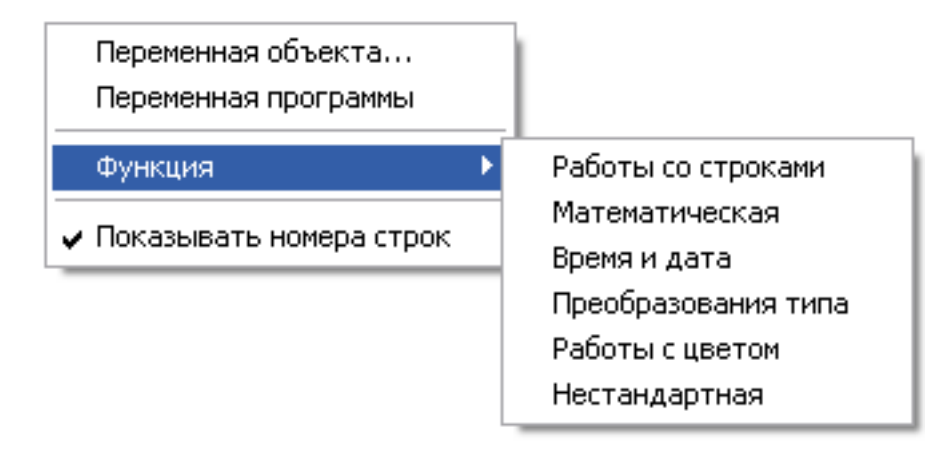

Рисунок – Контекстное меню редактора программы

можно выполнить следующие дополнительные действия:

- 1. Переменная объекта вставить переменную объекта (описано выше)
- 2. Переменная программы вставить уже известную переменную программы
- 3. Вставить поддерживаемую функцию (описание функции не вставляется в окно редактирования)

| Функция 🔀                                                                     |
|-------------------------------------------------------------------------------|
| Abs(VAR)- Возвращает модуль числа VAR - типа INTEGER или DOUBLE               |
| Atn(DBL)- Возвращает арктангенс числа (тип DOUBLE)                            |
| Cos(DBL) - Возвращает DOUBLE -косинус плавающего числа DBL                    |
| Exp(DBL)- Возвращает DOUBLE -число е в степени DBL                            |
| Fix(DBL)- Возвращает INTEGER -целую часть числа DBL                           |
| Log(DBL)- Возвращает DOUBLE -натуральный логарифм числа DBL                   |
| Log10 (DBL) - Возвращает DOUBLE -десятичный логарифм числа DBL                |
| Randomize()- Инициализирует генератор случайных чисел. Возвращает 1 (INTEGER) |
| Rnd(INT)- Возвращает целое число, содержащее случайное число от 0 до INT      |
| Sqr(DBL)- Возвращает DOUBLE -корень числа DBL                                 |
| Sin(DBL)- Возвращает DOUBLE -синус плавающего числа DBL                       |
| Tan(DBL)- Возвращает DOUBLE -тангенс числа DBL                                |
|                                                                               |

Рисунок – Вставка функции из списка

Для вставки функции выберите нужную функцию и нажмите кнопку «ENTER» или выполните двойной клик мышкой по нужной строке – в окне редактирования будет вставлено имя функции.

### Проверка работы программы

Для проверки программы нажмите кнопку «Проверка». Программа будет выполнена однократно и в нижнем отладочном окне появится сообщение о завершении работы программы.

ВНИМАНИЕ. Перепись программы из окна редактирования в исполняемую область происходит в момент нажатия кнопки «Проверка». Если вы изменяете программу в момент ее работы, то для внесения изменений следует выполнить проверку вновь отредактированной программы.

### Выполнение программы

Программа выполняется после полного цикла опроса всех объектов, если установлен переключатель «Разрешить работу программы».

# Сохранение и загрузка программы

Имя программы и признак работы программы сохраняются в файле карты. Сама программа хранится в отдельном файле с расширением BAS. При нажатии на кнопку «Проверка» программа сохраняется в файле с текущим именем. Для смены имени сохраните программу под другим именем, нажав на кнопку «Сохранить». Для загрузки программы из другого файла нажмите «Открыть» и укажите новую программу.

### Постоянная работа программы

Для постоянной работы программы установите переключатель «Разрешить работу программы» и сбросьте переключатель «Разрешить отладочной печати».

Программа выполняется каждый раз после полного цикла опроса всех объектов (с периодом около 1 секунды). Для того чтобы программа загружалась и начинала выполняться автоматически, необходимо сохранить текущую карту в момент постоянной работы программы.

### Дополнительные возможности отладочного окна

В отладочном окне доступно контекстное меню, которое позволяет выполнить следующие дополнительные действия:

| Очистить окно отладочной печат                    | и |
|---------------------------------------------------|---|
| Сохранить как текстовый файл<br>Открыть в NotePad |   |
| Показать переменные                               |   |
| Перезапуск транслятора                            |   |

Рисунок - Контекстное меню окна отладки

- 1. Очистить окно отладочной печати. Выполняется очистка текста в окне отладочной печати.
- 2. Сохранить как текстовый файл. Весь текст будет сохранен в виде текстового файла.
- 3. Открыть в Notepad. Текст из отладочного окна будет перенесен во встроенный редактор Windows.
- 4. Показать переменные. В отладочном окне будет выведен список всех переменных с указанием имени, типа и значения каждой переменной.
- 5. Перезапуск транслятора. Выполняется удаление всех переменных транслятора. Требуется выполнять перезапуск транслятора если вы хотите чтобы выполнились операторы DIM программы.

### Дополнительные переменные области Bytes

Каждый объект на карте имеет 36 дополнительных переменных, к которым имеется программный доступ. Доступ к байтам выполняется с использованием следующих переменных – от **Bytes0** до **Bytes35**. Ниже приведены таблицы значений области Bytes в зависимости от типа объекта.

| Переменная | Имя  | Значение                       |
|------------|------|--------------------------------|
| Bytes0     | Туре | тип лифта (хранится на диске): |
|            |      | 0 - Тип 0.65 и 0.71 м/с        |
|            |      | 1 - Тип 1.0 м/с 143,144        |
|            |      | 2 - Тип 1.0 м/с 366            |
|            |      | 3 - Тип УЛЖ 10,17              |
|            |      | 4 - Тип ШУЛК                   |

#### Блок диспетчерского контроля (Блок диспетчерского контроля лифтовой)

|                                                     |                                                                                                    | 5 - Тип УЛ                                                                                                    |
|-----------------------------------------------------|----------------------------------------------------------------------------------------------------|----------------------------------------------------------------------------------------------------|
|                                                     |                                                                                                    | 6 и далее – дополнительные типы лифтов                                                                                                    |
| Bytes1                                              | * State                                                                                            | Состояние защитного устройства БДКЛ:                                                                                                    |
|                                                     |                                                                                                    | 0 - Все в порядке                                                                                                    |
|                                                     |                                                                                                    | Остальные значения- сработка защитного устройства:                                                                                                    |
|                                                     |                                                                                                    | 1 - Нет движения на бол. скорости                                                                                                    |
|                                                     |                                                                                                    | 2 - Нет движения на мал. скорости                                                                                                    |
|                                                     |                                                                                                    | 3 - Устройство безопасности                                                                                                    |
|                                                     |                                                                                                    | 4 - Ошибка фаз АВС                                                                                                    |
|                                                     |                                                                                                    | 5 - Движение без двигателя                                                                                                    |
| Deter                                               | V                                                                                                  | 6 - Команда из диспетчерской                                                                                                    |
| Bytes2                                              |                                                                                                    | состояние расширенных сигналов (точное название зависит от типа                                                                                                    |
|                                                     |                                                                                                    | $\int u \psi(a)$ .                                                                                                    |
|                                                     |                                                                                                    | бит 1 - Неисправность привода дверей                                                                                                    |
|                                                     |                                                                                                    | бит 2 - Авария по сигналу SIG 0                                                                                                    |
|                                                     |                                                                                                    | бит 3 - Авария по сигналу SIG 1                                                                                                    |
|                                                     |                                                                                                    | бит 4 - Авария по сигналу SIG 2                                                                                                    |
|                                                     |                                                                                                    | бит 5 - Авария по сигналу SIG 3                                                                                                    |
|                                                     |                                                                                                    | бит 6 - Авария по сигналу SIG 4                                                                                                    |
|                                                     |                                                                                                    | бит 7 - Неисправность С3                                                                                                    |
| Bytes3                                              | * Upit                                                                                             | Код напряжение питания (+110) из АЦП                                                                                                    |
|                                                     |                                                                                                    | Пересчет в напряжение питания выполняется по формуле:                                                                                                    |
|                                                     |                                                                                                    | Uв=код*K110 /256                                                                                                    |
|                                                     |                                                                                                    | К110 доступен в Bytes20 (см. далее)                                                                                                    |
| Bytes4                                              | * Ui                                                                                               | Код напряжение на РКД из АЦП                                                                                                    |
| Bytes5                                              | Temp                                                                                               | Температура, необработанное значение                                                                                                    |
| Bytes6                                              | * Acnt                                                                                             | Счетчик фазы А (число от 0 до 39)                                                                                                    |
| Bytes /                                             | * BCnt                                                                                             | Счетчик фазы В (число от 0 до 39)                                                                                                    |
| Bytes8                                              | * CCnt                                                                                             | Счетчик фазы С(число от 0 до 39)                                                                                                    |
| Bytes9                                              | * Order                                                                                            | Порядок фаз: 2- норма 0 или 1 – ошиока                                                                                                    |
| Bytes10                                             | T F                                                                                                | Частота оптического датчика деленная на два (1 ц)                                                                                                    |
| Bytes12                                             | OhrBtn                                                                                             | тип сороса лифтового контроллера                                                                                                    |
| Dytes12                                             | Ombu                                                                                               | 6ит 0 – BTN2 – вызов из пифта                                                                                                    |
|                                                     |                                                                                                    | бит $1 - BTN3 - вызов из лифта бит 1 - BTN3 - вызов из подвала$                                                                                                    |
|                                                     |                                                                                                    | бит 2 – BTN4 - вызов из электрошитовой                                                                                                    |
|                                                     |                                                                                                    | бит 3 – OHR1 – охранный шлейф 1                                                                                                    |
|                                                     |                                                                                                    | 1 1                                                                                                    |
|                                                     |                                                                                                    | бит 4 – OHR2 – охранный шлейф 2                                                                                                    |
|                                                     |                                                                                                    | бит 4 – OHR2 – охранный шлейф 2<br>бит 5 – OHR3 – охранный шлейф 3                                                                                                    |
|                                                     |                                                                                                    | бит 4 – OHR2 – охранный шлейф 2<br>бит 5 – OHR3 – охранный шлейф 3<br>бит 6 – OHR4 – охранный шлейф 4                                                                                                    |
|                                                     |                                                                                                    | бит 4 – OHR2 – охранный шлейф 2<br>бит 5 – OHR3 – охранный шлейф 3<br>бит 6 – OHR4 – охранный шлейф 4<br>бит 7 – OHR5 – охранный шлейф 5                                                                                                    |
| Bytes13                                             | BgsState                                                                                           | бит 4 – OHR2 – охранный шлейф 2<br>бит 5 – OHR3 – охранный шлейф 3<br>бит 6 – OHR4 – охранный шлейф 4<br>бит 7 – OHR5 – охранный шлейф 5<br>состояние контроллера связи:                                                                                                    |
| Bytes13                                             | BgsState                                                                                           | бит 4 – OHR2 – охранный шлейф 2<br>бит 5 – OHR3 – охранный шлейф 3<br>бит 6 – OHR4 – охранный шлейф 4<br>бит 7 – OHR5 – охранный шлейф 5<br>состояние контроллера связи:<br>бит 0 – BTN1 – вызов из машинного помещения                                                                                                    |
| Bytes13                                             | BgsState                                                                                           | бит 4 – OHR2 – охранный шлейф 2<br>бит 5 – OHR3 – охранный шлейф 3<br>бит 6 – OHR4 – охранный шлейф 4<br>бит 7 – OHR5 – охранный шлейф 5<br>состояние контроллера связи:<br>бит 0 – BTN1 – вызов из машинного помещения<br>бит 1 - Обмен с лифтовым контроллером (1-есть 0-нет)                                                                                                    |
| Bytes13                                             | BgsState                                                                                           | бит 4 – OHR2 – охранный шлейф 2<br>бит 5 – OHR3 – охранный шлейф 3<br>бит 6 – OHR4 – охранный шлейф 4<br>бит 7 – OHR5 – охранный шлейф 5<br>состояние контроллера связи:<br>бит 0 – BTN1 – вызов из машинного помещения<br>бит 1 - Обмен с лифтовым контроллером (1-есть 0-нет)<br>бит 2 – произошел сброс от WDT                                                                                                    |
| Bytes13                                             | BgsState                                                                                           | бит 4 – OHR2 – охранный шлейф 2<br>бит 5 – OHR3 – охранный шлейф 3<br>бит 6 – OHR4 – охранный шлейф 4<br>бит 7 – OHR5 – охранный шлейф 5<br>состояние контроллера связи:<br>бит 0 – BTN1 – вызов из машинного помещения<br>бит 1 - Обмен с лифтовым контроллером (1-есть 0-нет)<br>бит 2 – произошел сброс от WDT<br>бит 3 – произошел сброс от Reset                                                                                                    |
| Bytes13                                             | BgsState                                                                                           | бит 4 – OHR2 – охранный шлейф 2<br>бит 5 – OHR3 – охранный шлейф 3<br>бит 6 – OHR4 – охранный шлейф 4<br>бит 7 – OHR5 – охранный шлейф 5<br>состояние контроллера связи:<br>бит 0 – BTN1 – вызов из машинного помещения<br>бит 1 - Обмен с лифтовым контроллером (1-есть 0-нет)<br>бит 2 – произошел сброс от WDT<br>бит 3 – произошел сброс от Reset<br>бит 4 – не используется                                                                                                    |
| Bytes13                                             | BgsState                                                                                           | бит 4 – OHR2 – охранный шлейф 2<br>бит 5 – OHR3 – охранный шлейф 3<br>бит 6 – OHR4 – охранный шлейф 4<br>бит 7 – OHR5 – охранный шлейф 5<br>состояние контроллера связи:<br>бит 0 – BTN1 – вызов из машинного помещения<br>бит 1 - Обмен с лифтовым контроллером (1-есть 0-нет)<br>бит 2 – произошел сброс от WDT<br>бит 3 – произошел сброс от Reset<br>бит 4 – не используется<br>бит 5 – Сигнал FAZA<br>бит 6 – Сигнал SVET                                                                                                    |
| Bytes13                                             | BgsState                                                                                           | бит 4 – OHR2 – охранный шлейф 2<br>бит 5 – OHR3 – охранный шлейф 3<br>бит 6 – OHR4 – охранный шлейф 4<br>бит 7 – OHR5 – охранный шлейф 5<br>состояние контроллера связи:<br>бит 0 – BTN1 – вызов из машинного помещения<br>бит 1 - Обмен с лифтовым контроллером (1-есть 0-нет)<br>бит 2 – произошел сброс от WDT<br>бит 3 – произошел сброс от Reset<br>бит 4 – не используется<br>бит 5 – Сигнал FAZA<br>бит 6 – Сигнал SVET<br>бит 7 – Сигнал OHR6 (контроль работоспособности шлейфов)                                                                                                    |
| Bytes13                                             | BgsState                                                                                           | бит 4 – OHR2 – охранный шлейф 2<br>бит 5 – OHR3 – охранный шлейф 3<br>бит 6 – OHR4 – охранный шлейф 4<br>бит 7 – OHR5 – охранный шлейф 5<br>состояние контроллера связи:<br>бит 0 – BTN1 – вызов из машинного помещения<br>бит 1 - Обмен с лифтовым контроллером (1-есть 0-нет)<br>бит 2 – произошел сброс от WDT<br>бит 3 – произошел сброс от Reset<br>бит 4 – не используется<br>бит 5 – Сигнал FAZA<br>бит 6 – Сигнал SVET<br>бит 7 – Сигнал OHR6 (контроль работоспособности шлейфов)                                                                                                    |
| Bytes13<br>Bytes14                                  | BgsState                                                                                           | бит 4 – OHR2 – охранный шлейф 2<br>бит 5 – OHR3 – охранный шлейф 3<br>бит 6 – OHR4 – охранный шлейф 4<br>бит 7 – OHR5 – охранный шлейф 5<br>состояние контроллера связи:<br>бит 0 – BTN1 – вызов из машинного помещения<br>бит 1 - Обмен с лифтовым контроллером (1-есть 0-нет)<br>бит 2 – произошел сброс от WDT<br>бит 3 – произошел сброс от Reset<br>бит 4 – не используется<br>бит 5 – Сигнал FAZA<br>бит 6 – Сигнал SVET<br>бит 7 – Сигнал OHR6 (контроль работоспособности шлейфов)<br>состояние реле БГС-ККД:<br>бит 0 - Сигнал U 12                                                                                                    |
| Bytes13<br>Bytes14                                  | BgsState                                                                                           | бит 4 – OHR2 – охранный шлейф 2<br>бит 5 – OHR3 – охранный шлейф 3<br>бит 6 – OHR4 – охранный шлейф 4<br>бит 7 – OHR5 – охранный шлейф 5<br>состояние контроллера связи:<br>бит 0 – BTN1 – вызов из машинного помещения<br>бит 1 - Обмен с лифтовым контроллером (1-есть 0-нет)<br>бит 2 – произошел сброс от WDT<br>бит 3 – произошел сброс от Reset<br>бит 4 – не используется<br>бит 5 – Сигнал FAZA<br>бит 6 – Сигнал SVET<br>бит 7 – Сигнал OHR6 (контроль работоспособности шлейфов)<br>состояние реле БГС-ККД:<br>бит 0 - Сигнал U_12<br>бит 1 - Сигнал U 13                                                                                                    |
| Bytes13<br>Bytes14                                  | BgsState                                                                                           | бит 4 – OHR2 – охранный шлейф 2<br>бит 5 – OHR3 – охранный шлейф 3<br>бит 6 – OHR4 – охранный шлейф 4<br>бит 7 – OHR5 – охранный шлейф 5<br>состояние контроллера связи:<br>бит 0 – BTN1 – вызов из машинного помещения<br>бит 1 - Обмен с лифтовым контроллером (1-есть 0-нет)<br>бит 2 – произошел сброс от WDT<br>бит 3 – произошел сброс от Reset<br>бит 4 – не используется<br>бит 5 – Сигнал FAZA<br>бит 6 – Сигнал SVET<br>бит 7 – Сигнал OHR6 (контроль работоспособности шлейфов)<br>состояние реле БГС-ККД:<br>бит 0 - Сигнал U_12<br>бит 1 - Сигнал U_13<br>бит 2 - Сигнал U 34                                                                                                    |
| Bytes13<br>Bytes14                                  | Rele                                                                                               | бит 4 – OHR2 – охранный шлейф 2<br>бит 5 – OHR3 – охранный шлейф 3<br>бит 6 – OHR4 – охранный шлейф 4<br>бит 7 – OHR5 – охранный шлейф 5<br>состояние контроллера связи:<br>бит 0 – BTN1 – вызов из машинного помещения<br>бит 1 - Обмен с лифтовым контроллером (1-есть 0-нет)<br>бит 2 – произошел сброс от WDT<br>бит 3 – произошел сброс от Reset<br>бит 4 – не используется<br>бит 5 – Сигнал FAZA<br>бит 6 – Сигнал SVET<br>бит 7 – Сигнал OHR6 (контроль работоспособности шлейфов)<br>состояние реле БГС-ККД:<br>бит 0 - Сигнал U_12<br>бит 1 - Сигнал U_13<br>бит 2 - Сигнал U_34<br>бит 3 - Сигнал U_M/S                                                                                     |
| Bytes13<br>Bytes14                                  | BgsState         Rele                                                                              | бит 4 – OHR2 – охранный шлейф 2<br>бит 5 – OHR3 – охранный шлейф 3<br>бит 6 – OHR4 – охранный шлейф 4<br>бит 7 – OHR5 – охранный шлейф 5<br>состояние контроллера связи:<br>бит 0 – BTN1 – вызов из машинного помещения<br>бит 1 - Обмен с лифтовым контроллером (1-есть 0-нет)<br>бит 2 – произошел сброс от WDT<br>бит 3 – произошел сброс от Reset<br>бит 4 – не используется<br>бит 5 – Сигнал FAZA<br>бит 6 – Сигнал SVET<br>бит 7 – Сигнал OHR6 (контроль работоспособности шлейфов)<br>состояние реле БГС-ККД:<br>бит 0 - Сигнал U_12<br>бит 1 - Сигнал U_13<br>бит 2 - Сигнал U_M/S<br>бит 4 - Сигнал U_LOCAL                                                                                  |
| Bytes13<br>Bytes14                                  | BgsState<br>Rele                                                                                   | бит 4 – OHR2 – охранный шлейф 2<br>бит 5 – OHR3 – охранный шлейф 3<br>бит 6 – OHR4 – охранный шлейф 4<br>бит 7 – OHR5 – охранный шлейф 5<br>состояние контроллера связи:<br>бит 0 – BTN1 – вызов из машинного помещения<br>бит 1 - Обмен с лифтовым контроллером (1-есть 0-нет)<br>бит 2 – произошел сброс от WDT<br>бит 3 – произошел сброс от Reset<br>бит 4 – не используется<br>бит 5 – Сигнал FAZA<br>бит 6 – Сигнал SVET<br>бит 7 – Сигнал OHR6 (контроль работоспособности шлейфов)<br>состояние реле БГС-ККД:<br>бит 0 - Сигнал U_12<br>бит 1 - Сигнал U_13<br>бит 2 - Сигнал U_34<br>бит 3 - Сигнал U_LOCAL<br>бит 5 - Сигнал U_LIFT                                                          |
| Bytes13<br>Bytes14<br>Bytes15                       | BgsState         Rele         LiftState                                                            | бит 4 – OHR2 – охранный шлейф 2<br>бит 5 – OHR3 – охранный шлейф 3<br>бит 6 – OHR4 – охранный шлейф 4<br>бит 7 – OHR5 – охранный шлейф 5<br>состояние контроллера связи:<br>бит 0 – BTN1 – вызов из машинного помещения<br>бит 1 - Обмен с лифтовым контроллером (1-есть 0-нет)<br>бит 2 – произошел сброс от WDT<br>бит 3 – произошел сброс от Reset<br>бит 4 – не используется<br>бит 5 – Сигнал FAZA<br>бит 6 – Сигнал SVET<br>бит 7 – Сигнал OHR6 (контроль работоспособности шлейфов)<br>состояние реле БГС-ККД:<br>бит 0 - Сигнал U_12<br>бит 1 - Сигнал U_13<br>бит 2 - Сигнал U_34<br>бит 3 - Сигнал U_M/S<br>бит 4 - Сигнал U_LIFT<br>состояние сигналов лифта                                |
| Bytes13<br>Bytes14<br>Bytes15<br>Bytes16            | BgsState         Rele         LiftState         Uline                                              | бит 4 – OHR2 – охранный шлейф 2<br>бит 5 – OHR3 – охранный шлейф 3<br>бит 6 – OHR4 – охранный шлейф 4<br>бит 7 – OHR5 – охранный шлейф 5<br>состояние контроллера связи:<br>бит 0 – BTN1 – вызов из машинного помещения<br>бит 1 - Обмен с лифтовым контроллером (1-есть 0-нет)<br>бит 2 – произошел сброс от WDT<br>бит 3 – произошел сброс от Reset<br>бит 4 – не используется<br>бит 5 – Сигнал FAZA<br>бит 6 – Сигнал SVET<br>бит 7 – Сигнал OHR6 (контроль работоспособности шлейфов)<br>состояние реле БГС-ККД:<br>бит 0 - Сигнал U_12<br>бит 1 - Сигнал U_13<br>бит 2 - Сигнал U_34<br>бит 3 - Сигнал U_LOCAL<br>бит 5 - Сигнал U_LIFT<br>состояние сигналов лифта<br>Напряжение в линии        |
| Bytes13<br>Bytes14<br>Bytes15<br>Bytes16<br>Bytes17 | BgsState         BgsState         Image: Rele         LiftState         Uline         * LiftState1 | бит 4 - OHR2 - охранный шлейф 2<br>бит 5 - OHR3 - охранный шлейф 3<br>бит 6 - OHR4 - охранный шлейф 4<br>бит 7 - OHR5 - охранный шлейф 5<br>состояние контроллера связи:<br>бит 0 - BTN1 - вызов из машинного помещения<br>бит 1 - Обмен с лифтовым контроллером (1-есть 0-нет)<br>бит 2 - произошел сброс от WDT<br>бит 3 - произошел сброс от Reset<br>бит 4 - не используется<br>бит 5 - Сигнал FAZA<br>бит 6 - Сигнал SVET<br>бит 7 - Сигнал OHR6 (контроль работоспособности шлейфов)<br>состояние реле БГС-ККД:<br>бит 0 - Сигнал U_12<br>бит 1 - Сигнал U_13<br>бит 2 - Сигнал U_34<br>бит 3 - Сигнал U_LIFT<br>состояние сигналов лифта<br>Напряжение в линии<br>еще состояние сигналов лифта: |

|          |            | Fut 1 - BLOCK                                  |
|----------|------------|------------------------------------------------|
|          |            | $5\mu T = SIG0$                                |
|          |            | $\overline{Sur 3} - \overline{SIG1}$           |
|          |            | 5 $4$ $ SIG2$                                  |
|          |            | $\overline{Sut} = SIG3$                        |
|          |            | Бит 6 – SIG4                                   |
|          |            | Бит 7– FSIG                                    |
| Bytes18  | R          | сопротивление цепи безопасности                |
|          |            | ВНИМАНИЕ – Не используется                     |
| Bytes19  | UbUksl     | байт 2 из команды 10,11                        |
| Bytes20  | K110       | коэффициент измерения U110 (хранится на диске) |
| Bytes21  | CallCnt    | счетчик вызова                                 |
| Bytes22  | CallCntMO  | счетчик вызова машинного отделения             |
| Bytes23  | Temp1      | дополнительная температура 1                   |
| Bytes24  | Temp2      | дополнительная температура 2                   |
| Bytes25  | Temp3      | дополнительная температура 3                   |
| Bytes26  | Temp4      | дополнительная температура 4                   |
| Bytes27  | TempCnt    | температурный счетчик                          |
| Bytes28  | CntMO      | счетчик сколько раз подряд идут вызовы из МО   |
| Bytes29  | LastOhrBtn | предыдущее состояние охран                     |
| Bytes30  | LastX      | предыдущее состояние аварий лифта              |
| Bytes31  |            | не используется                                |
| Bytes32- | LogParam   | последняя запись об УБ(УКСЛ) в журнале         |
| Bytes35  | (4 байта)  |                                                |

\* - эти поля не обновляются автоматически. Для обновления необходимо каждый раз устанавливать специальный бит NeedFull (бит 0) в атрибутах объекта следующим образом:

temp= Lift1.Attrib&1 IF temp=0 THEN Lift1.Attrib= Lift1.Attrib+1 ENDIF

| Параметр лифта |           |                                         |
|----------------|-----------|-----------------------------------------|
| Переменная     | Имя       | Значение                                |
| Bytes0         | Value     | значение параметра                      |
| Bytes1         |           | не используется                         |
| Bytes2, Bytes3 | IntValue  | двухбайтовый параметр                   |
|                | (2 байта) |                                         |
| Bytes4         | BytesCnt  | количество байтов: 0-бит 1-байт 2-слово |
| Bytes5         | BitNum    | номер бита (0-7)                        |
| Bytes6         | Adr       | номер стандартного параметра            |
| Bytes7         | NeedRead  | нужно читать                            |

| БИУ-Л      |      |                                               |
|------------|------|-----------------------------------------------|
| Переменная | Имя  | Значение                                      |
| Bytes0     | MP   | состояние управления 1- МП включен 0-выключен |
| Bytes1     | Faza | состояние выхода МП 1- есть фаза 0-нет фазы   |

# БГС-П

| Переменная | Имя     | Значение                                       |
|------------|---------|------------------------------------------------|
| Bytes0     | Podval  | Расположение: 0 – электрощитовая, не 0- подвал |
| Bytes1     | CallCnt | Счетчик вызова (для имитации длинного гудка)   |

| Охранный шлейф |     |          |
|----------------|-----|----------|
| Переменная     | Имя | Значение |

| Bytes0 OhranaNum Номер охранного шлейфа | rtes0 |
|-----------------------------------------|-------|
|-----------------------------------------|-------|

| Датчик температуры |                |                                                         |  |  |
|--------------------|----------------|---------------------------------------------------------|--|--|
| Переменная         | Имя            | Значение                                                |  |  |
| Bytes0             | TempNum        | Номер температурного датчика                            |  |  |
| Bytes1             | HighTempCnt    | счетчик времени высокой температуры (для выключения при |  |  |
|                    |                | перегреве двигателя)                                    |  |  |
| Bytes2             |                | не используется                                         |  |  |
| Bytes3             |                | не используется                                         |  |  |
| Bytes4-Bytes7      | LastTemp       | предыдущая температура                                  |  |  |
| Bytes8-Bytes11     | LogTemperature | температура объекта записанная в журнал                 |  |  |

# <mark>Блок аналоговых датчиков</mark>

| Переменная | Имя         | Значение                                                           |
|------------|-------------|--------------------------------------------------------------------|
| Bytes0     | Par0        | Значение параметра 0: Беззнаковое целое – два байта – младший байт |
| Bytes1     | (два байта) | по младшему адресу                                                 |
| Bytes2     | Par1        | Значение параметра 0: Беззнаковое целое – два байта – младший байт |
| Bytes3     | (два байта) | по младшему адресу                                                 |
| Bytes4     | Par2        | Значение параметра 0: Беззнаковое целое – два байта –младший байт  |
| Bytes5     | (два байта) | по младшему адресу                                                 |
| Bytes6     | Par3        | Значение параметра 0: Беззнаковое целое – два байта –младший байт  |
| Bytes7     | (два байта) | по младшему адресу                                                 |
| Bytes8     | Par4        | Значение параметра 0: Беззнаковое целое – два байта –младший байт  |
| Bytes9     | (два байта) | по младшему адресу                                                 |
| Bytes10    | Par5        | Значение параметра 0: Беззнаковое целое – два байта –младший байт  |
| Bytes11    | (два байта) | по младшему адресу                                                 |
| Bytes12    | Par6        | Значение параметра 0: Беззнаковое целое – два байта –младший байт  |
| Bytes13    | (два байта) | по младшему адресу                                                 |
| Bytes14    | Par7        | Значение параметра 0: Беззнаковое целое – два байта –младший байт  |
| Bytes15    | (два байта) | по младшему адресу                                                 |

# БИУ СОС-95

| Переменная | Имя  | Значение                                          |
|------------|------|---------------------------------------------------|
| Bytes0     | UPR1 | управление каналом 1                              |
| Bytes1     | UPR2 | управление каналом 2                              |
| Bytes2     | F0   | Фаза 0                                            |
| Bytes3     | F1   | Фаза 1                                            |
| Bytes4     | F2   | Фаза 2                                            |
| Bytes5     | F3   | Фаза 3                                            |
| Bytes6     | F4   | Фаза 4                                            |
| Bytes7     | F5   | Фаза 5                                            |
| Bytes8     | Vp   | Наличие питания в схеме управления                |
| Bytes9     | A    | перекос фаз                                       |
| Bytes10    | C1   | текущее состояние управления канала 1 (прочитано) |
| Bytes11    | C2   | текущее состояние управления канала 2 (прочитано) |
| Bytes12    | Т    | наличие температуры                               |
| Bytes13    | Temp | температура непосредственно с датчика             |
| Bytes14    | Cnt0 | счетчик фазы 0                                    |
| Bytes15    | Cnt1 | счетчик фазы 1                                    |
| Bytes16    | Cnt2 | счетчик фазы 2                                    |
| Bytes17    | Cnt3 | счетчик фазы 3                                    |
| Bytes18    | Cnt4 | счетчик фазы 4                                    |
| Bytes19    | Cnt5 | счетчик фазы 5                                    |

# ККД СОС-95

|                | •       |                                       |
|----------------|---------|---------------------------------------|
| Переменная     | Имя     | Значение                              |
| Bytes0-Bytes7  |         | не используются                       |
| Bytes 8- Bytes | K[8]    | состояние охранных контуров 0 - 7     |
| 15             |         |                                       |
| Bytes16        | Temp    | температура непосредственно с датчика |
| Bytes17        | Temp1   | дополнительная температура 1          |
| Bytes18        | Temp2   | дополнительная температура 2          |
| Bytes19        | Temp3   | дополнительная температура 3          |
| Bytes20        | Temp4   | дополнительная температура 4          |
| Bytes22        | TempCnt | температурный счетчик                 |
| Bytes22        | Byte    | байт состояния всех контуров          |

### Индикатор

| Переменная | Имя    | Значение             |
|------------|--------|----------------------|
| Bytes0     | ParNum | номер параметра      |
| Bytes1     | Value  | состояние индикатора |

### Аналоговый параметр

| Переменная     | Имя            | Значение                               |
|----------------|----------------|----------------------------------------|
| Bytes0         | ParNum         | номер параметра                        |
| Bytes1         | OnlyPositive   | запретить отрицательные значения       |
| Bytes2         |                | не используется                        |
| Bytes3         |                | не используется                        |
| Bytes4-Bytes7  | K              | коэффициент отображения                |
|                | (четыре байта) | (тип float)                            |
| Bytes8-Bytes11 | Zero           | значение нуля датчика (код)            |
|                | (четыре байта) |                                        |
| Bytes12-       | Change         | Изменение для записи в журнал (код)    |
| Bytes15        | (четыре байта) |                                        |
| Bytes16-       | Value          | значение параметра                     |
| Bytes19        | (четыре байта) |                                        |
| Bytes20-       | LogValue       | последнее значение параметра в журнале |
| Bytes23        | (четыре байта) |                                        |

### Тумблер

| Переменная | Имя   | Значение           |
|------------|-------|--------------------|
| Bytes0     | State | состояние тумблера |

# Программирование БПДД

Блок передачи данных дуплексный позволяет выполнить прием и передачу байтов внешнему устройству по последовательному интерфейсу. Для этого следует задать блоку программное имя (например **Bpdd**) и использовать специальные переменные, связанные с блоком БПДД.

### Сброс

Перед выполнением операции приема/передачи с использованием БПДД необходимо выполнить сброс БПДД. При выполнении сброса очищаются внутренние буферы приема и передачи, а также выполняется настройка БПДД на прием четных команд по интерфейсу СОС-95. Рекомендуется выполнять **Reset** перед очередной логической командой обмена по последовательному интерфейсу. Возможна ситуация когда сброса выполнить невозможно – например неисправность блока БПДД, обрыв линии связи до БПДД и др. Поэтому выполнение операции сброса необходимо контролировать через системную переменную @Error. Возможные значения переменной @Error после выполнения сброса БПДД:

0 - сброс выполнен успешно

4 - нет доступа к БПДД (дальнейший обмен не будет выполнен)

### ПРИМЕР:

Приведенная ниже программа выполняет сброс БПДД и проверяет выполнение сброса:

Bpdd.Reset=1 IF @Error>0 THEN PRINT "Не удалось выполнить сброс БПДД";END ENDIF

### Посылка символа

Посылка байта в последовательный интерфейс выполняется через переменную **Byte** блока БПДД. Запись в эту переменную вызывает запись байта в передающий буфер БПДД. Если буфер пуст, то передача выполняется сразу. Результат записи следует контролировать через системную переменную **@Error** :

0- послано успешно4- нет доступа к БПДД5-не удалось послать символ

### ПРИМЕР:

Приведенная ниже программа выполняет сброс БПДД, проверяет выполнение сброса и посылает символ 05:

```
Bpdd.Reset=1
IF @Error>0 THEN PRINT "Не удалось выполнить сброс БПДД";END
ENDIF
Bpdd.Byte=5
IF @Error>0 THEN PRINT "Не удалось послать символ";END
ENDIF
```

### Прием символа

Прием байта из последовательного интерфейса выполняется через переменную **Byte** блока БПДД. При чтении происходит извлечение принятого символа из внутреннего буфера БПДД или ожидание символа в течении TimeOut миллисекунд.

Результат чтения следует контролировать через системную переменную @Error :

0- принято успешно4- нет доступа к БПДД6-не удалось принять символ

#### ПРИМЕР:

Приведенная ниже программа выполняет сброс БПДД, проверяет выполнение сброса, посылает символ 05 и принимает ответный байт:

```
Bpdd.Reset=1
IF @Error>0 THEN PRINT "Не удалось выполнить сброс БПДД";END
ENDIF
Bpdd.Byte=5
IF @Error>0 THEN PRINT "Не удалось послать символ";END
ENDIF
var= Bpdd.Byte
IF @Error>0 THEN PRINT "Не удалось принять символ";END
ENDIF
PRINT "Получен символ ",var
END
```

### Проверка приемного буфера

Количество символов во внутреннем приемном буфере БПДД можно получить через системную переменную **InBuf**. Переменная доступна только для чтения. Результат выполнения чтения этой переменной проверяется через системную переменную (*a*)**Error**:

0- полученные данные достоверны4- нет доступа к БПДД (полученное значение недостоверно)

#### ПРИМЕР:

| cnt=Bpdd.Ir<br>IF @Error> | 1Buf<br>0 THEN PRINT | Г "Нет доступа к БПД | Ų";END       |   |       |
|---------------------------|----------------------|----------------------|--------------|---|-------|
| ENDIF                     |                      |                      |              |   |       |
| PRINT                     | "В                   | приемном             | буфере",cnt, | " | байт" |

### Установка таймаута

Таймаут приема одного символа из последовательного интерфейса доступен для установки и для чтения в переменной TimeOut. Значение таймаута задается в миллисекундах. **ПРИМЕР:** 

Bpdd.TimeOut=2000

# Программа БПДД

На карте БПДД отображается в виде специальной картинки. При нажатии левой кнопкой мышки на картинку вызывается специальная программа на языке БЕЙСИК, которая дает дополнительные возможности по получению данных из внешних устройств. Например, эта программа выполняет чтение некоторых данных из внешнего теплосчетчика по последовательному интерфейсу, записывает принятые данные в файл и вызывает внешнюю программу или функцию из динамической библиотеки. Внешнее приложение считывает полученные данные из файла и отображает все необходимые пользователю данные. Таким образом выполняется интеграция стороннего оборудования в СЛДКС.

Для создания дополнительной программы БПДД следует просто поместить необходимую программу на языке БЕЙСИК в каталог СЛДКС и в свойствах БПДД указать имя файла программы. Альтернативным вариантом БЕЙСИК программы является использование специального командного файла BPDD. Для этого вместо имени программы на языке БЕЙСИК (\*.bas) необходимо указать командный файл с расширением файла «BPD». Командный файл может содержать следующие строки:

;сообщение, выдаваемое в случае ошибки MESSAGE <TEXT>

;сброс приемных буферов БПДД RESET

;послать байт SEND <BYTE>

;ожидать байт WAIT **<BYTE>** 

;принять N байт в файл FILENAME TOFILE < FILENAME > <N>

;послать все байты из файла FROMFILE <FILENAME>

;запустить приложение FILENAME RUN <FILENAME>

;выполнить фйнкцию FUNC из библиотеки FILENAME RUN <FILENAME> <FUNC>

;установка таймаута приема в N мс **TIMEOUT <N>** 

;завершение командного файла **END** 

Здесь <FILENAME> <FUNC> - тексты без кавычек, символы пробел внутри текста должны быть заменены на символ подчеркивания. <BYTE> <N> - десятичные числа

Пример:

Данный пример предполагает, что выход БПДД замкнут на вход. Первоначально выдается байт 01, затем проверяется, что получен байт 01. Далее посылается 4 байта, которые будут записаны в файл "1.TMP". В конце запускается приложение WinAmp. Если на любом этапе произойдет ошибка, то выполнение командного файла будет прервано и пользователю будет выдано сообщение «Не\_удается\_прочитать\_данные\_...»:

сообщение в случае какой-либо ошибки MESSAGE Не удается прочитать данные ... ;сброс приемных буферов БПДД RESET установка таймаута приема байта; **TIMEOUT 250** послать байт 01 **SEND 01** ;ожидать байт 01 **WAIT 01** ;послать байт 02 **SEND 02 SEND 03 SEND 255 SEND 128** ;принять 4 байта в файл 1.ТМР **TOFILE 1.TMP 4** запустить приложение RUN C:\Program Files\WinAmp\WinAmp.exe завершение командного файла END

# Программная работа с графиками

Если график не связан ни с каким параметром, то можно организовать вывод на график данных из программы. Для этого следует выполнить следующие действия:

 Добавьте на карту график и задайте все необходимые параметры отображения графика.
 Задайте в свойствах графика программное имя по которому можно будет обращаться к графику. На рисунке ниже показано, что графику задано программное имя Graph1:

| 👖 Параметры граф  | рика              |               |               |            |           | 🛛 |
|-------------------|-------------------|---------------|---------------|------------|-----------|---|
| 🎝 Источник данных | 🛛 🔀 Размеры и оси | 📕 Вид графика | Т Вид текстов | 🔼 Данные 🕼 | Программа |   |
| Имя для программ  | ирования          |               |               |            |           |   |
|                   | Graph1            |               |               | Назначить  |           |   |
|                   |                   |               |               |            |           |   |
|                   |                   |               |               |            |           |   |
|                   |                   |               |               |            |           |   |
|                   |                   |               |               |            |           |   |
|                   |                   |               |               |            |           |   |
|                   |                   |               |               |            |           |   |
|                   |                   |               |               |            |           |   |
| ОК                |                   | Отмена        | Примени       | пь         |           |   |
|                   |                   |               |               |            |           |   |

Рисунок - Назначение программного имени графику

2. Далее можно задавать(или читать) значение, отображаемое на графике через свойство графика Value.

```
Пример:
```

DIM i=50 as INTEGER Graph1.Value=i i=i+1 if i>100 then i=0 ENDIF END

На рисунке ниже показано как выглядит Graph1 на карте:

| 100.00 |    | / |   |   |
|--------|----|---|---|---|
|        | _/ |   |   | , |
| 50.00  |    |   |   |   |
|        |    |   |   |   |
| 0.00   |    |   | / |   |

Рисунок – Пример отображения графика

3. Также можно задавать (и получать) текст названия параметра графика:

Пример:

Graph1.ParName="Тестовый програмный параметр"

# Программная работа с текстом

На карте можно создать объект типа «Текст» (на вкладке «Отображение» при создании объектов). У данного объекта может быть задано программное имя в свойствах объекта:

| 👖 Параметры те   | кста        |                |                       |  |
|------------------|-------------|----------------|-----------------------|--|
| ┣ Отображение    | 🖳 Положение | 🥏 Выравнивание | <b>б</b> яз Программа |  |
|                  |             |                |                       |  |
| ⊏Имя оля програм | мирования   |                |                       |  |
|                  |             |                |                       |  |
| Text1            |             |                | Назначить             |  |
|                  |             |                |                       |  |
|                  |             |                |                       |  |
|                  |             |                |                       |  |
|                  |             |                |                       |  |
|                  |             |                |                       |  |
|                  |             |                |                       |  |
|                  |             |                |                       |  |
|                  |             |                |                       |  |
|                  |             |                |                       |  |
| UK               |             | Отмена         | Применить             |  |

Рисунок – Назначение программного имени тексту

После этого в БЕЙСИК – программе доступны следующие свойства указанного текста:

| Caption     | Текстовая надпись, отображаемая в этом элементе                                                                   |
|-------------|----------------------------------------------------------------------------------------------------|
| Color       | Цвет фона текста                                                                                                  |
| Transparent | <ul> <li>прозрачность текста: 0 – отображать фон текста, ненулевое значение – не отображать фон текста</li> </ul> |
| FontColor   | Цвет текста                                                                                                    |
| Visible     | Признак видимости текста                                                                                          |

Пример:

DIM i=50 as INTEGER Graph1.Value=i i=i+1 if i>100 then i=0 ENDIF print i Text1.Caption="Значение: "+i IF i&1 then Text1.FontColor=255 Text1.Transparent=false else Text1.FontColor=0 Text1.Transparent=true ENDIF END

# Программное отключение питания БКД-М и БКД-МЕ

Начиная с версии 6.01 программы «Lift4» имеется возможность отключения выходного питания ИПЛ блока БКД-М или БКД-МЕ на некоторое время.

Для этого следует использовать объект с именем «Bkd». Каждый объект «Bkd» в программе должен иметь собственный номер, например «Bkd1», «Bkd2», «Bkd3» и т.д., где число обозначает номер луча.

При обращении к несуществующему блоку БКД сообщение об ошибке не выдается и заданное действие не выполняется. Поля блоков «Bkd» приведены в таблице ниже:

| Поле<br>переменной | Тип     | Пояснение                                                                                                 |
|--------------------|---------|----------------------------------------------------------------------------------------------------|
| Off                | INTEGER | Задает значение времени отключения выходного напряжения БКД в секундах. Доступна для записи и для чтения. |
|                    |         |                                                                                                    |

Пример:

rem Отключить питание БКД луча 1 на 5 секунд Bkd1.Off=5 rem Отключить питание БКД луча 3 на 15 секунд Bkd3.Off=15 END